# **CASSY Handout**

| Inhalt                                            |
|---------------------------------------------------|
| Einleitung                                        |
| Benutzeroberfläche                                |
| CASSY öffnen4                                     |
| Zugangscode5                                      |
| Startmaske6                                       |
| Vorgangsübersicht                                 |
| Filtern und Sortieren8                            |
| Filtern nach Priorität8                           |
| Filtern nach Namen9                               |
| Filtern nach Geschäftsvorfall11                   |
| Filterauswahl löschen 12                          |
| Sortieren                                         |
| Vorgang löschen 14                                |
| Besuchstermine                                    |
| Auftragsübermittlung per E-Mail16                 |
| Webmailer                                         |
| Webmailer - Kennwort ändern17                     |
| Webmailer - Kennwort vergessen18                  |
| Webmailer - Posteingang19                         |
| Speichern der Auftragsdatei im Importordner20     |
| Import der Auftragsdatei in die Anwendung CASSY23 |
| Auftragserledigung                                |
| Export eines Vorgangs in Richtung Pflegebüro25    |
| Sicherung wiederherstellen26                      |
| Fallbearbeitung                                   |
| Fallmaske                                         |
| Anderer Adressat                                  |
| Aufenthaltsadresse                                |
| Informationen zum Vorgang                         |
| Terminierung                                      |
| Beauftragung                                      |
| Dokumente zum Vorgang                             |
| Zwischennachrichten                               |
| Weitere Informationen zur Beauftragung            |

| Pflegeinstitution                                                |
|------------------------------------------------------------------|
| Andere Adressaten / Postempfänger 40                             |
| Informationen zum Leistungsbezug 40                              |
| Ansprechpartner Pflegekasse40                                    |
| Verzögerungsgründe 41                                            |
| Erläuterungen zur Wichtigkeit dieser Angaben 41                  |
| Verzögerungsgrund in CASSY erfassen42                            |
| Zwischennachrichten der Pflegekasse an den SMD43                 |
| Aufruf Zwischennachricht aus dem Vorgang44                       |
| Aufruf Zwischennachricht aus den Informationen zur Beauftragung  |
| Pflegebegutachtung46                                             |
| Grundsätzliche Informationen zur Handhabung47                    |
| Erledigungsart51                                                 |
| Datenübernahme aus Vorgutachten59                                |
| Register Situation 1.460                                         |
| Register Modulberechnungen73                                     |
| Register Erhebung74                                              |
| Register Empfehlung75                                            |
| Register Ergebnis                                                |
| Fertigstellen der Pflegebegutachtung87                           |
| Freigabe des Vorgangs87                                          |
| Auftrag unerledigt                                               |
| Sonstige Begutachtungsanlässe                                    |
| FAQ91                                                            |
| Darstellung des Fristendes in CASSY – Allgemein91                |
| Darstellung des Fristendes in CASSY – hier: Fristende 05.02.2100 |
| Laufzettel ist nicht vorhanden92                                 |
| Korrektur eines bereits exportierten Gutachtens92                |
| Lizenzdatei fehlt92                                              |

### Folgende Abkürzungen werden in dieser Anleitung verwendet:

| GA: | Gutachter, | Gutachterin, | Gutachterinnen |
|-----|------------|--------------|----------------|
|-----|------------|--------------|----------------|

- PFK: Pflegefachkraft, Pflegefachkräfte
- Int.: intern
- Ext.: extern

Knappschaft Bahn See sozial. kompetent: für mich!

### Einleitung

Dieses Handout soll Ihnen einen Überblick über die im Begutachtungsprogramm CASSY zur Verfügung stehenden Funktionalitäten geben.

Über das Inhaltsverzeichnis ist ein Absprung in das jeweilige Kapitel möglich.

Links auf andere Kapitel sind an der blauen Schrift zu erkennen. Bei Klick auf den Link erfolgt ein Absprung in das jeweilige Kapitel.

Das Handout hat den jeweils im Dokumentennamen hinterlegten Stand und wird zukünftig laufend erweitert, sofern neue Funktionen vorhanden sind oder sich etwas aufgrund angepasster Begutachtungsrichtlinien und/oder neuer Vorgaben zum Datenaustausch ändert.

Auf der Informationsseite für externe GA / PFK finden Sie im Abschnitt Anleitungen diverse Dokumente, wie z. B. Installations- und Updateanleitungen.

Die Adresse der Informationsseite lautet: www.kbs.de/smd-egpv

### Benutzeroberfläche

### CASSY öffnen

CASSY ist aus dem Programmordner aufzurufen.

Sofern Sie für mehrere Standorte tätig sind, wird bei der Installation unter "(C:)  $\rightarrow$  PROGRAMME(KBS)" je Standort ein entsprechender Ordner angelegt. Dann ist beim Aufruf von CASSY der jeweilige Standortordner auszuwählen.

Zum Öffnen der Anwendung bitte einen Doppelklick auf die Datei "KBSCASSY2017" durchführen.

"KBSCASSY2017" ist der Name der Anwendung. "2017" steht an dieser Stelle <u>nicht</u> für ein Versionsjahr o.ä. Die Version ist der Angabe in der <u>Startmaske</u> zu entnehmen.

Beispiel:

Aufruf von CASSY aus dem Standortordner Gelsenkirchen (Abkürzung: GE):

| -   🛃 🚽 KBSCASSY2017_GE                                                                                   |                      |                     |           |  |  |  |  |  |  |  |  |
|----------------------------------------------------------------------------------------------------|----------------------|---------------------|-----------|--|--|--|--|--|--|--|--|
| Datei Start Freigeben Ansicht                                                                             |                      |                     |           |  |  |  |  |  |  |  |  |
| $\leftarrow$ $\rightarrow$ $\checkmark$ $\uparrow$ $\square$ $\Rightarrow$ Dieser PC $\Rightarrow$ System | (C:) > PROGRAMME(KBS | ) → KBSCASSY2017_GE |           |  |  |  |  |  |  |  |  |
| Name                                                                                                    | Änderungsdatum       | Тур                 | Größe     |  |  |  |  |  |  |  |  |
| Export                                                                                                    | 25.09.2023 14:00     | Dateiordner         |           |  |  |  |  |  |  |  |  |
|                                                                                                    | 25.09.2023 14:00     | Dateiordner         |           |  |  |  |  |  |  |  |  |
| PDF                                                                                                    | 25.09.2023 14:00     | Dateiordner         |           |  |  |  |  |  |  |  |  |
| PDF_o2C                                                                                                   | 25.09.2023 14:22     | Dateiordner         |           |  |  |  |  |  |  |  |  |
|                                                                                                    | 25.09.2023 14:00     | Dateiordner         |           |  |  |  |  |  |  |  |  |
|                                                                                                    | 25.09.2023 14:01     | Dateiordner         |           |  |  |  |  |  |  |  |  |
| 🚯 Errorhandler_TE.accdb                                                                                   | 11.08.2023 12:08     | Microsoft Access    | 436 KB    |  |  |  |  |  |  |  |  |
| 🚮 KBSCASSY2017.accde                                                                                      | 25.09.2023 14:10     | Microsoft Access    | 29.704 KB |  |  |  |  |  |  |  |  |
| KBSCASSY2017_BE.accdb                                                                                     | 25.09.2023 11:05     | Microsoft Access    | 920 KB    |  |  |  |  |  |  |  |  |
| 🚯 KBSCASSY2017_DA.accdb                                                                                   | 12.09.2023 16:28     | Microsoft Access    | 30.896 KB |  |  |  |  |  |  |  |  |
| 🚮 KBSCASSY2017_LIC.accde                                                                                  | 25.09.2023 14:22     | Microsoft Access    | 528 KB    |  |  |  |  |  |  |  |  |
| 🚯 KBSCASSY2017_SQL.accdb                                                                                  | 25.09.2023 14:22     | Microsoft Access    | 1.880 KB  |  |  |  |  |  |  |  |  |
| 🚯 KBSCASSY2017_SQL_leer.accdb                                                                             | 11.08.2023 12:57     | Microsoft Access    | 1.880 KB  |  |  |  |  |  |  |  |  |
| 🚯 KBSCASSY2017_SYS.accdb                                                                                  | 25.09.2023 14:47     | Microsoft Access    | 1.796 KB  |  |  |  |  |  |  |  |  |
| 🚯 KBSCASSY2017_TE.accdb                                                                                   | 11.08.2023 12:44     | Microsoft Access    | 980 KB    |  |  |  |  |  |  |  |  |
| UNZIP.EXE                                                                                                 | 29.11.1998 01:50     | Anwendung           | 136 KB    |  |  |  |  |  |  |  |  |
| 📧 zip.exe                                                                                                 | 03.11.1997 17:20     | Anwendung           | 115 KB    |  |  |  |  |  |  |  |  |

Beim Aufruf von CASSY erscheint folgende Meldung, die Sie bitte mit "Öffnen" bestätigen.

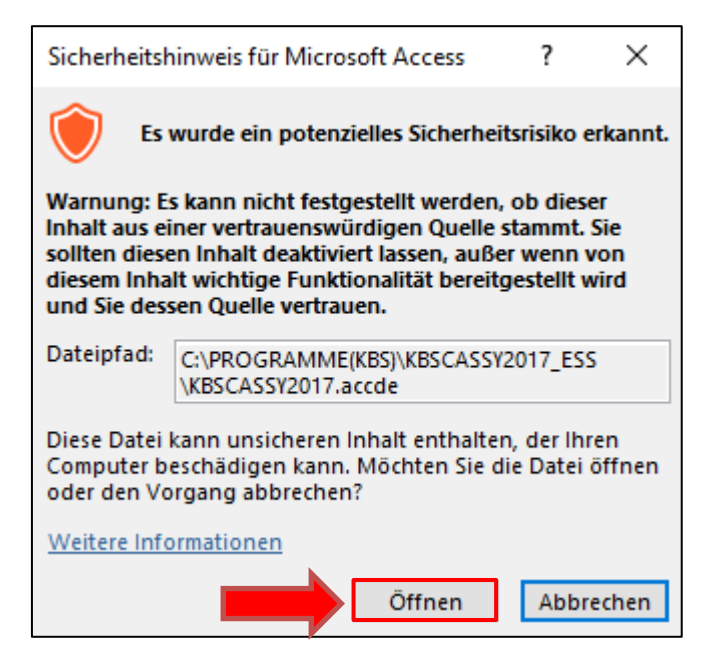

### Zugangscode

Beim Start von CASSY werden Sie aufgefordert einen Zugangscode einzugeben. Der Zugangscode entspricht <u>Ihrem Geburtsdatum</u> (8-stellig, ohne Trennpunkte).

| Deleminic |               | A A A A A A A A A A A A A A A A A A A | ``            | 7            | 04074070 |
|-----------|---------------|---------------------------------------|---------------|--------------|----------|
| Reisniei. | Genunsdatum   | 010/19/0                              | $\rightarrow$ | Zudandscode. | 010/19/0 |
|           | Obbuilduuluin | 01.01.1010                            |               |              | 01011010 |
|           |               |                                       |               |              |          |

|          |                  | CASSY - Initia                                  | lisierung       |      |
|----------|------------------|-------------------------------------------------|-----------------|------|
|          |                  | Benutzerabfrage                                 | ×               | ]    |
|          | Bitte            | Bitte Zugangscode eingeben:                     | OK<br>Abbrechen | duld |
|          |                  | 01071970                                        |                 |      |
| 08:50:32 | Verzeichnis der  | n initialisieren<br>LIC-Datenbank wird bestimmt |                 | ^    |
| 08:50:32 | Einbindung Lizer | nz-Datenbank                                    |                 |      |
| 08:50:32 | Einbindung SQL-  | Datenbank                                       |                 |      |
| 08:50:32 | Einbindung DA-L  | Jatenbank<br>-Datenbank                         |                 |      |
|          |                  | Anwondung bo                                    | ondon           |      |
|          |                  | Anwendung be                                    | enden           |      |

### Startmaske

Nach Aufruf von CASSY öffnet sich die Startmaske. Die aktuelle Version hat das Versionsdatum 31.07.2024.

Über das Pfeil-Symbol 🔛 gelangen Sie in die Vorgangsübersicht.

Über das Tür-Symbol wird CASSY beendet bzw. eine aufgerufene Maske geschlossen.

|           | CASS                                      | Extern                     |
|-----------|-------------------------------------------|----------------------------|
|           | Pflegebegutachtu                          | Ing                        |
|           |                                           |                            |
|           | Knappschaft E                             | Bahn See                   |
| Benutzer: | Care Assessment System Pflegebegutachtung | IBBM (V 2017 - 31.07.2024) |

# Vorgangsübersicht

In der Vorgangsübersicht werden Ihnen alle Aufträge angezeigt, die bereits importiert wurden und sich noch in Bearbeitung befinden.

| Vo                                          | Vorgangsübersicht Pflegebegutachtung                                                   |                              |                                                                 |                                                              |                                                                              |                                                                                                    |                                                                                    |                                   |                              |                                                                                     |  |
|---------------------------------------------|----------------------------------------------------------------------------------------|------------------------------|-----------------------------------------------------------------|--------------------------------------------------------------|------------------------------------------------------------------------------|----------------------------------------------------------------------------------------------------|------------------------------------------------------------------------------------|-----------------------------------|------------------------------|-------------------------------------------------------------------------------------|--|
| Vorga<br>Filter                             | angsliste Lok                                                                          | aler Datenbestand            | 1                                                               |                                                              |                                                                              | Datenbestand:<br>in Bearbeitung:                                                                           | Lokal                                                                              |                                   | ×<br>5                       | Aktualisieren                                                                       |  |
| ↓ ↑<br>P<br>3<br>1<br>3<br>3<br>3<br>3<br>3 | ↓ 1<br>Fristende<br>09.10.2023<br>31.10.2023<br>20.10.2023<br>23.10.2023<br>23.10.2023 | ↓ ↑<br>Termin<br>,<br>,<br>, | ↓ ↑<br>Name<br>Mayer<br>Meier<br>Meier<br>Meier-Maier<br>Müller | ↓ ↑<br>Vorname<br>Heiko<br>Edwin<br>Georg<br>Sabine<br>Heinz | Gebdat<br>03.12.1969<br>01.01.1964<br>26.04.1951<br>27.08.1969<br>22.07.1940 | Aufenthaltsort<br>12345 Musterhausen,<br>12345 Musterhausen,<br>12345 Musterhausen,<br>12345 Musterhausen, | Musterstr. 111<br>Musterallee 1<br>Von-Muster-St<br>Musterallee 11<br>Musterstr. 1 | ↓ ↑<br>GV<br>PB<br>PB<br>PB<br>PB | Rear<br>swdt<br>swdt<br>swdt | Vorgang Jöschen<br>Besuchstermine<br>Export<br>Import<br>Sicherung wiederherstellen |  |
| <                                           |                                                                                        |                              |                                                                 |                                                              |                                                                              |                                                                                                    |                                                                                    |                                   | >                            |                                                                                     |  |

### Filtern und Sortieren

### Filtern nach Priorität

| Vorgangsübersicht                                                                                                    | <i>Extern</i><br>Extern, PFK                                                                           |                                                                                      |                                                                              |                                                                                                    |                                                                                     |                                   |                                      |                                                                                     |
|----------------------------------------------------------------------------------------------------|----------------------------------------------------------------------------------------------------|--------------------------------------------------------------------------------------|------------------------------------------------------------------------------|----------------------------------------------------------------------------------------------------|-------------------------------------------------------------------------------------|-----------------------------------|--------------------------------------|-------------------------------------------------------------------------------------|
| Vorgangsliste Lokaler Datenbestand                                                                                                    |                                                                                                    |                                                                                      |                                                                              | Datenbestand:<br>in Bearbeitung:                                                                           | Lokal                                                                               |                                   | ~<br>5                               | Aktualisieren                                                                       |
| Incl.     Incl.     Incl.     Incl.       kein     I     I     I       Fristende     Termin       2     09.10.2023       3     31.10.2023       3     20.10.2023       3     20.10.2023       3     20.10.2023       3     20.10.2023       3     20.10.2023       3     20.10.2023       3     20.10.2023       3     20.10.2023 | ↓     ↑       Name     V       Mayer     H       Meier     C       Meier     Mailer       S     Müller | ↓ ↑<br>/orname C<br>Heiko C<br>Edwin C<br>Georg 2<br>Sabine 2<br>Sabine 2<br>Heinz 2 | Gebdat<br>03.12.1969<br>01.01.1964<br>26.04.1951<br>27.08.1969<br>22.07.1940 | Aufenthaltsort<br>12345 Musterhausen,<br>12345 Musterhausen,<br>12345 Musterhausen,<br>12345 Musterhausen, | Musterstr. 111<br>Musterallee 1<br>Von-Muster-Str<br>Musterallee 11<br>Musterstr. 1 | ↓ ↓<br>GV<br>PB<br>PB<br>PB<br>PB | Bear<br>swdv<br>swdv<br>swdv<br>swdv | Vorgang löschen<br>Besuchstermine<br>Export<br>Import<br>Sicherung wiederherstellen |

In der Spalte "Filter" können Sie nach den Prioritäten filtern.

Folgende Prioritäten stehen zur Verfügung:

- 1 → hohe Priorität: Frist = 7 Tage (z.B. § 5-Krankenhauseilanträge, Aufenthalte im Hospiz, ambulante Palliativpflege)
- 2 → verkürzte Priorität: Frist = 14 Tage (z.B. Pflegezeit angekündigt, Familienpflegezeit vereinbart)
- 3 → normale Priorität: Frist = 25 Arbeitstage (z.B. Regelfrist bei Erstantrag, Höherstufungsantrag)
- Keine Zahl → keine Frist (z.B. Nachuntersuchungen, Widersprüche, Aufträge zu Wohnumfeldverbessernde Maßnahmen)

### Filtern nach Namen

In dem Eingabefeld oberhalb der Spalte "Name" können Sie nach dem Nachnamen filtern.

Geben Sie hierzu den gewünschten Nachnamen ein und bestätigen Sie die Eingabe mit Enter.

Vor dem Filtern:

| Vorgangsübersicht Pflegebegutachtung                                                                                                    |                                                                                                |                                                              |                                                                              |                                                                                                    |                                                                                     |                                   |                                      |                                                                                     |  |  |
|----------------------------------------------------------------------------------------------------|------------------------------------------------------------------------------------------------|--------------------------------------------------------------|------------------------------------------------------------------------------|----------------------------------------------------------------------------------------------------|-------------------------------------------------------------------------------------|-----------------------------------|--------------------------------------|-------------------------------------------------------------------------------------|--|--|
| Vorgangsliste Lokaler Datenbestand                                                                                                    |                                                                                                |                                                              |                                                                              | Datenbestand:<br>in Bearbeitung:                                                                           | Lokal                                                                               |                                   | ~                                    | Aktualisieren                                                                       |  |  |
| Image: Application of the state of the state of the | ↓     ↑       Name     Mayer       Meier     Meier       Meier     Maier       Moler     Maier | ↓ ↑<br>Vorname<br>Heiko<br>Edwin<br>Georg<br>Sabine<br>Heinz | Gebdat<br>03.12.1969<br>01.01.1964<br>26.04.1951<br>27.08.1969<br>22.07.1940 | Aufenthaltsort<br>12345 Musterhausen,<br>12345 Musterhausen,<br>12345 Musterhausen,<br>12345 Musterhausen, | Musterstr. 111<br>Musterallee 1<br>Von-Muster-Str<br>Musterallee 11<br>Musterstr. 1 | ↓ ↑<br>GV<br>PB<br>PB<br>PB<br>PB | Bear<br>swdv<br>swdv<br>swdv<br>swdv | Vorgang löschen<br>Besuchstermine<br>Export<br>Import<br>Sicherung wiederherstellen |  |  |

Nach dem Filtern:

| Vo                                                                                                    | Vorgangsübersicht Pflegebegutachtung |                   |       |         |            |                     |               |      |      |  |  |  |
|----------------------------------------------------------------------------------------------------|--------------------------------------|-------------------|-------|---------|------------|---------------------|---------------|------|------|--|--|--|
| Vorgangsliste Lokaler Datenbestand, gefiltert     Datenbestand:     Lokal     Aktualisie       Filter:     2     0     2     2 |                                      |                   |       |         |            |                     |               |      |      |  |  |  |
| ~                                                                                                    | ~                                    |                   | Meier |         |            |                     |               | ~    | ¥    |  |  |  |
| ↓ T                                                                                                    | ↓ T                                  | ↓ T               | ↓ T   | ↓ Ť     | 0.1.1.6    |                     |               | ↓ T  | _    |  |  |  |
| Р                                                                                                    | Fristende                            | Termin            | Name  | Vorname | Gebdat     | Aufenthaltsort      |               | GV E | Bear |  |  |  |
| 1                                                                                                    | 31.10.2023                           | 01.07.2024, 08:00 | Meier | Edwin   | 01.01.1964 | 12345 Musterhausen, | Musterallee 1 | PB s | swdv |  |  |  |
| 3                                                                                                    | 09.10.2023                           | 3                 | Meier | Georg   | 26.04.1951 | 12345 Musterhausen, | Von-Muster-St | PB s | swdv |  |  |  |

Sie können anstelle des vollständigen Namens auch mit dem Platzhalter \* filtern. Den Platzhalter können Sie im Nachnamen an beliebiger Stelle einsetzen. Dadurch werden Ihnen die jeweils passenden Ergebnisse angezeigt.

Beispiele:

Platzhalter am Ende des Filters. Anzeige aller Namen die mit "Me" beginnen.

| Vorgangsübersicht Pflegebegutachtung |          |        |            |           |           |      |      |     |            |                                  |                | Extern<br>Extern, PFK |        |                       |
|--------------------------------------|----------|--------|------------|-----------|-----------|------|------|-----|------------|----------------------------------|----------------|-----------------------|--------|-----------------------|
| Vorga<br>Filter                      | angslisi | te Lok | aler Dater | nbestand, | gefiltert |      |      |     |            | Datenbestand:<br>in Bearbeitung: | Lokal          |                       | ×<br>3 | <u>A</u> ktualisieren |
| ~                                    |          | ~      |            |           | Me*       |      | ]    |     |            |                                  |                | ~                     | *      |                       |
| 1 ↓                                  | 1        | 1      | 1          | 1         | 1         | 1    | ↓ ↓  | 1   |            |                                  |                | ↓  ↑                  |        |                       |
| P                                    | Friste   | nde    | Termin     |           | Name      |      | Vorn | ame | Gebdat     | Aufenthaltsort                   |                | GV                    | Bear   |                       |
| 1                                    | 31.10    | 2023   | 01.07.202  | 24, 08:00 | Meier     |      | Edwi | n   | 01.01.1964 | 12345 Musterhausen,              | Musterallee 1  | PB                    | swdv   |                       |
| 3                                    | 09.10.   | 2023   | ,          |           | Meier     |      | Geor | g   | 26.04.1951 | 12345 Musterhausen,              | Von-Muster-St  | PB                    | swdv   |                       |
| 3                                    | 20.10    | 2023   | ,          |           | Meier-M   | aier | Sabi | ne  | 27.08.1969 | 12345 Musterhausen,              | Musterallee 11 | PB                    | swdv   |                       |

Platzhalter am Ende des Filters. Anzeige aller Namen die mit "er" enden.

| Vo                         | rgangs                                                                          | übersicht F                                | Pflegebegu                                      | utachtu                                               | ing                                                                          |                                                                                                    |                                                                                    |                                  |                                              | <i>Extern</i><br>Extern, PFK |
|----------------------------|---------------------------------------------------------------------------------|--------------------------------------------|-------------------------------------------------|-------------------------------------------------------|------------------------------------------------------------------------------|----------------------------------------------------------------------------------------------------|------------------------------------------------------------------------------------|----------------------------------|----------------------------------------------|------------------------------|
| Vorga<br>Filter:           | ngsliste Lok                                                                    | aler Datenbestand,                         | gefiltert                                       |                                                       |                                                                              | Datenbestand:<br>in Bearbeitung:                                                                                                  | Lokal                                                                              |                                  | ~                                            | <u>A</u> ktualisieren        |
| ↓ ↑                        | ↓ ↑                                                                             | t ↓                                        | *er<br>↓ ↑                                      | <b>↓</b> ↑                                            |                                                                              |                                                                                                    |                                                                                    | √<br>↓ ↑                         | *                                            |                              |
| P<br>3<br>1<br>3<br>3<br>3 | Fristende<br>09.10.2023<br>31.10.2023<br>09.10.2023<br>20.10.2023<br>23.10.2023 | Termin<br>,<br>01.07.2024, 08:00<br>,<br>, | Name<br>Mayer<br>Meier<br>Meier-Maier<br>Müller | Vorname<br>Heiko<br>Edwin<br>Georg<br>Sabine<br>Heinz | Gebdat<br>03.12.1969<br>01.01.1964<br>26.04.1951<br>27.08.1969<br>22.07.1940 | Aufenthaltsort<br>12345 Musterhausen,<br>12345 Musterhausen,<br>12345 Musterhausen,<br>12345 Musterhausen,<br>12345 Musterhausen, | Musterstr. 111<br>Musterallee 1<br>Von-Muster-St<br>Musterallee 11<br>Musterstr. 1 | GV<br>PB<br>PB<br>PB<br>PB<br>PB | Bear<br>swdv<br>swdv<br>swdv<br>swdv<br>swdv |                              |

Platzhalter zwischen zwei Werten. Anzeige aller Namen die mit "M" beginnen und "er" enden.

| V                          | organgs                                                                         | sübersicht F                               | Pflegebegi                                               | utachtu                                               | ing                                                                          |                                                                                                    |                                                                                    |                                  |                                              | <i>Extern</i><br>Extern, PFK |
|----------------------------|---------------------------------------------------------------------------------|--------------------------------------------|----------------------------------------------------------|-------------------------------------------------------|------------------------------------------------------------------------------|----------------------------------------------------------------------------------------------------|------------------------------------------------------------------------------------|----------------------------------|----------------------------------------------|------------------------------|
| Vorg                       | angsliste Lol                                                                   | aler Datenbestand,                         | gefiltert                                                |                                                       |                                                                              | Datenbestand:<br>in Bearbeitung:                                                                                                  | Lokal                                                                              |                                  | ~<br>5                                       | Aktualisieren                |
| ↓ 1                        |                                                                                 | ↓ ↑                                        | M*er<br>↓ ↑                                              | ]<br>↓ ↑                                              |                                                                              |                                                                                                    |                                                                                    | ↓ ↑                              | ¥                                            |                              |
| P<br>3<br>1<br>3<br>3<br>3 | Fristende<br>09.10.2023<br>31.10.2023<br>09.10.2023<br>20.10.2023<br>23.10.2023 | Termin<br>,<br>01.07.2024, 08:00<br>,<br>, | Name<br>Mayer<br>Meier<br>Meier<br>Meier-Maier<br>Müller | Vorname<br>Heiko<br>Edwin<br>Georg<br>Sabine<br>Heinz | Gebdat<br>03.12.1969<br>01.01.1964<br>26.04.1951<br>27.08.1969<br>22.07.1940 | Aufenthaltsort<br>12345 Musterhausen,<br>12345 Musterhausen,<br>12345 Musterhausen,<br>12345 Musterhausen,<br>12345 Musterhausen, | Musterstr. 111<br>Musterallee 1<br>Von-Muster-St<br>Musterallee 11<br>Musterstr. 1 | GV<br>PB<br>PB<br>PB<br>PB<br>PB | Bear<br>swdv<br>swdv<br>swdv<br>swdv<br>swdv |                              |

### Filtern nach Geschäftsvorfall

In dem Auswahlfeld oberhalb der Spalte "GV" können Sie nach dem Geschäftsvorfall bzw. nach der Art des Antrages selektieren.

| Vo                                | organgs                                                                                | sübersicht         | Pflegebeg                                                       | utachtı                                                      | ing                                                                          |                                                                                                    |                                                                                    |                                            |      | <i>Extern</i><br>Extern, PFK                                                        |
|-----------------------------------|----------------------------------------------------------------------------------------|--------------------|-----------------------------------------------------------------|--------------------------------------------------------------|------------------------------------------------------------------------------|----------------------------------------------------------------------------------------------------|------------------------------------------------------------------------------------|--------------------------------------------|------|-------------------------------------------------------------------------------------|
| Vorga<br>Filter                   | angsliste Lok                                                                          | kaler Datenbestand |                                                                 |                                                              |                                                                              | Datenbestand:<br>in Bearbeitung:                                                                           | Lokal                                                                              |                                            | ~    | Aktualisieren                                                                       |
| ↓ t<br>P<br>3<br>1<br>3<br>3<br>3 | ↓ †<br>Fristende<br>09.10.2023<br>31.10.2023<br>09.10.2023<br>20.10.2023<br>23.10.2023 |                    | ↓ ↑<br>Name<br>Mayer<br>Meier<br>Meier<br>Meier-Maier<br>Müller | ↓ ↑<br>Vorname<br>Heiko<br>Edwin<br>Georg<br>Sabine<br>Heinz | Gebdat<br>03.12.1969<br>01.01.1964<br>26.04.1951<br>27.08.1969<br>22.07.1940 | Aufenthaltsort<br>12345 Musterhausen,<br>12345 Musterhausen,<br>12345 Musterhausen,<br>12345 Musterhausen, | Musterstr. 111<br>Musterallee 1<br>Von-Muster-SU<br>Musterallee 11<br>Musterstr. 1 | VUM<br>RVP<br>NTN<br>PB<br>SON<br>PB<br>PB | swdv | Vorgang löschen<br>Besuchstermine<br>Export<br>Import<br>Sicherung wiederherstellen |

Folgende Antragsarten können vorkommen:

- WUM: Wohnumfeldverbessernde Maßnahmen
- RVP: Rentenversicherungspflicht der Pflegeperson
- NTN: Tag-Nacht-Pflege
- PB: Pflegebegutachtung
- SON: Sonstiges

### Filterauswahl löschen

Über 🕅 können Sie zuvor gesetzte Filter wieder entfernen.

| V                         | organgs                                                                  | sübersi                                  | icht F        | flege                                             | begı | utac                                                    | htu          | ing                                                                          |                                                                                                    |                                                                                                 |                                       |                                              | <i>Extern</i><br>Extern, PFK                                                        |
|---------------------------|--------------------------------------------------------------------------|------------------------------------------|---------------|---------------------------------------------------|------|---------------------------------------------------------|--------------|------------------------------------------------------------------------------|----------------------------------------------------------------------------------------------------|-------------------------------------------------------------------------------------------------|---------------------------------------|----------------------------------------------|-------------------------------------------------------------------------------------|
| Vorg<br>Filter            | angsliste Lok                                                            | aler Datenb                              | oestand       |                                                   |      |                                                         |              |                                                                              | Datenbestand<br>in Bearbeitung                                                                     | : Lokal                                                                                         |                                       | ~<br>5                                       | <u>A</u> ktualisieren                                                               |
| ✓ ↑ ↑ ↑ ₽ 3 1 3 3 3 3 3 3 | ↓ ↑<br>Fristende<br>09.10.2023<br>31.10.2023<br>20.10.2023<br>23.10.2023 | ↓<br>Termin<br>,<br>01.07.2024<br>,<br>, | ↑<br>I, 08:00 | ↓<br>Name<br>Mayer<br>Meier<br>Meier-Ma<br>Müller | t    | ↓<br>Vorna<br>Heiko<br>Edwin<br>Georg<br>Sabin<br>Heinz | t<br>me<br>e | Gebdat<br>03.12.1969<br>01.01.1964<br>26.04.1951<br>27.08.1969<br>22.07.1940 | Aufenthaltsort<br>12345 Musterhause<br>12345 Musterhause<br>12345 Musterhause<br>12345 Musterhause | n, Musterstr. 111<br>n, Musterallee 1<br>n, Von-Muster-S<br>n, Musterallee 1<br>n, Musterstr. 1 | V T<br>GV<br>1 PB<br>PB<br>1 PB<br>PB | Bear<br>swdy<br>swdy<br>swdy<br>swdy<br>swdy | Vorgang Jöschen<br>Besuchstermine<br>Export<br>Import<br>Sicherung wiederherstellen |

### Sortieren

Über die Pfeile oberhalb der Spaltenüberschriften können die gewünschten Felder aufoder absteigend sortiert werden.

So kann z. B. auf- oder absteigend nach dem Fristende sortiert werden. Bei aufsteigender Sortierung werden - nach den Vorgängen ohne berechnetes Fristende - die ältesten, ggf. bereits verfristeten Vorgänge angezeigt.

| Vorgangsübersicht F                                                                                                    | Pflegebegutachtu                                                                                                    | ing                                                                                                    |                                                                                                    | <i>Extern</i><br>Extern, PFK                                                        |
|----------------------------------------------------------------------------------------------------|----------------------------------------------------------------------------------------------------|----------------------------------------------------------------------------------------------------|----------------------------------------------------------------------------------------------------|-------------------------------------------------------------------------------------|
| Vorgangsliste Lokaler Datenbestand                                                                                                    |                                                                                                    | Datenbestand:<br>in Bearbeitung:                                                                                                    | Lokal 🗸                                                                                                    | <u>A</u> ktualisieren                                                               |
| Incl.     Image: Constraint of the second second seco | J       Image: Constraint of the second second | Gebdat     Aufenthaltsort       26.04.1951     12345 Musterhausen,       03.12.1969     12345 Musterhausen,       27.08.1969     12345 Musterhausen,       22.07.1940     12345 Musterhausen,       01.01.1964     12345 Musterhausen, | Von-Muster-St PB swdv<br>Musterstr. 111 PB swdv<br>Musterallee 11 PB swdv<br>Musterallee 1 PB swdv<br>Musterallee 1 PB swdv | Vorgang Jöschen<br>Besuchstermine<br>Export<br>Import<br>Sicherung wiederherstellen |
|                                                                                                    |                                                                                                    |                                                                                                    | /                                                                                                    |                                                                                     |

Hinweis: Die Sortierung kann nur für jeweils ein Feld vorgenommen werden. Eine Mehrfachauswahl, z. B. erst nach PRIO und dann nach Fristende ist nicht möglich.

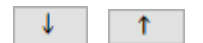

Pfeil nach unten  $\rightarrow$  Aufsteigende Sortierung, z. B. Fristende aufsteigend Pfeil nach oben  $\rightarrow$  Absteigende Sortierung, z. B. Fristende absteigend

### Vorgang löschen

Grundsätzlich sollen in CASSY importierte Vorgänge nicht gelöscht werden. Diese sind immer an den SMD zurückzugeben (Gutachten oder unerledigter Auftrag).

Sofern Sie aber vom Pflegebüro dazu aufgefordert werden, einen Vorgang zu löschen (z. B. versehentliche Vergabe), steht Ihnen die entsprechende Funktion zur Verfügung.

Markieren Sie zum Löschen den entsprechenden Vorgang in der Vorgangsübersicht und klicken Sie auf die Schaltfläche "Vorgang löschen".

| V                          | Vorgangsübersicht Pflegebegutachtung    |                                                                          |                                         |           |                                                       |      |                                                  |                               |                                                                              | <i>Extern</i><br>Extern, PFK                                                                                                    |                                                                                    |                                        |                                              |                                                   |
|----------------------------|-----------------------------------------|--------------------------------------------------------------------------|-----------------------------------------|-----------|-------------------------------------------------------|------|--------------------------------------------------|-------------------------------|------------------------------------------------------------------------------|----------------------------------------------------------------------------------------------------|------------------------------------------------------------------------------------|----------------------------------------|----------------------------------------------|---------------------------------------------------|
| Vorg<br>Filte              | jangs<br>r: <mark>5</mark>              | iliste Lok                                                               | aler Datei                              | nbestand  |                                                       |      |                                                  |                               |                                                                              | Datenbestand:<br>in Bearbeitung:                                                                                                  | Lokal                                                                              | _                                      | ~ 5                                          | Aktualisieren                                     |
| \<br>1 1                   |                                         | ∕<br>↑                                                                   | 1                                       | T.        |                                                       | ↑.   |                                                  | <b>↑</b>                      |                                                                              |                                                                                                    |                                                                                    | ~<br>↓ ↑                               | *                                            |                                                   |
| P<br>3<br>1<br>3<br>3<br>3 | Fris<br>09.<br>31.<br>09.<br>20.<br>23. | stende<br>10.2023<br>10.2023<br>10.2023<br>10.2023<br>10.2023<br>10.2023 | •<br>Termin<br>,<br>01.07.202<br>,<br>, | 24, 08:00 | Name<br>Mayer<br>Meier<br>Meier<br>Meier-Ma<br>Müller | aier | Vorna<br>Heiko<br>Edwi<br>Geor<br>Sabir<br>Heinz | ame<br>o<br>n<br>g<br>ne<br>z | Gebdat<br>03.12.1969<br>01.01.1964<br>26.04.1951<br>27.08.1969<br>22.07.1940 | Aufenthaltsort<br>12345 Musterhausen,<br>12345 Musterhausen,<br>12345 Musterhausen,<br>12345 Musterhausen,<br>12345 Musterhausen, | Musterstr. 111<br>Musterallee 1<br>Von-Muster-St<br>Musterallee 11<br>Musterstr. 1 | GV<br>PB<br>PB<br>PB<br>PB<br>PB<br>PB | Bear<br>swdv<br>swdv<br>swdv<br>swdv<br>swdv |                                                   |
|                            |                                         |                                                                          |                                         |           |                                                       |      |                                                  |                               |                                                                              |                                                                                                    |                                                                                    |                                        |                                              | Vorgang <u>l</u> öschen<br><u>B</u> esuchstermine |

Die daraufhin erscheinende Meldung bestätigen Sie mit "Ja".

| Vorgangs                                                                                                    | übersicht Pflegebegutachtung            |                                  |                                                                    |              | <i>Extern</i><br>Extern, PFK                      |
|----------------------------------------------------------------------------------------------------|-----------------------------------------|----------------------------------|--------------------------------------------------------------------|--------------|---------------------------------------------------|
| Vorgangsliste Lok                                                                                                    | aler Datenbestand                       | Datenbestand:<br>in Bearbeitung: | Lokal                                                              | ~<br>5       | Aktualisieren                                     |
| ↓         ↓         ↓         ↓         ↓         ↓         ↓         ↓         ↓         ↓         ↓         ↓         ↓         ↓         ↓         ↓         ↓         ↓         ↓         ↓         ↓         ↓         ↓         ↓         ↓         ↓         ↓         ↓         ↓         ↓         ↓         ↓         ↓         ↓         ↓         ↓         ↓         ↓         ↓         ↓         ↓         ↓         ↓         ↓         ↓         ↓         ↓         ↓         ↓         ↓         ↓         ↓         ↓         ↓         ↓         ↓         ↓         ↓         ↓         ↓         ↓         ↓         ↓         ↓         ↓         ↓         ↓         ↓         ↓         ↓         ↓         ↓         ↓         ↓         ↓         ↓         ↓         ↓         ↓         ↓         ↓         ↓         ↓         ↓         ↓         ↓         ↓         ↓         ↓         ↓         ↓         ↓         ↓         ↓         ↓         ↓         ↓         ↓         ↓         ↓         ↓         ↓         ↓         ↓         ↓         ↓         ↓ | Warnung<br>T Vorgang löscher            |                                  | U<br>U<br>U<br>U<br>U<br>U<br>U<br>U<br>U<br>U<br>U<br>U<br>U<br>U | Bear<br>swdv |                                                   |
| 3 23.10.2023<br>1 31.10.2023                                                                                                    | o<br>Soll der gewahlte Vorgang geloscht | werden?                          | erallee 1 PB<br>erallee 1 PB                                       | swdv<br>swdv | Vorgang <u>l</u> öschen<br><u>B</u> esuchstermine |
|                                                                                                    | Nein                                    | Ja                               |                                                                    |              | <u>E</u> xport                                    |

Hinweis: Versehentlich gelöschte Vorgänge können nicht wiederhergestellt werden. In diesem Fall ist der Vorgang erneut zu importieren.

### Besuchstermine

Über die Schaltfläche "Besuchstermine", können Ihre offenen oder vergebenen Besuchstermine angezeigt und ausgedruckt werden.

| V                          | /0         | rgang                                                                      | sübers                                                           | sicht F          | flege                                                | begı | utac                                             | htu                           | ing                                                                          |                                                                                                    |                                                                                    |                                        |                                              | <i>Extern</i><br>Extern, PFK                      |
|----------------------------|------------|----------------------------------------------------------------------------|------------------------------------------------------------------|------------------|------------------------------------------------------|------|--------------------------------------------------|-------------------------------|------------------------------------------------------------------------------|----------------------------------------------------------------------------------------------------|------------------------------------------------------------------------------------|----------------------------------------|----------------------------------------------|---------------------------------------------------|
| Voi<br>Filte               | rga<br>er: | ngsliste Lo                                                                | kaler Datei                                                      | nbestan <b>d</b> |                                                      |      |                                                  |                               |                                                                              | Datenbestand:<br>in Bearbeitung:                                                                                                  | Lokal                                                                              |                                        | ~<br>5                                       | Aktualisieren                                     |
|                            | ~          | ×                                                                          |                                                                  | 1                |                                                      | 1    |                                                  | Ť                             |                                                                              |                                                                                                    |                                                                                    | <ul> <li>✓</li> <li>↓ ↑</li> </ul>     | *                                            |                                                   |
| P<br>3<br>1<br>3<br>3<br>3 |            | Fristende<br>09.10.202<br>31.10.202<br>09.10.202<br>20.10.202<br>23.10.202 | Termin<br>3<br>3<br>01.07.202<br>3<br>3<br>3<br>3<br>3<br>3<br>3 | 24, 08:00        | Name<br>Mayer<br>Meier<br>Meier<br>Meier-M<br>Müller | aier | Vorna<br>Heiko<br>Edwi<br>Geor<br>Sabir<br>Heinz | ame<br>o<br>n<br>g<br>ne<br>z | Gebdat<br>03.12.1969<br>01.01.1964<br>26.04.1951<br>27.08.1969<br>22.07.1940 | Aufenthaltsort<br>12345 Musterhausen,<br>12345 Musterhausen,<br>12345 Musterhausen,<br>12345 Musterhausen,<br>12345 Musterhausen, | Musterstr. 111<br>Musterallee 1<br>Von-Muster-St<br>Musterallee 11<br>Musterstr. 1 | GV<br>PB<br>PB<br>PB<br>PB<br>PB<br>PB | Bear<br>swdv<br>swdv<br>swdv<br>swdv<br>swdv |                                                   |
|                            |            |                                                                            |                                                                  |                  |                                                      |      |                                                  |                               |                                                                              |                                                                                                    |                                                                                    |                                        |                                              | Vorgang <u>J</u> öschen<br><u>B</u> esuchstermine |

Die Besuchstermine sind in aufsteigender Reihenfolge nach Datum und Uhrzeit sortiert. Nicht vergebene Termine werden ohne Datum dargestellt.

| Über die Schaltfläche "Drucken | kann ein Ausdruck erzeugt werden. |
|--------------------------------|-----------------------------------|
|--------------------------------|-----------------------------------|

| Besuchsterm                                                                    | nine                                                                  |                                                                                                    |                                                        | Lokaler                                                             | Datenbestand                                                            | Extern                  |
|--------------------------------------------------------------------------------|-----------------------------------------------------------------------|----------------------------------------------------------------------------------------------------|--------------------------------------------------------|---------------------------------------------------------------------|-------------------------------------------------------------------------|-------------------------|
| Gutachter:                                                                     | Extern, PFK, Pf                                                       | legefachkraft                                                                                                    |                                                        |                                                                     | ~                                                                       | Vorgänge <u>s</u> uchen |
|                                                                                | offene Besi                                                           | uchstermine                                                                                                    | ⊡ ve                                                   | rgebene Besud                                                       | chstermine                                                              |                         |
| Anzahl:                                                                        | 4                                                                     |                                                                                                    |                                                        |                                                                     |                                                                         |                         |
| Name Vorna<br>Meier-Maier Sabinu<br>Müller Heinz<br>Meier Georg<br>Mayer Heiko | me Gebdat<br>e 27.08.1969<br>22.07.1940<br>1 26.04.1951<br>03.12.1969 | Aufenthaltsort<br>12345 Musterhausen, Musterallee<br>12345 Musterhausen, Musterstr. 1<br>12345 Musterhausen, Von-Muster-<br>12345 Musterhausen, Musterstr. 1 | Termin<br>,<br>,02.10.2023, 12:00<br>02.10.2023, 14:00 | Vorgangsdat<br>26.09.2023<br>26.09.2023<br>28.09.2023<br>26.09.2023 | Gutachter/Refe<br>Extern, Sozialm<br>Extern, Sozialm<br>Extern, Sozialm | <br>₽                   |

### Auftragsübermittlung per E-Mail

Um Aufträge in CASSY bearbeiten zu können, sind diese zunächst zu importieren. Ausgangslage dafür ist die entsprechende Auftragsdatei, die Ihnen vom jeweiligen Pflegebüro per E-Mail übersandt wurde.

### Webmailer

Die Begutachtungsaufträge werden Ihnen über einen gesicherten Zugang im sogenannten KBS-Webmailer zur Verfügung gestellt.

| Auf unserem Webma     | iller-System liegt eine vertrauliche Nachricht für Sie bereit. |
|-----------------------|----------------------------------------------------------------|
| Bitte loggen Sie sich | ein unter https://jwm.kbs.de:443 Ihr Benutzername ist          |
| Ihre E-Mail-Adresse   | Das Passwort wurde Ihnen bereits mitgeteilt.                   |

Bei erstmaliger Einrichtung des Zugangs durch den Bereich Digitale Services SMD erhalten Sie eine Info-Mail, die bereits den Link auf unseren KBS-Webmailer enthält. Dadurch wurde bereits automatisch Ihr persönliches Postfach auf dem KBS-Webmailer generiert.

Springen Sie über den Link direkt in den Webmailer oder rufen Sie sich diesen alternativ über <u>https://jwm.kbs.de</u> auf.

Loggen Sie sich zunächst im KBS-Webmailer mit

- Ihrer persönlichen E-Mail-Adresse und
- Ihrem Kennwort ein.

Hinweis: Bei erstmaliger Anmeldung auf dem KBS-Webmailer ist das per Post übermittelte Initial-Kennwort einmalig anzugeben. Dieses können und sollten Sie nach der erstmaligen Anmeldung direkt ändern.

| Webmail-Anmeldung x +     ← → ♂ ☆ https://wm.kbs.de/webmailer/wi | :bmail/login                               | - T ×    |
|------------------------------------------------------------------|--------------------------------------------|----------|
| Knappschaft Bahn See Webmailer                                   | and an an an an an an an an an an an an an |          |
|                                                                  | Anmeldung                                  |          |
|                                                                  | E-Mail-Adresse                             |          |
|                                                                  | Kennwort                                   | 6        |
|                                                                  | Anmeiden                                   |          |
|                                                                  | Kennwort vergessen /                       |          |
|                                                                  |                                            |          |
|                                                                  |                                            |          |
|                                                                  |                                            | 222 C 40 |
|                                                                  |                                            |          |
|                                                                  |                                            | THE      |

### Webmailer - Kennwort ändern

Öffnen Sie zum Ändern des Kennwortes das Menü in der rechten oberen Ecke und wählen Sie den Eintrag "Kennwort ändern" aus.

| 🙆 Knappechaft Bahn See | Webmailer      | Skrew E-Mal | Schlanet & Kernwähler |           |   |                |
|------------------------|----------------|-------------|-----------------------|-----------|---|----------------|
|                        |                |             |                       |           |   | Kenneort ändem |
|                        |                |             |                       |           |   | Abmelaen       |
|                        |                |             | SICHERE E-            | MAIL O    |   | - 65           |
|                        | 12 Neue E-Mail |             |                       |           |   |                |
|                        | Posteingang    |             |                       |           | * |                |
|                        | Betreff        |             | Absender              | Emplangen |   |                |

|                                                                               | KENNWORT ÄNDERN                                                                                      |
|-------------------------------------------------------------------------------|----------------------------------------------------------------------------------------------------|
| Für ein neues Kenrwort gete                                                   | in die folgenden Regeln:                                                                             |
| Die Länge des Kennworts mi                                                    | uss zwischen 5 und 128 Zeichen liegen. Das Kennwort muss mindestens die folgenden Zeichen enthalten: |
| <ul> <li>1 Zahl</li> <li>1 Großbuchstaben</li> <li>1 Sonderzeichen</li> </ul> |                                                                                                    |
| Erfaubte Sonderzeichen: §\$5                                                  | og(+*#18,                                                                                            |
| Aktuelles Kennwort                                                            | Aktuelies Kennwort                                                                                   |
| Neues Kennwort                                                                | Neues Kermikort                                                                                      |
| Wiederholung neues<br>Kennwort                                                | Wiederholung neues Kennwort                                                                          |
|                                                                               | A, Kennwort ändern                                                                                   |
| Letzte Anderung Ihres Kennerorte                                              | Handle um 06.32 Libr                                                                                 |

### Webmailer - Kennwort vergessen

Falls Sie das Kennwort vergessen haben, können Sie es über den entsprechenden Punkt auf der Startseite des KBS-Webmailers unterhalb des Anmeldebereiches zurücksetzen.

|          | A         | nme   | ldun | g |    |  |
|----------|-----------|-------|------|---|----|--|
| E-Ma     | ail-Adres | sse   |      |   |    |  |
| Kenr     | nwort     |       |      |   |    |  |
| Anmelden |           |       |      |   |    |  |
| Kennw    | ort verge | ssen? |      |   | 88 |  |

Geben Sie im nachfolgenden Feld die E-Mail-Adresse ein, an die das temporäre Kennwort und der Rücksetzungslink versandt werden sollen.

| PAS                                                           | VORD SELF SERVICE |           |
|---------------------------------------------------------------|-------------------|-----------|
| Hier können Sie ein neues Kennwort für Ihren Zugang beantrage |                   |           |
| Ihre E-Mail-Adresse                                           |                   |           |
| Ihre E-Mail-Adresse                                           |                   |           |
| Neues Kennwort anfordem                                       |                   |           |
|                                                               |                   | Zum Logir |

Anschließend erhalten Sie zwei separate E-Mails im Abstand von ca. fünf Minuten. Die erste E-Mail enthält den Rücksetzungslink. Die zweite E-Mail beinhaltet das temporäre Passwort. Sie können erst nach erhalt beider E-Mails ihr Kennwort zurücksetzen!

|                                                       | FASSWORD                                                                      | SELF SERVIC                                                 | E SCHRITZWEI                                     |                                    |
|-------------------------------------------------------|-------------------------------------------------------------------------------|-------------------------------------------------------------|--------------------------------------------------|------------------------------------|
| te geben Sie hier Ihre E-<br>nnwort geändert. Bei der | lali-Adresse und das ihnen zugesendet<br>nächsten erfolgreichen Anmeldung müs | e temporare Kennwort ein. Be<br>sen sie dann das Kennwort ä | i erfolgreicher Eingabe wird das Kenmi<br>ndern. | vort Ihres Zugangs auf das tempora |
| 5-Mail-Adresse                                        |                                                                               |                                                             |                                                  |                                    |
| lemporäres Kennwort                                   |                                                                               |                                                             |                                                  |                                    |
| Kennwort zurücksetzen                                 |                                                                               |                                                             |                                                  |                                    |

#### Webmailer - Posteingang

Im Posteingang werden Ihnen die zum KBS-Webmailer übermittelten Nachrichten angezeigt. Die hier abgelegten E-Mails werden in Ihrem Postfach 60 Tage lang aufbewahrt. Danach werden sie automatisch gelöscht.

Neue und ungelesene Nachrichten werden fett dargestellt.

Um eine Nachricht zu öffnen, klicken Sie auf den jeweiligen Betreff.

|                                 | SICHERE E-M                                                                                                  | AIL                                                                                                    |                                                                                                    |                                                                                                    |                                                                                                    |
|---------------------------------|----------------------------------------------------------------------------------------------------|----------------------------------------------------------------------------------------------------|----------------------------------------------------------------------------------------------------|----------------------------------------------------------------------------------------------------|----------------------------------------------------------------------------------------------------|
| leue E-Mail                     |                                                                                                    |                                                                                                    |                                                                                                    |                                                                                                    |                                                                                                    |
| steingang                       |                                                                                                    |                                                                                                    |                                                                                                    |                                                                                                    | ~                                                                                                    |
| Betreff                         | Absender                                                                                                    | Empfangen                                                                                                    |                                                                                                    |                                                                                                    |                                                                                                    |
| - Muster, Diana , 01.01.1939    | /KBS                                                                                                    |                                                                                                    | Ľ                                                                                                    | 672.8 KiB                                                                                                    | Û                                                                                                    |
| CASSY-Lizenzdatei               | /KBS                                                                                                    |                                                                                                    |                                                                                                    | 527.7 KiB                                                                                                    | Û                                                                                                    |
| Registrierung im Webmail Portal | ADV-Verbindungsstelle-SMD                                                                                    |                                                                                                    |                                                                                                    | 4.0 KiB                                                                                                    | Û                                                                                                    |
| Ausgewählte E Mails löschen     |                                                                                                    |                                                                                                    |                                                                                                    |                                                                                                    |                                                                                                    |
|                                 | Steingang<br>Betreff<br>- Muster, Diana , 01.01.1939<br>CASSY-Lizenzdatei<br>Registrierung im Webmail Portal | SICHERE E-MA<br>steingang<br>Betreff Absender<br>- Muster, Diana , 01.01.1939 //KBS<br>CASSY-Lizenzdatei //KBS<br>Registrierung im Webmail Portal ADV-Verbindungsstelle-SMD | Betreff       Absender       Empfangen         - Muster, Diana , 01.01.1939       /KBS          CASSY-Lizenzdatei       /KBS          Registrierung im Webmail Portal       ADV-Verbindungsstelle-SMD | Bitchere E-Mail         steingang         Betreff       Absender       Empfangen         - Muster, Diana , 01.01.1939       /KBS       ©         CASSY-Lizenzdatei       /KBS       ©         Registrierung im Webmail Portal       ADV-Verbindungsstelle-SMD       © | Betreff       Absender       Empfangen         - Muster, Diana , 01.01.1939       /KBS       0       672.8 K/B         CASSY-Lizenzdatei       /KBS       0       672.8 K/B         Registrierung im Webmail Portal       ADV-Verbindungsstelle-SMD       4.0 K/B       4.0 K/B |

Die in der E-Mail bereitgestellte Auftragsdatei hat immer den Namen "CASSY2017ExIm.ZIP".

Neben der Auftragsdatei können Ihnen zusätzlich weitere Unterlagen durch das Pflegebüro übermittelt werden. Diese sind als separate Dateien beigefügt (in diesem Beispiel Vorgutachten als PDF-Datei).

| E-MAIL                                                               |
|----------------------------------------------------------------------|
| Sichere E-Mail / Ansicht                                             |
| Antworten Scherologie Allen Antworten                                |
| Von:                                                                 |
| An:                                                                  |
| Kopie:                                                               |
| Betreff: - Muster, Diana , 01.01.1939                                |
| Empfangen:                                                           |
| Anhange CASSY2017ExIm.ZIP Diana Muster Vorgutachten.pdf              |
|                                                                      |
| Auftragsdatei weitere Anhänge                                        |
| KI , H , 05.04.1936<br>Muster, Diana , 01.01.1939                    |
| Bitte legen Sie die beigefügte Datei in Ihrem Import-Verzeichnis ab. |

### Speichern der Auftragsdatei im Importordner

Führen Sie einen Rechtsklick auf die Auftragsdatei "CASSY2017ExIm.ZIP" aus und wählen Sie den Eintrag "Link speichern unter".

| 🛶 Antworten 🛛 🖕 Allen Antw          | ۵        | Link in neuem Tab öffnen         |                      |  |
|-------------------------------------|----------|----------------------------------|----------------------|--|
|                                     |          | Link in neuem Fenster öffnen     |                      |  |
| Von:                                | Ę        | Link in InPrivate-Fenster öffnen |                      |  |
| An:                                 |          | Link speichern unter             |                      |  |
| Kopie:                              | ⇔        | Link kopieren                    |                      |  |
| Betreff: - Muster, Diana , 01.01.19 | Ē        | Zu Sammlungen hinzufügen         |                      |  |
| Empfancen:                          | Ø        | Webaufnahme                      | STRG+UMSCHALTTASTE+S |  |
|                                     | <b>₽</b> | Untersuchen                      | STRG+UMSCHALTTASTE+I |  |

Es öffnet sich ein neues Fenster. Navigieren Sie hier zum jeweiligen Standort-Importordner und klicken Sie auf "Speichern".

| C Speichern unter                                                       |                                    |                                        |          |                | ×         |
|-------------------------------------------------------------------------|------------------------------------|----------------------------------------|----------|----------------|-----------|
| ← → • ↑                                                                 | → Dieser PC → System (C:) → PROGRA | MME(KBS) > KBSCASSY2017_GE > 1         | Import 🗸 | ک اmport durch | nsuchen   |
| Organisieren 🔻                                                          | Neuer Ordner                       |                                        |          |                | ::: • ?   |
| <ul> <li>Schnellzugriff</li> <li>Dieser PC</li> <li>Netzwerk</li> </ul> | Name                               | Änderungsdatum<br>Es wurden keine Such | Typ      | Grōße          |           |
| Dateiname:                                                              | CASSY2017ExIm                      |                                        |          |                | ~         |
| Dateityp:                                                               | Compressed (zipped) Folder         |                                        |          |                | ~         |
| <ul> <li>Ordner ausblende</li> </ul>                                    | n                                  |                                        |          | Speichern      | Abbrechen |

### Den Importordner finden Sie unter: C:\Programme(KBS)\**KBSCASSY\_Standortkürze\Import**

### Beispiel:

Für den Standort "Gelsenkirchen" lautet der Pfad: C:\Programme(KBS)\**KBSCASSY\_GE\Import** 

| -   🛃 🚽   KBSCASSY2017_GE                                                                                                    |                       |                   |           |  |  |  |  |  |  |
|----------------------------------------------------------------------------------------------------|-----------------------|-------------------|-----------|--|--|--|--|--|--|
| Datei Start Freigeben Ansicht                                                                                                    |                       |                   |           |  |  |  |  |  |  |
| $\leftarrow$ $\rightarrow$ $\checkmark$ $\uparrow$ $\square$ $\rightarrow$ Dieser PC $\Rightarrow$ System                                                                                                    | (C:) > PROGRAMME(KBS) | > KBSCASSY2017_GE |           |  |  |  |  |  |  |
| Name                                                                                                    | Änderungsdatum        | Тур               | Größe     |  |  |  |  |  |  |
| Export                                                                                                    | 25.09.2023 14:00      | Dateiordner       |           |  |  |  |  |  |  |
|                                                                                                    | 25.09.2023 14:00      | Dateiordner       |           |  |  |  |  |  |  |
| PDF                                                                                                    | 25.09.2023 14:00      | Dateiordner       |           |  |  |  |  |  |  |
| PDF_o2C                                                                                                    | 25.09.2023 14:22      | Dateiordner       |           |  |  |  |  |  |  |
| 📊 Transfer                                                                                                    | 25.09.2023 14:00      | Dateiordner       |           |  |  |  |  |  |  |
|                                                                                                    | 25.09.2023 14:01      | Dateiordner       |           |  |  |  |  |  |  |
| 🚯 Errorhandler_TE.accdb                                                                                                    | 11.08.2023 12:08      | Microsoft Access  | 436 KB    |  |  |  |  |  |  |
| 🚮 KBSCASSY2017.accde                                                                                                    | 25.09.2023 14:10      | Microsoft Access  | 29.704 KB |  |  |  |  |  |  |
| 陆 KBSCASSY2017_BE.accdb                                                                                                    | 25.09.2023 11:05      | Microsoft Access  | 920 KB    |  |  |  |  |  |  |
| 陆 KBSCASSY2017_DA.accdb                                                                                                    | 12.09.2023 16:28      | Microsoft Access  | 30.896 KB |  |  |  |  |  |  |
| Mathematical Karakan Karakan Kar<br>Karakan Karakan Karakan Karakan Karakan Karakan Karakan Karakan Karakan Karakan Karakan Karakan Karakan Karakan Karakan Karakan Karakan Karakan Karakan Karakan Karakan Karakan Karakan Karakan Karakan Karakan Karakan Karakan Karakan Karakan Karakan Karakan Karakan Karakan Karakan Kar<br>Karakan Karakan Kar<br>Karakan Karakan Karakan Karakan Karakan Karakan Karakan Karakan Karakan Karakan Karakan Karakan Karakan Karakan Karakan Karakan Karakan Karakan Karakan Karakan Karakan Karakan Karakan Karakan Karakan Karakan Karakan Karakan Karakan Karakan Karakan Karakan Karakan Karakan Karakan Kar<br>Karakan Karakan Kar<br>Karakan Karakan Karakan Karakan Karakan Karakan Karakan Karakan Karakan Karakan Karakan Karakan Karakan Karakan K | 25.09.2023 14:22      | Microsoft Access  | 528 KB    |  |  |  |  |  |  |
| 陆 KBSCASSY2017_SQL.accdb                                                                                                    | 25.09.2023 14:22      | Microsoft Access  | 1.880 KB  |  |  |  |  |  |  |
| 陆 KBSCASSY2017_SQL_leer.accdb                                                                                                    | 11.08.2023 12:57      | Microsoft Access  | 1.880 KB  |  |  |  |  |  |  |
| 陆 KBSCASSY2017_SYS.accdb                                                                                                    | 25.09.2023 14:47      | Microsoft Access  | 1.796 KB  |  |  |  |  |  |  |
| 🕼 KBSCASSY2017_TE.accdb                                                                                                    | 11.08.2023 12:44      | Microsoft Access  | 980 KB    |  |  |  |  |  |  |
| UNZIP.EXE                                                                                                    | 29.11.1998 01:50      | Anwendung         | 136 KB    |  |  |  |  |  |  |
| 📧 zip.exe                                                                                                    | 03.11.1997 17:20      | Anwendung         | 115 KB    |  |  |  |  |  |  |

Die zum Auftrag mitgelieferten weiteren Anhänge (PDF-Dateien) sind <u>nicht</u> im Importordner zu speichern.

Sofern Sie die weiteren Anhänge speichern wollen, ist ein eigener neuer Ordner außerhalb von C:\Programme(KBS)\**KBSCASSY\_Standortkürzel** anzulegen!

Es kann jeweils nur eine Auftragsdatei im Importordner gespeichert werden.

Der Ablauf sieht demnach wie folgt aus:

Auftragsdatei im Standort- Importordner speichern  $\rightarrow$  Auftrag in CASSY importieren  $\rightarrow$  ggf. weitere Auftragsdatei im Standort- Importordner speichern  $\rightarrow$  weiteren Auftrag in CASSY importieren usw...

Des Weiteren darf die Auftragsdatei beim Speichern nicht umbenannt werden. Der Dateiname der Auftragsdatei darf ausschließlich "CASSY2017'ExIm.ZIP" lauten. Dateinamen wie z.B. "CASSY2017ExIm (1)" sind nicht zulässig.

| C Speichern unter                                                             |                                    |                                    |                    |                     | ×         |
|-------------------------------------------------------------------------------|------------------------------------|------------------------------------|--------------------|---------------------|-----------|
| ← → ~ ↑ 📙                                                                     | → Dieser PC → System (C:) → PROGRA | AMME(KBS) > KBSCASSY2017_GE > Imp  | port v             | ර / Import durchsuc | hen       |
| Organisieren 🔻                                                                | Neuer Ordner                       |                                    |                    |                     | · · ()    |
| <ul> <li>✗ Schnellzugriff</li> <li>☑ Dieser PC</li> <li>☑ Netzwerk</li> </ul> | Name                               | Änderungsdatum<br>28.09.2023 17:06 | Тур<br>zip Archive | Größe<br>209 KB     |           |
| Dateiname:                                                                    | CASSY2017ExIm (1)                  |                                    |                    |                     | ~         |
| Dateityp:                                                                     | Compressed (zipped) Folder         |                                    |                    |                     | ~         |
| <ul> <li>Ordner ausblender</li> </ul>                                         | 1                                  |                                    |                    | Speichern A         | Abbrechen |

### Import der Auftragsdatei in die Anwendung CASSY

Nachdem Sie die Auftragsdateien im Standort-Importordner gespeichert haben, sind diese nun in CASSY zu importieren.

Rufen Sie hierzu bitte CASSY auf und klicken in der Vorgangsübersicht auf die Schaltfläche "Import".

| V                  | orga    | ngs    | sübers      | sicht I  | Pflege    | beg | utac  | htu      | ıng    |                                  |       |           |                | <i>Extern</i><br>Extern, PFK                                           |
|--------------------|---------|--------|-------------|----------|-----------|-----|-------|----------|--------|----------------------------------|-------|-----------|----------------|------------------------------------------------------------------------|
| Vorg<br>Filter     | angslis | te Lok | aler Dater  | nbestand |           |     |       |          |        | Datenbestand:<br>in Bearbeitung: | Lokal |           | ~<br>5         | Aktualisieren                                                          |
| Filter<br>↓ ↑<br>P | Friste  | 0      | ↓<br>Termin | Î        | ↓<br>Name | 1   | Vorna | ↑<br>ame | Gebdat | Aufenthaltsort                   |       | J t<br>GV | 5<br>9<br>Bear | Aktualisieren<br>Vorgang löschen<br>Besuchstermine<br>Export<br>Import |
| <                  |         |        |             |          |           |     |       |          |        |                                  |       |           | >              | Sicherung wiederherstellen                                             |

Sie erhalten eine Übersicht der zu importierenden Vorgänge.

| Import                                                        | t Begutach                                                        | ntungsvo                                        | rgänge                                       |                                                                  |                                                                                                    |                                                   | Extern<br>Extern, PFK |
|---------------------------------------------------------------|-------------------------------------------------------------------|-------------------------------------------------|----------------------------------------------|------------------------------------------------------------------|----------------------------------------------------------------------------------------------------|---------------------------------------------------|-----------------------|
| Begutachtun<br>Anzahl:                                        | gsvorgänge Loka<br>4                                              | aler Datenbestar                                | nd                                           |                                                                  | Datenbestand: Lokal                                                                                                    | ~                                                 | Aktualisieren         |
| Auswahl:                                                      | Gutachter:                                                        | Extern, Pfl                                     | egefachkraft                                 |                                                                  |                                                                                                    | ~                                                 |                       |
| Datum<br>26.09.2023<br>28.09.2023<br>26.09.2023<br>26.09.2023 | Kasse<br>Knappschaft<br>Knappschaft<br>Knappschaft<br>Knappschaft | Name<br>Mayer<br>Meier<br>Meier-Maier<br>Müller | Vorname<br>Heiko<br>Georg<br>Sabine<br>Heinz | Gebdatum<br>03.12.1969<br>26.04.1951<br>27.08.1969<br>22.07.1940 | Aufenthaltsort<br>12345 Musterhausen, Musterstr. 1<br>12345 Musterhausen, Von-Muster<br>12345 Musterhausen, Musterallee<br>12345 Musterhausen, Musterstr. 1 | Gutachter<br>Extern<br>Extern<br>Extern<br>Extern | Import                |

Hier können sie einzelne Vorgänge per gedrückter STRG-Taste und Auswahl des Vorgangs mit der linken Maustaste importieren oder Sie markieren alle Vorgänge und importieren diese. Dazu klicken Sie auf "Import".

| Import                            | t Begutach                          | ntungsvor              | gänge                     |                                      |                                                                                      |                               | <i>Extern</i><br>Extern, PFK |
|-----------------------------------|-------------------------------------|------------------------|---------------------------|--------------------------------------|--------------------------------------------------------------------------------------|-------------------------------|------------------------------|
| Begutachtun<br>Anzahl:            | gsvorgänge Loka<br>4                | ler Datenbestand       |                           |                                      | Datenbestand: Lokal                                                                  | ~                             | <u>A</u> ktualisieren        |
| Auswahl:                          | Gutachter:                          | Extern, Pfleg          | jefachkraft               |                                      |                                                                                      | ×                             |                              |
| Datum<br>26.09.2023<br>28.09.2023 | Kasse<br>Knappschaft<br>Knappschaft | Name<br>Mayer<br>Meier | Vorname<br>Heiko<br>Georg | Gebdatum<br>03.12.1969<br>26.04.1951 | Aufenthaltsort<br>12345 Musterhausen, Musterstr. 1<br>12345 Musterhausen, Von-Muster | Gutachter<br>Extern<br>Extern | <u>I</u> mport               |
| 26.09.2023<br>26.09.2023          | Knappschaft<br>Knappschaft          | Meier-Maier<br>Müller  | Sabine<br>Heinz           | 27.08.1969<br>22.07.1940             | 12345 Musterhausen, Musterallee<br>12345 Musterhausen, Musterstr. 1                  | Extern                        |                              |

Die importierten Vorgänge stehen Ihnen dann in der Vorgangsübersicht zur Bearbeitung zur Verfügung.

| Vorgangsübersicht Pfle                                                                                                    | egebegutachtu                                                                           | ng                                                                                                    |                                                                                            |                                      | <i>Extern</i><br>Extern, PFK                                                       |
|----------------------------------------------------------------------------------------------------|-----------------------------------------------------------------------------------------|----------------------------------------------------------------------------------------------------|--------------------------------------------------------------------------------------------|--------------------------------------|------------------------------------------------------------------------------------|
| Vorgangsliste Lokaler Datenbestand<br>Filter:                                                                                                    |                                                                                         | Datenbestand:<br>in Bearbeitung:                                                                                                    | Lokal                                                                                      | ×<br>5                               | Aktualisieren                                                                      |
| V     V       Image: transmission of transmission of transmiss | ↓ ↑ ↓ ↑<br>ame Vorname<br>ayer Heiko<br>eier Georg<br>eier-Maier Sabine<br>jüller Heinz | Gebdat Aufenthaltsort<br>03.12.1969 12345 Musterhausen,<br>26.04.1951 12345 Musterhausen,<br>27.08.1969 12345 Musterhausen,<br>22.07.1940 12345 Musterhausen, | ↓ ↑<br>GV<br>Musterstr. 111 PB<br>Von-Muster-St PB<br>Musterallee 11 PB<br>Musterstr. 1 PB | Sear<br>Swdv<br>Swdv<br>Swdv<br>Swdv | Vorgang [öschen<br>Besuchstermine<br>Export<br>[mport<br>icherung wiederherstellen |

### Auftragserledigung

### Export eines Vorgangs in Richtung Pflegebüro

Vorgänge, die zurück an den SMD (egal ob als erledigter oder unerledigter Auftrag) gesendet werden sollen, sind aus CASSY zu exportieren.

In der Vorgangsübersicht steht Ihnen dafür die Schaltfläche "Export" zur Verfügung.

| V                                      | organgs                                                                  | sübersicl                       | ht Pflege                                                | begı | ıtacht                                                       | ung                                                                          |                                                                                                    |                                                                                    |                                   |                                   | <i>Extern</i><br>Extern, PFK      |
|----------------------------------------|--------------------------------------------------------------------------|---------------------------------|----------------------------------------------------------|------|--------------------------------------------------------------|------------------------------------------------------------------------------|----------------------------------------------------------------------------------------------------|------------------------------------------------------------------------------------|-----------------------------------|-----------------------------------|-----------------------------------|
| Vorg                                   | angsliste Lok                                                            | aler Datenbest                  | tan <b>d</b>                                             |      |                                                              |                                                                              | Datenbestand:<br>in Bearbeitung:                                                                                              | Lokal                                                                              |                                   | ~ 5                               | Aktualisieren                     |
| Filter<br>↓ ↑<br>1<br>3<br>3<br>3<br>3 | ↓ †<br>Fristende<br>09.10.2023<br>31.10.2023<br>20.10.2023<br>23.10.2023 | ↓<br>Termin<br>,<br>,<br>,<br>, | ↑ ↓<br>Name<br>Mayer<br>B:00 Meier<br>Meier-Ma<br>Müller | ↑    | ↓ ↑<br>Vorname<br>Heiko<br>Edwin<br>Georg<br>Sabine<br>Heinz | Gebdat<br>03.12.1969<br>01.01.1964<br>26.04.1951<br>27.08.1969<br>22.07.1940 | in Bearbeitung:<br>Aufenthaltsort<br>12345 Musterhausen,<br>12345 Musterhausen,<br>12345 Musterhausen,<br>12345 Musterhausen, | Musterstr. 111<br>Musterallee 1<br>Von-Muster-St<br>Musterallee 11<br>Musterstr. 1 | ↓ ↑<br>GV<br>PB<br>PB<br>PB<br>PB | 5<br>Bear<br>swdv<br>swdv<br>swdv | Vorgang Jöschen<br>Besuchstermine |
| <                                      | 1                                                                        | 1                               | 1                                                        |      | 1                                                            | 1                                                                            | 1                                                                                                    |                                                                                    |                                   | >                                 | <b>↓</b>                          |

Nach Klick auf "Export" öffnet sich die Maske "Export Begutachtungsvorgänge".

Markieren Sie bitte die gewünschten Vorgänge per Mausklick und klicken Sie auf "Export". Hinweis: Um mehrere Vorgänge zu markieren, drücken und halten Sie die STRG-Taste und wählen Sie dann die gewünschten Vorgänge aus.

| Export                  | t Begutach           | ntungsvor         | gänge            |                        |                                         |              |                     | <i>Extern</i><br>Extern, PFK |
|-------------------------|----------------------|-------------------|------------------|------------------------|-----------------------------------------|--------------|---------------------|------------------------------|
| freigegebene<br>Anzahl: | e Begutachtungsv     | orgänge Lokaler [ | Datenbestand     |                        | Datenbestand:                           | Lokal        | ~                   | <u>A</u> ktualisieren        |
| Auswahl:                | Gutachter:           | Extern, Pfleg     | jefachkraft      |                        |                                         |              | ~                   |                              |
| Datum<br>26.09.2023     | Kasse<br>Knappschaft | Name<br>Mayer     | Vorname<br>Heiko | Gebdatum<br>03.12.1969 | Aufenthaltsort<br>12345 Musterhausen, M | lusterstr. 1 | Gutachter<br>Extern | <u>E</u> xport               |
|                         |                      |                   |                  |                        |                                         |              |                     |                              |

### Sicherung wiederherstellen

In CASSY fertiggestellte exportierte Gutachten stehen für einen gewissen Zeitraum in der Sicherung zur Verfügung.

So können beispielsweise etwaige Korrekturanforderungen des SMD durchgeführt werden. Diese Korrekturanforderungen erreichen Sie per E-Mail.

In der Vorgangsübersicht steht Ihnen dafür die Schaltfläche "Sicherung wiederherstellen" zur Verfügung.

| V                                                  | organgs                                                                                                    | sübersicht l                  | Pflegebeg                                                       | utachtu                                                      | ing                                                                          |                                                                                                    |                                                                                                    |                                                                      | <i>Extern</i><br>Extern, PFK                                           |
|----------------------------------------------------|----------------------------------------------------------------------------------------------------|-------------------------------|-----------------------------------------------------------------|--------------------------------------------------------------|------------------------------------------------------------------------------|----------------------------------------------------------------------------------------------------|----------------------------------------------------------------------------------------------------|----------------------------------------------------------------------|------------------------------------------------------------------------|
| Vorg                                               | angsliste Lok                                                                                                    | aler Datenbestand             |                                                                 |                                                              |                                                                              | Datenbestand:                                                                                                    | Lokal                                                                                                    | ~ 5                                                                  | Aktualisieren                                                          |
| Filter<br>+ † †<br>P<br>3<br>1<br>3<br>3<br>3<br>3 | Image     Image     Image       5     0       4     1       Fristende       09.10.2023       31.10.2023       20.10.2023       23.10.2023 | <pre>taler Datenbestand</pre> | ↓ ↑<br>Name<br>Mayer<br>Meier<br>Meier<br>Meier-Maier<br>Müller | ↓ ↑<br>Vorname<br>Heiko<br>Edwin<br>Georg<br>Sabine<br>Heinz | Gebdat<br>03.12.1969<br>01.01.1964<br>26.04.1951<br>27.08.1969<br>22.07.1940 | Aufenthaltsort<br>12345 Musterhausen,<br>12345 Musterhausen,<br>12345 Musterhausen,<br>12345 Musterhausen,<br>12345 Musterhausen, | Lokal<br>O<br>Musterstr. 111 F<br>Musterallee 1 F<br>Von-Muster-St F<br>Musterallee 11 F<br>Musterstr. 1 F | 5<br>5<br>V V<br>PB swdv<br>PB swdv<br>PB swdv<br>PB swdv<br>PB swdv | Aktualisieren<br>Vorgang löschen<br>Besuchstermine<br>Export<br>Import |
| <                                                  |                                                                                                    |                               |                                                                 |                                                              |                                                                              |                                                                                                    |                                                                                                    | >                                                                    | Sicherung wiederherstellen                                             |

Nach Klick auf die Schaltfläche "Sicherung wiederherstellen" öffnet sich die Maske "Sicherungen Begutachtungsvorgänge":

| Sicher      | Sicherungen Begutachtungsvorgänge                       |               |             |            |                       |              |           |   | <i>Extern</i><br>Extern, PFK |
|-------------|---------------------------------------------------------|---------------|-------------|------------|-----------------------|--------------|-----------|---|------------------------------|
| Begutachtun | egutachtungsvorgänge Lokaler Datenbestand Datenbestand: |               |             |            |                       |              |           |   | Aktualisieren                |
| Anzahl:     | 1                                                       |               |             |            |                       |              |           |   |                              |
| Auswahl:    | Gutachter:                                              | Extern, Pfleg | jefachkraft |            |                       |              |           | ~ |                              |
|             |                                                         |               |             |            |                       |              |           |   |                              |
| Datum       | Kasse                                                   | Name          | Vorname     | Gebdatum   | Aufenthaltsort        | Uniterate 4  | Gutachter | _ | Wiederherstellen             |
| 20.00.2020  | КПаррэспан                                              | Mayer         | HEIKU       | 03.12.1305 | 12345 Musternausen, n | MUSICI SU. 1 | EXICIT    |   |                              |
|             |                                                         |               |             |            |                       |              |           |   |                              |
|             |                                                         |               |             |            |                       |              |           |   |                              |
|             |                                                         |               |             |            |                       |              |           |   |                              |
|             |                                                         |               |             |            |                       |              |           |   |                              |
|             |                                                         |               |             |            |                       |              |           |   |                              |
|             |                                                         |               |             |            |                       |              |           |   |                              |
|             |                                                         |               |             |            |                       |              |           |   |                              |
|             |                                                         |               |             |            |                       |              |           |   |                              |
|             |                                                         |               |             |            |                       |              |           |   |                              |
|             |                                                         |               |             |            |                       |              |           |   |                              |
|             |                                                         |               |             |            |                       |              |           |   |                              |
| <           |                                                         |               |             |            |                       |              |           | > | <b>↓</b>                     |

Um einen Vorgang wiederherzustellen, markieren Sie den gewünschten Vorgang per Mausklick und klicken auf "Wiederherstellen".

| Sicher                 | Sicherungen Begutachtungsvorgänge |                  |                  |                        |                                          |             |                     |                          |
|------------------------|-----------------------------------|------------------|------------------|------------------------|------------------------------------------|-------------|---------------------|--------------------------|
| Begutachtun<br>Anzahl: | gsvorgänge Loka                   | ler Datenbestand |                  |                        | Datenbestand:                            | Lokal       | ~                   | Aktualisieren            |
| Auswahl:               | Gutachter:                        | Extern, Pfleg    | jefachkraft      |                        |                                          |             | ~                   |                          |
| Datum<br>26.09.2023    | Kasse<br>Knappschaft              | Name<br>Mayer    | Vorname<br>Heiko | Gebdatum<br>03.12.1969 | Aufenthaltsort<br>12345 Musterhausen, Mu | usterstr. 1 | Gutachter<br>Extern | <u>W</u> iederherstellen |
|                        |                                   |                  |                  |                        |                                          |             |                     |                          |

Hinweis: Sofern Ihnen der gewünschte Vorgang in der Übersicht nicht angezeigt wird, kontaktieren Sie bitte das Pflegebüro. Das Pflegebüro kann Ihnen den Vorgang in Form einer Auftragsdatei per E-Mail erneut zur Verfügung stellen.

Der Vorgang ist dann erneut zu importieren. Er steht Ihnen nach Import mit allen zuvor von Ihnen erfassten Angaben im CASSY wieder zur Verfügung.

### Fallbearbeitung

### Fallmaske

Mit Doppelklick auf den jeweiligen Vorgang in der Vorgangsübersicht wird dieser geöffnet.

Nach Aufruf des Vorgangs wird Ihnen die Maske "Pflegebegutachtung – Begutachtung extern" angezeigt.

In der Maske werden Ihnen erste Informationen zum Gutachtenauftrag wie z.B. Versichertendaten, Anlass des Antrags / Auftrags, Art des Antrags / Gutachtenart sowie der bisherige Pflegegrad angezeigt.

Diese Informationen werden von der Pflegekasse im Auftragsdatensatz übermittelt.

| Pflegebeg                   | gutachtung - Begutachtu             | ng extern        |              | Lo       | okaler Datenbest | and                     | Extern     |
|-----------------------------|-------------------------------------|------------------|--------------|----------|------------------|-------------------------|------------|
| Beratungsstelle             | Knappschaft Bahn See                |                  | Bearbeiter   | swdw79   | 3                | Auftragsdatum           | 28.09.2023 |
| Pflegekasse                 |                                     |                  |              |          |                  |                         |            |
| Name                        | Knappschaft Fachzentrum Pflege, Kna | ppschaftstraße 1 |              | ~        | Geschäftsstelle  | e bekannt               | ~          |
| Straße<br>(PLZ) Ort         | Knappschaftstraße 1                 |                  |              |          | IK 18990500      | 2                       |            |
| Versicherte/Ve              | rsicherter                          |                  |              |          | 10550500         | 5                       |            |
| KV-Nummer                   | eKV-Num                             | mer G1234567     | 89           | -        |                  |                         |            |
| Geschlecht                  | männlich                            | ,                |              |          |                  |                         |            |
| Name, Vorname               | Meier, Georg                        |                  |              |          |                  |                         |            |
| Straße                      | 26.04.1951<br>Von-Muster-Str 10     |                  |              | _        |                  |                         |            |
| (PLZ) Ort                   | 12345 Musterhausen                  |                  |              |          |                  |                         |            |
| Telefon                     | +49123                              |                  |              |          |                  |                         |            |
| Aufenthaltsadre             | esse (falls abweichend)             |                  |              |          |                  | <u>A</u> dressübernahme |            |
| Straße<br>(PLZ) Ort         |                                     |                  |              | _        |                  |                         |            |
| Telefon                     |                                     |                  |              | _        |                  |                         |            |
| wohnhaft bei                |                                     |                  |              |          |                  |                         |            |
| Art des Antrags             | s / Gutachtenart                    |                  |              |          |                  |                         |            |
| Erstantrag                  |                                     | Höherstufung     | santrag      |          |                  |                         |            |
| Erstantrag n<br>Rückstufund | ach Eilbegutachtung<br>Isanfrag     | Wiederholung     | Isbegutachtu | ng       |                  |                         |            |
| Antragsdatum                | 01.00.2022                          |                  |              |          | ngang des Auftr  | aas beim SMD            | 28.09.2022 |
| Bisheriger Pfle             | egegrad seit                        |                  |              | _ 0      |                  |                         | 20.03.2023 |
|                             | befristet bis                       | ⊡ kein           | 1            | <u> </u> | 3                | 4                       | L 5        |

Weitere Erläuterungen zur Falleinstiegsmaske:

|       | Verzögerungen im Verfahren                                                                                                    |                   |                        |                         | <u>B</u> earbeiten |        |
|-------|----------------------------------------------------------------------------------------------------|-------------------|------------------------|-------------------------|--------------------|--------|
|       | Erläuterungen                                                                                                    |                   |                        |                         |                    |        |
| 2     | Begutachtung / Gutachter                                                                                                    |                   |                        |                         |                    |        |
|       | Begutachtung am                                                                                                    | Uh                | rzeit                  |                         |                    |        |
| ,     | Durch Gutachterin / Gutachter                                                                                                    | Extern, PFK, Pfle | gefachkraft            |                         |                    | ~      |
|       | SMD Beratungsstelle                                                                                                    | Sozialmedizinisc  | her Dienst, Digitale S | Services SMD            |                    | $\sim$ |
|       | Weitere Begutachtung im SMD                                                                                                    | Interne Qualitäts | sicherung              | $\checkmark$            |                    |        |
| 3     | Erledigungsart                                                                                                    |                   |                        |                         | Pflegegutachten    | ~      |
|       | <ul> <li>Persönliche Befunderhebung durch Ha</li> <li>Strukturiertes Telefoninterview</li> <li>Aktenlage, da antragstellende Person</li> <li>Aktenlage, da persönliche Befunderhei<br/>zumutbar</li> </ul> | ausbesuch         | ] Aktenlage aus sonsti | gen Gründen, Begründung |                    |        |
| 4     | Erledigungsort                                                                                                    |                   |                        |                         |                    |        |
|       | Häusliches Wohnumfeld der antragste                                                                                                    | ellenden Person   | ] Hospiz               |                         |                    |        |
| , i i | Vollstationäre Pflegeeinrichtung                                                                                                    |                   | Rehabilitationseinrich | ntung                   |                    |        |
|       | Kurzzeitpflegeeinrichtung                                                                                                    |                   | Krankenhaus            |                         |                    |        |
|       | Teilstationäre Pflegeeinrichtung                                                                                                    |                   | Sonstiges              |                         |                    |        |
|       | <ul> <li>Einrichtungen der Hilfe f ür Menschen r<br/>Behinderungen (§43 a SGB XI)</li> </ul>                                                                                                    | nit               |                        |                         |                    |        |
| 5     | Gutachten                                                                                                    |                   |                        |                         |                    |        |
|       | Datum Gutachten                                                                                                    | Un                | tersuchung von         | bis                     |                    |        |
|       | Schließen Info (Neu)                                                                                                    | Terminierung      | Beauftragung           | Pflegebegutachtung      | 🖨 <u>W</u> eite    | r      |

- 1. Verzögerungen im Verfahren → siehe hierzu Kapitel Verzögerungsgründe
- 2. Begutachtung / Gutachter

Die Felder füllen sich automatisch, sobald Sie eine Terminierung vorgenommen haben  $\rightarrow$  siehe hierzu Kapitel Terminierung

3. Erledigungsart

Die Erledigungsart wird durch den SMD bei Vergabe des Auftrags ausgewählt und kann nicht verändert werden. Abhängig von der gewählten Erledigungsart sowie der ermittelten Priorität sind nur bestimmte Gutachtenformen (Lang bzw. Kurzgutachten) auswählbar  $\rightarrow$  siehe hierzu <u>Erledigungsart</u>

4. Erledigungsort

Der Erledigungsort ist manuell auszuwählen.

- Hausbesuch = Häusliches Wohnumfeld der antragstellenden Person.
- Aktenlage bzw. Telefoninterview = Sonstiges mit entsprechender Begründung im Freitextfeld.
- 5. Gutachten

Hier sind Datum und Untersuchungszeit zum verfassten Gutachten zu hinterlegen.

### Anderer Adressat

Ist ein anderer Adressat (z. B. BetreuerIn) angegeben, wird Ihnen das wie folgt im Bereich "Versicherte/Versicherter" angezeigt:

| Pflegebeg       | utachtung - Begutachtung intern / O                 | nline 2         | Zentraler Datenbestand       | Online     |
|-----------------|-----------------------------------------------------|-----------------|------------------------------|------------|
| Beratungsstelle | Knappschaft Bahn See Be                             | earbeiter manha | alt Auftragsdatum            | 06.01.2023 |
| Pflegekasse     |                                                     |                 | Geschäftsstelle              |            |
| Name            | Knappschaft Fachzentrum Pflege, Knappschaftstraße 1 | ~               | bekannt                      | ~          |
| Straße          | Knappschaftstraße 1                                 |                 |                              |            |
| (PLZ) Ort       | 44799 Bochum                                        |                 | IK 189905003                 |            |
| Versicherte/Ve  | rsicherter                                          |                 |                              |            |
| KV-Nummer       | eKV-Nummer                                          |                 |                              |            |
| Geschlecht      | männlich                                            |                 |                              |            |
| Name, Vorname   | Muster,                                             |                 | 1 anderer Adressat angegeben |            |
| Geburtsdatum    | 19.09.1960                                          |                 |                              |            |
| Straße          | Wasserstr. 215                                      |                 |                              |            |
| (PLZ) Ort       | 31226 Peine                                         |                 |                              |            |
| Telefon         | +492343040                                          | _               |                              |            |
| Aufenthaltsadre | sse (falls abweichend)                              |                 | Adressübernahme              |            |
| Straße          |                                                     |                 |                              |            |
| (PLZ) Ort       |                                                     |                 |                              |            |
| Telefon         |                                                     |                 |                              |            |
| wohnhaft bei    |                                                     |                 |                              |            |

Durch Doppelklick auf den Nachnamen öffnet sich ein Informationsfenster.

| Versichertendaten       |                      |   |
|-------------------------|----------------------|---|
| Informatio              | on Versichertendaten |   |
| KV Nummer<br>eKV Nummer |                      |   |
| Name<br>Vorname         | Muster               |   |
| GebDatum                | 19.09.1960           |   |
| Geschlecht              | männlich             |   |
| Staatsangeh.            | Manager Off          |   |
| Auresse                 | D 31226 Peine        |   |
| PLZ, Postfach           | D 012201 Cille       |   |
| Telefon                 | +492343040           |   |
| Telefax                 |                      |   |
| Email                   |                      | _ |
| _                       |                      |   |
| Postempfäng             | jer <u>I</u> nfo     | 1 |

Über die Schaltfläche "Postempfänger" wird der Postempfänger (hier Betreuer) angezeigt.

| Postempfänger       |                                                                                                    |              |   |                         |   |  |  |  |
|---------------------|----------------------------------------------------------------------------------------------------|--------------|---|-------------------------|---|--|--|--|
| Postem              | pfänger \                                                                                            | /ersicherter |   |                         |   |  |  |  |
| Adressatsart        | Betreuer                                                                                             |              | ~ |                         |   |  |  |  |
| Anrede<br>Titel     | Herrn 🗸                                                                                              |              | × |                         |   |  |  |  |
| Name                | Anderer                                                                                              |              |   | Telefon<br>Mobiltelefon |   |  |  |  |
| Vorname<br>Straße   | Wolfgang                                                                                             |              |   | Telefax                 |   |  |  |  |
| Zusatz<br>(PLZ) Ort | 31226                                                                                                | Peine        |   | I KZ                    | D |  |  |  |
| Ortsteil            |                                                                                                    |              |   |                         | 2 |  |  |  |
| Email               |                                                                                                    |              |   |                         |   |  |  |  |
| Tilliweise          |                                                                                                    |              |   |                         |   |  |  |  |
| Zur Verwen          | Zur Verwendung einer Adresse müssen mindestens Name, Strasse, PLZ<br>und Ort korrekt angegeben sein! |              |   |                         |   |  |  |  |

#### Aufenthaltsadresse

Das Pflegebüro kann im Feld Aufenthaltsadresse, z.B. bei kurzfristigem Aufenthalt des/der Versicherten an einer anderen Adresse, Eingaben tätigen.

Diese Information wird dem GA/PFK bei der Fallbearbeitung angezeigt und auch im Gutachten dargestellt.

| Pflegebeg       | gutachtung - St                                 | art              |                           |                                 | Ze             | entraler Datenb | estand                   | Online       |
|-----------------|-------------------------------------------------|------------------|---------------------------|---------------------------------|----------------|-----------------|--------------------------|--------------|
| Beratungsstelle | Knappschaft Bahn See                            |                  |                           | Bearbeit                        | er             |                 | Auftragsdatum            | 20.07.2021   |
| Pflegekasse     |                                                 |                  |                           |                                 |                | Geschäftsste    | lle                      |              |
| Name            | Knappschaft Fachzentr                           | um Pflege, Kna   | ppschaftstraß             | e 1                             | ~              | bekannt         |                          | $\checkmark$ |
| Straße          | Knappschaftstraße 1                             |                  |                           |                                 |                | IIZ.            | 400005000                |              |
| (PLZ) Off       | J44799 JBocnum                                  |                  |                           |                                 |                | IR              | 189905003                |              |
| Versicherte(r)  |                                                 |                  |                           | 50700                           | _              | E               | atientenkartei durchsuch | en           |
| Gossblocht      | weiblich                                        | erv-ivum         | mer  N1234                | 06789                           | -              |                 |                          |              |
| Name, Vorname   | Beispiel, Nina                                  |                  |                           |                                 |                | kein anderer A  | dressat angegeben        |              |
| Geburtsdatum    | 07.01.1937                                      |                  |                           |                                 |                |                 | 00                       |              |
| Straße          | Wasserstr. 215                                  |                  |                           |                                 |                |                 |                          |              |
| (PLZ) Ort       | 44789 Bochum                                    |                  |                           |                                 |                |                 |                          |              |
| I elefon        | <u> </u>                                        |                  |                           |                                 | _              |                 |                          |              |
| Aufenthaltsadro | esse (falls abweichend)                         |                  |                           |                                 |                |                 | Adressübernahme          |              |
| (PLZ) Ort       |                                                 |                  |                           |                                 |                |                 |                          |              |
| Telefon         |                                                 |                  |                           |                                 |                |                 |                          |              |
| wohnhaft bei    |                                                 |                  |                           |                                 |                |                 |                          |              |
| Anlass des Ant  | trags / Auftrags                                |                  |                           |                                 |                |                 |                          |              |
| Pflegegeld (    | § 37 SGB XI)                                    |                  | Tagespfleg                | ge und Nacht                    | oflege (§ 41 S | SGB XI)         |                          |              |
| Pflegesachle    | eistungen (§ 36 SGB XI)                         | (0.00.000.1/1)   |                           | äre Pflege (§                   | 43 SGB XI)     |                 |                          |              |
| Kurzzeitofle    | i von Geldistg. und Sachist<br>de (8 42 SGB XI) | g. (§ 38 SGB XI) | Pauschalle     Fotlastune | eistungen für<br>Isbetrag (8 45 | Pflege von M   | lenschen mit Be | hinderungen (§ 43a SGI   | 3 XI)        |
| - Kurzzenpile   | ge (3 42 000 /u)                                |                  |                           | Joben ug (3 40                  | ,0000 Al)      |                 |                          |              |
| Art des Antrag  | s / Gutachtenart                                |                  |                           |                                 |                |                 |                          |              |
| Erstantrag      | ach Filbequtachtung                             |                  | Höherstuft                | ungsantrag<br>ungsbegutaci      | atuna          |                 |                          |              |
| Rückstufung     | gsantrag                                        |                  | Widerspru                 | ich                             | liturig        |                 |                          |              |
| Antragsdatum    |                                                 | 08.07.2021       |                           |                                 | F              | ingang des Auf  | trags beim SMD           | 20.07.2021   |
| Bisheriger Pfle | egegrad seit                                    | 01.2017          | □ kein                    | □ 1                             | ☑ 2            | □ 3             | □ 4                      | □ 5          |
|                 | befristet bis                                   |                  |                           |                                 |                | _               |                          |              |

Befindet sich der/die Versicherte zum Zeitpunkt der Begutachtung z.B. in einer Kurzzeitpflege, besteht die Möglichkeit über die Kachel "Adressübernahme" das Pflegeheim zu selektieren, um die Adressangaben zu übernehmen.

| Pflegebeg       | gutachtung - Start                                  | Zentraler | Datenbestand               | Online     |
|-----------------|-----------------------------------------------------|-----------|----------------------------|------------|
| Beratungsstelle | Knappschaft Bahn See Bearbeiter                     |           | Auftragsdatum              | 20.07.2021 |
| Pflegekasse     |                                                     | Gescl     | häftsstelle                |            |
| Name            | Knappschaft Fachzentrum Pflege, Knappschaftstraße 1 | v bekar   | nnt                        | ~          |
| Straße          | Knappschaftstraße 1                                 |           |                            |            |
| (PLZ) Ort       | 44799 Bochum                                        | IK        | 189905003                  |            |
| Versicherte(r)  |                                                     |           | Patientenkartei durahousha |            |
| KV-Nummer       | eKV-Nummer N123456789                               | _         |                            |            |
| Geschlecht      | weiblich                                            |           |                            |            |
| Name, Vorname   | Beispiel, Nina                                      | kein a    | nderer Adressat angegeben  |            |
| Geburtsdatum    | 07.01.1937                                          |           |                            |            |
| Straße          | Wasserstr. 215                                      | _         |                            |            |
| (PLZ) Ort       | 44789 Bochum                                        | _         |                            |            |
| Telefon         |                                                     |           |                            |            |
| Aufenthaltsadro | esse (falls abweichend)                             |           | Adressübernahme            |            |
| Straße          |                                                     |           | _                          |            |
| (PLZ) Ort       |                                                     |           |                            |            |
| Telefon         |                                                     |           |                            |            |
| wohnhaft bei    |                                                     |           |                            |            |

Bei Eingabe eines Namens werden Ihnen Vorschläge unterbreitet.

| Adressenübernahme |                     |  |  |  |  |  |  |
|-------------------|---------------------|--|--|--|--|--|--|
|                   | Krankenbaus         |  |  |  |  |  |  |
| - Thegenein       |                     |  |  |  |  |  |  |
|                   | <b>v</b>            |  |  |  |  |  |  |
|                   |                     |  |  |  |  |  |  |
|                   |                     |  |  |  |  |  |  |
| Abbrechen         | <u>U</u> ebernehmen |  |  |  |  |  |  |

Über die Schaltfläche "Uebernehmen" wird die jeweilige Adresse des Pflegeheimes als Aufenthaltsadresse hinterlegt.

### Informationen zum Vorgang

Ausgangslage: Schaltfläche aus der Fallmaske (siehe Screenshot Fallmaske):

| <u>S</u> chließen | Info | Ierminierung | Beau <u>f</u> tragung | Pflegebegutachtung | 8 | Weiter |
|-------------------|------|--------------|-----------------------|--------------------|---|--------|
|                   |      |              |                       |                    |   |        |

Das Pflegebüro hat die Möglichkeit, Ihnen Informationen zur Begutachtung zu hinterlassen.

Durch Anklicken der erfassten Information, wird der dort erfasste Inhalt im darunter liegenden Feld vollständig angezeigt. Dies ist zum Lesen von umfangreichen Informationen sinnvoll.

| Versicherter       G123456789 - Meier, Georg       GebDatum       26.04.1951         Vorhandene Informationen zum Vorgang:       Zeitpunkt       Herkunft       Verfasser Info         28.09.2023 16:43:56       PB - Start       Wschendz       Hauseingang befindet sich im Hinterhof.         Hauseingang befindet sich im Hinterhof.       Image: Set the set the set the                                                                                                    | Pflegebegutachtung - Information |                             |           |                  |                    |            |  |  |  |
|----------------------------------------------------------------------------------------------------|----------------------------------|-----------------------------|-----------|------------------|--------------------|------------|--|--|--|
| Vorhandene Informationen zum Vorgang:         Zeitpunkt       Herkunft       Verfasser       Info         28.09.2023 16:43:56       PB - Start       wschendz       Hauseingang befindet sich im Hinterhof.         Hauseingang befindet sich im Hinterhof.       Neue Information:       Neue Information einfügen                                                                                                    | Versicherter                     | G123456789 - Meier, Georg   |           |                  | GebDatum           | 26.04.1951 |  |  |  |
| Zeitpunkt Herkunft   Verfasser Info   28.09.2023 16:43:56 PB - Start   Hauseingang befindet sich im Hinterhof.   Hauseingang befindet sich im Hinterhof.   Neue Information:   Neue Information einfügen                                                                                                    | Vorhandene                       | Informationen zum Vorgang:  |           |                  |                    |            |  |  |  |
| 28.09.2023 16:43:56       PB - Start       wschendz       Hauseingang befindet sich im Hinterhof.         Hauseingang befindet sich im Hinterhof.       Neue Information:       Neue Information einfügen                                                                                                    | Zeitpunkt                        | Herkunft                    | Verfasser | Info             |                    |            |  |  |  |
| Hauseingang befindet sich im Hinterhof. Neue Information: Neue Information einfügen                                                                                                    | 28.09.2023 16                    | :43:56 PB - Start           | wschendz  | Hauseingang befi | ndet sich im Hinte | rhof.      |  |  |  |
| Hauseingang befindet sich im Hinterhof. Neue Information: Neue Information einfügen                                                                                                    |                                  |                             |           |                  |                    |            |  |  |  |
| Hauseingang befindet sich im Hinterhof.  Neue Information:  Neue Information einfügen                                                                                                    |                                  |                             |           |                  |                    |            |  |  |  |
| Hauseingang befindet sich im Hinterhof. Neue Information: Neue Information einfügen                                                                                                    |                                  |                             |           |                  |                    |            |  |  |  |
| Hauseingang befindet sich im Hinterhof.  Neue Information:  Neue Information einfügen                                                                                                    |                                  |                             |           |                  |                    |            |  |  |  |
| Neue Information:                                                                                                    | Hauseingang                      | befindet sich im Hinterhof. |           |                  |                    |            |  |  |  |
| Neue Information:                                                                                                    |                                  |                             |           |                  |                    |            |  |  |  |
| Neue Information:                                                                                                    |                                  |                             |           |                  |                    |            |  |  |  |
| Neue Information:                                                                                                    |                                  |                             |           |                  |                    |            |  |  |  |
| Neue Information einfügen                                                                                                    | Nous Informa                     | tion                        |           |                  |                    |            |  |  |  |
| Neue Information einfügen                                                                                                    | Neue morna                       | luon.                       |           |                  |                    |            |  |  |  |
| Image: Second second second |                                  |                             |           |                  |                    |            |  |  |  |
| Image: State of the state of the state of the  |                                  |                             |           |                  |                    |            |  |  |  |
| Image: State of the state of the state of the  |                                  |                             |           |                  |                    |            |  |  |  |
| Reue Information einfügen                                                                                                    |                                  |                             |           |                  |                    |            |  |  |  |
| ₩ Neue Information einfügen                                                                                                    |                                  |                             |           |                  |                    |            |  |  |  |
|                                                                                                    | <b>₽</b> •                       |                             |           | N                | eue Information    | einfügen   |  |  |  |

Eigene Informationen können Sie über die Schaltfläche "Neue Information einfügen" anlegen. Eine gespeicherte Information kann nachträglich nicht verändert oder gelöscht werden.

Bitte sprechen Sie sich mit dem jeweiligen Pflegebüro über die grundsätzliche Nutzung dieses Bereichs zum Informationsaustausch ab.

Dass eine Information hinterlegt wurde erkennen Sie an dem Text der Schaltfläche.

Kachel mit erfasster Information durch das Pflegebüro:

Info ...

Kachel ohne erfasste Information:

Info (Neu)

### Terminierung

Ausgangslage: Schaltfläche aus der Fallmaske (siehe Screenshot Fallmaske):

| _ |                   |            |                      |                       |                    |   | _ |                |
|---|-------------------|------------|----------------------|-----------------------|--------------------|---|---|----------------|
|   | <u>S</u> chließen | Info (Neu) | <u>T</u> erminierung | Beau <u>f</u> tragung | Pflegebegutachtung | 6 |   | <u>W</u> eiter |
|   |                   |            |                      |                       |                    |   |   |                |

| Pflegebegutad        | htung - | Terminierung      | 3            |             |             |            |
|----------------------|---------|-------------------|--------------|-------------|-------------|------------|
| Versicherter         |         |                   |              |             | G           | iebDatum   |
|                      |         | Eingang SMD       |              | Ausgang SMD | F           | ristende   |
| Terminierungen zum V | organg: |                   |              |             |             |            |
| Kontaktaufnahme      | Datum   | Uhrzeit Gutachter |              |             | Erledigt_am | Bearbeiter |
|                      |         |                   |              |             |             |            |
|                      |         |                   |              |             |             |            |
|                      |         |                   |              |             |             |            |
|                      |         |                   |              |             |             |            |
|                      |         |                   |              |             |             |            |
|                      |         |                   |              |             |             |            |
|                      |         |                   |              |             |             |            |
|                      |         |                   |              |             |             |            |
|                      |         |                   |              |             |             |            |
| Kontaktaufnanme      | Datun   | n Unrzeit         | Gutachter    |             | Erledigt am | Bearbeiter |
| Hinweis              |         |                   | _            |             |             |            |
|                      |         |                   |              |             |             |            |
|                      | _       |                   |              |             | _           |            |
| Beric                | ht      | Neue              | Terminierung | 9           | Löschen     | Speichern  |

Um eine Terminierung zu erfassen, ist aus der Maske "Pflegebegutachtung – Terminierung" die Schaltfläche "Neue Terminierung" zu betätigen.

| Neue Terminierung zum Vorgang:                      |                   |              |       |                              |        |                     |              |  |  |
|-----------------------------------------------------|-------------------|--------------|-------|------------------------------|--------|---------------------|--------------|--|--|
| Kontaktaufnahme Datum Uhrzeit Gutachter Erledigt am |                   |              |       |                              |        |                     |              |  |  |
| Telefonis                                           | ch erreicht 🔍 🗸   | 02.10.2023   | 12:00 | Extern, PFK, Pflegefachkraft | $\sim$ | 30.09.2023 11:11:11 | Extern, PF 🗸 |  |  |
| Hinweis                                             | Eingang rechts ne | ben dem Haus | i.    |                              |        |                     |              |  |  |
|                                                     |                   |              |       |                              |        |                     |              |  |  |
| <b>Q+</b>                                           | Bericht           |              | Neue  | Terminierung                 | Ľ      | Löschen             | Speichern    |  |  |

Wählen Sie die Art der Kontaktaufnahme aus und erfassen Sie Datum und Uhrzeit der geplanten Begutachtung.

Als Angabe bei der Kontaktaufnahme stehen zur Verfügung:

- Telefonisch nicht erreicht,
- Telefonisch erreicht und
- Schriftlich.

Zusätzlich können Sie einen Hinweis erfassen.

### Wichtig ist, dass jeder einzelne Anrufversuch sowie die tatsächliche Terminierung des Hausbesuchs erfasst werden.

Im Anschluss ist die erfasste Terminierung zu speichern. Datum und Bearbeiter werden maschinell in CASSY gesetzt.

| Priegebegutac             | ntung -<br>39 - Meier, Ge | eorg      | nierung   | 9           |                 |                           | GebDat    | tum <u>26.04.195</u> 1 |
|---------------------------|---------------------------|-----------|-----------|-------------|-----------------|---------------------------|-----------|------------------------|
|                           |                           | Eingang   | SMD       | 28.09.2023  | Ausgang SMD     |                           | Fristend  | e 09.10.2023           |
| erminierungen zum Vo      | organg:                   |           |           |             |                 |                           |           |                        |
| Contaktaufnahme           | Datum                     | Uhrzeit   | Gutachter |             |                 | Erledigt am               | E         | Bearbeiter             |
| elefonisch nicht erreicht |                           |           |           |             |                 | 30.09.2023                | 08:00:00  | swdw793                |
|                           |                           |           |           |             |                 |                           |           |                        |
| orhandene Terminieru      | ing zum Vor               | gang bear | beiten:   |             |                 |                           |           |                        |
| ontaktaufnahme            | Datu                      | m l       | Jhrzeit   | Gutachter   |                 | Erledigt                  | am        | Bearbeiter             |
| elefonisch erreicht       | <ul> <li>✓ 02.</li> </ul> | 10.2023   | 12:00     | Extern, PFK | Pflegefachkraft | <ul><li>30.09.2</li></ul> | 023 11:00 | :00 Extern, PF 🗸       |
| linweis Eingang recl      | nts neben d               | em Haus.  |           |             |                 |                           |           |                        |
|                           | _                         |           |           |             |                 |                           |           |                        |

Erfasste Terminierungen können Sie jederzeit aus der Terminierungsmaske heraus über die dazugehörige Schaltfläche löschen:

| Pflegebegutachtu             | Pflegebegutachtung - Terminierung |                                                 |                     |                     |  |  |  |  |
|------------------------------|-----------------------------------|-------------------------------------------------|---------------------|---------------------|--|--|--|--|
| Versicherter G123456789 - Me | eier, Georg                       |                                                 | Geb                 | Datum 26.04.1951    |  |  |  |  |
|                              | Eingang SMD                       | 28.09.2023 Ausgang SMD                          | Friste              | ende 09.10.2023     |  |  |  |  |
| Terminierungen zum Vorgang   | g:                                |                                                 |                     |                     |  |  |  |  |
| Kontaktaufnahme Da           | atum Uhrzeit Gutachter            | 1                                               | Erledigt am         | Bearbeiter          |  |  |  |  |
| Telefonisch nicht erreicht   |                                   |                                                 | 30.09.2023 08:00:00 | swdw793             |  |  |  |  |
| Telefonisch erreicht 02      | 2.10.2023 12:00 Extern, P         | FK                                              | 30.09.2023 11:00:00 | swdw793             |  |  |  |  |
|                              |                                   |                                                 |                     |                     |  |  |  |  |
|                              |                                   |                                                 |                     |                     |  |  |  |  |
|                              |                                   |                                                 |                     |                     |  |  |  |  |
|                              |                                   |                                                 |                     |                     |  |  |  |  |
|                              |                                   |                                                 |                     |                     |  |  |  |  |
|                              |                                   |                                                 |                     |                     |  |  |  |  |
|                              | Microsoft Access                  |                                                 | ×                   |                     |  |  |  |  |
|                              |                                   |                                                 |                     |                     |  |  |  |  |
|                              |                                   |                                                 |                     |                     |  |  |  |  |
| Vorhandene Terminierung zu   | Im Vorga 😯 Soll der Te            | rminierungseintrag tatsächlich gelöscht werden? |                     |                     |  |  |  |  |
|                              |                                   |                                                 |                     |                     |  |  |  |  |
| Kontaktaufnanme              | Datum                             |                                                 | Eriedigt am         | Bearbeiter          |  |  |  |  |
| Telefonisch erreicht V       | 02.10                             | Ja Nein                                         | 30.09.2023 11       | :00:00 Extern, PF 🗸 |  |  |  |  |
| Hinweis Eingang rechts ne    | ben dem <del>n</del> aus.         |                                                 |                     |                     |  |  |  |  |
|                              |                                   |                                                 |                     |                     |  |  |  |  |
|                              | -                                 |                                                 |                     | _                   |  |  |  |  |
| Bericht                      | Ne                                | ue Terminierung                                 | Löschen             | Speichern           |  |  |  |  |
|                              |                                   |                                                 |                     | - participation     |  |  |  |  |

# Die Terminierung ist immer mit Angaben zu füllen, da erst dadurch der Laufzettel generiert wird!

Auf dem Laufzettel werden Terminierungen wie folgt dargestellt.

| Laufz                    | ettel                                               |                            |         |            | 10.10.2023                  |
|--------------------------|-----------------------------------------------------|----------------------------|---------|------------|-----------------------------|
| Versicherte<br>G12345678 | e <b>/Versicherter</b><br>9 - Meier, Georg          |                            |         |            | 26.04.1951                  |
|                          |                                                     | Eingang SMD<br>28.09.2023  | Au      | sgang SMD  | <b>Fristende</b> 09.10.2023 |
| Erledigt                 | Verzögerungsgrund<br>Kontaktaufnahme<br>Erläuterung | Datum                      | Uhrzeit | Bearbeiter | Gutachter                   |
| 30.09.2023<br>08:00:00   | Telefonisch nicht er                                | reicht                     |         | swdw793    |                             |
| 30.09.2023<br>11:00:00   | Telefonisch erreicht<br>Eingang rechts nebe         | 02.10.2023<br>en dem Haus. | 12:00   | swdw793    | Extern, PFK                 |
| 02.10.2023               |                                                     |                            |         |            | Extern, PFK                 |
|                          | Begutachtung                                        |                            |         |            |                             |
### Beauftragung

Ausgangslage: Schaltfläche aus der Fallmaske (siehe Screenshot Fallmaske):

| <u>S</u> chließen | Info (Neu) | <u>T</u> erminierung | Beau <u>f</u> tragung | <u>P</u> flegebegutachtung | 4 | <u>W</u> eiter |
|-------------------|------------|----------------------|-----------------------|----------------------------|---|----------------|
|                   |            |                      |                       |                            |   |                |

In der Beauftragungsmaske finden Sie sämtliche Informationen zur Beauftragung. Diese werden von der Pflegeversicherung mit dem Auftragsdatensatz an CASSY übermittelt, sofern die jeweilige Information im dortigen System hinterlegt ist.

Die Beauftragungsmaske kann nach Durchsicht aller Informationen über die Schaltfläche egeschlossen werden.

In den folgenden Kapiteln stellen wir Ihnen ein paar dieser Informationen genauer vor.

#### Dokumente zum Vorgang

Hier können die von der Pflegekasse direkt mit dem Auftrag übermittelten Dokumente, wie z.B. Pflegeantrag und Vorgutachten per Doppelklick aufgerufen werden.

| Pflegebegutachtung - Informationen zur Beauftragung |                                    |                    |            |  |  |
|-----------------------------------------------------|------------------------------------|--------------------|------------|--|--|
| Versich                                             | erter J123456789 - Muster, Johanna | GebDatum           | 28.06.1936 |  |  |
| Dokum                                               | ente zum Vorgang:                  |                    |            |  |  |
| Тур                                                 | Dateiname                          | Dokumentart        | Vorhanden  |  |  |
| pdf                                                 | Eilantrag 1                        | Allgemeiner Anhang | JA         |  |  |
| pdf                                                 | Kurzgutachten_2                    | Allgemeiner Anhang | JA         |  |  |
| pdf                                                 | Aufenthalt_3                       | Allgemeiner Anhang | JA         |  |  |
|                                                     |                                    |                    |            |  |  |
|                                                     |                                    |                    |            |  |  |
|                                                     |                                    |                    | >          |  |  |

#### Zwischennachrichten

Liegen zu einem Auftrag Zwischennachrichten der Pflegekasse vor, werden diese hier angezeigt.

Nähere Erläuterungen können Sie dem Kapitel Zwischennachrichten der Pflegekasse an den SMD entnehmen.

| Zwischennachrichten: |       |                           |          |  |
|----------------------|-------|---------------------------|----------|--|
| Infodatum            | Grund | Anmerkungen/Erläuterungen | Erledigt |  |

### Weitere Informationen zur Beauftragung

| Weitere Informationen zur Bea | Weitere Informationen zur Beauftragung: |                  |              |      | Ei | ngang Pflegekasse         |      | 03.08.2023 |
|-------------------------------|-----------------------------------------|------------------|--------------|------|----|---------------------------|------|------------|
|                               |                                         |                  |              |      |    |                           |      |            |
| Anlass Begutachtungsfrist     | Aufenthalt                              | in Hospiz (1 Woc | he)          |      |    |                           |      | $\sim$     |
| Verzoegerungsgrund            |                                         |                  |              |      |    |                           |      |            |
| Anmerkung Anlass Auftrag      | Verstorbe                               | n                |              |      |    |                           |      |            |
| Mitwirkungspflicht            | ja ×                                    | Telefonnumme     | r vorliegend | ja ~ | Ge | enauigkeit Geburtsdatum   |      | ×          |
| Schuetzenswerte Person        |                                         | *                | Erläuteru    | ng   | St | erbedatum Versicherte/r   |      | 20.09.2023 |
| Pflegegutachtenersteller      |                                         |                  |              |      | Da | atum letztes Pflegegutach | hten |            |
| Anzahl Anlagen per PDF        | 1                                       |                  |              |      | Ar | zahl Anlagen per Post     |      | 0          |
| Erläuterung Anlagen per Post  |                                         |                  |              |      |    |                           |      |            |
| Letzter Beratungseinsatz      | durch                                   | Pflegeberater (§ | 7a SGB XI)   | ~    | Da | atum                      |      | 01.02.2023 |
| Bemerkungen                   |                                         |                  |              |      |    |                           |      |            |
| Berufskrankheit               |                                         |                  |              |      |    |                           |      |            |
| Schwerbehinderung             |                                         |                  |              |      |    |                           |      |            |
| Versorgungsleiden             |                                         |                  |              |      |    |                           |      |            |
| Behandelnder Arzt             | ×.                                      | House, Grego     | ory          |      |    |                           |      |            |
| Fachgebiet                    | Allgemein                               | mediziner        |              |      |    |                           |      |            |
| Adresse                       | Rezeptstr                               | 1, 12345 Musterh | ausen        |      |    |                           |      |            |
| Tolofon                       | 0402450                                 |                  | Tolofox      |      |    | _                         | п    | 240202520  |
| Telefon                       | 0123456                                 |                  | Teletax      |      |    |                           | D    | 340382536  |

Erläuterungen zu einigen der oben dargestellten Felder:

| Feldname                      | Erläuterung                                          |
|-------------------------------|------------------------------------------------------|
| Eingang Pflegekasse           | Eingangsdatum des Antrags bei Pflegekasse            |
| Anlass der Begutachtungsfrist | Frist zur vollständigen Bearbeitung des Antrags      |
|                               | (Antragseingang bei der Pflegekasse bis              |
|                               | Bescheiderteilung durch die Pflegekasse)             |
| Verzögerungsgrund             | Bereits zum Zeitpunkt der Beauftragung eingetretene  |
|                               | Verzögerungsgründe                                   |
| Anmerkung Anlass Auftrag      | Hinweise der Pflegekasse zur Beauftragung            |
| Mitwirkungspflicht            | Info zur Einwilligung über die Einholung von         |
|                               | Auskünften wurde erteilt / nicht erteilt             |
| Telefonnummer vorliegend      | Info, ob die Telefonnummer der Krankenkasse          |
|                               | vorliegt oder nicht. Wird nur übermittelt, wenn Feld |
|                               | "Mitwirkungspflicht" bejaht ist                      |
| Genauigkeit Geburtsdatum      | Wird nur gefüllt, wenn genaues Geburtsdatum nicht    |
|                               | bekannt ist, sondern lediglich Monat und bzw. oder   |
|                               | nur das Jahr. Dies wird mit "monatsgenau" oder       |
|                               | "jahrgenau" angegeben                                |
| Schützenswerte Person         | z. B. Frauen im Frauenhaus oder Mitarbeitende        |
|                               | Krankenkasse                                         |
| Pflegegutachtenersteller      | Ersteller des letzten Pflegegutachtens.              |
|                               | Hier wird das SMD-IK übermittelt                     |
| Anzahl Anlagen der PDF        | Anzahl der PDF- Dokumente im Abschnitt Dokumente     |
|                               | zum Vorgang                                          |
| Anzahl Anlagen per Post       | Anzahl der Dokumente, die ggf. per Post dem SMD      |
|                               | zur Verfügung gestellt werden                        |
| Erläuterung Anlagen per Post  | Art der Dokumente, die ggf. per Post dem SMD         |
|                               | übersandt werden                                     |
| Letzter Beratungseinsatz      | Info durch wen und wann der letzte Beratungseinsatz  |
|                               | durchgeführt wurde                                   |
| Bemerkungen                   | Erfasste Bemerkungen zum letzten Beratungseinsatz    |
| Berufskrankheit               | Anzeige anerkannter Berufskrankheiten. Wenn leer,    |
|                               | dann liegen der Pflegekasse keine Informationen      |
|                               | dazu vor bzw. es ist keine Berufskrankheit vorhanden |
| Schwerbehinderung             | Anzeige des anerkannten Grads der Behinderung        |
|                               | (GdB).                                               |
|                               | Wenn leer, dann liegen der Pflegekasse keine         |
|                               | Informationen dazu vor bzw. es ist keine             |
|                               | Schwerbehinderung vorhanden                          |
| Versorgungsleiden             | Anzeige anerkannter Versorgungsleiden.               |
|                               | Wenn leer, dann liegen der Pflegekasse keine         |
|                               | Informationen dazu vor bzw. es ist kein              |
|                               | versorgungsleiden vorhanden                          |
| Benandeinder Arzt             | Im Antrag genannter Arzt                             |
|                               | (Name, Fachgebiet, Adresse Inkl. Telefon und         |
|                               | l eletax)                                            |

#### Pflegeinstitution

| Pflegeinsti | tutionen:                                 | 1                                |             |           |
|-------------|-------------------------------------------|----------------------------------|-------------|-----------|
| IK          | Name                                      | Adresse                          | Telefon     | Anmerkung |
| 510930755   | Bayerisches Rotes Kreuz Senioren Wohn- ur | Hammerstr. 9, D 92655 Grafenwöhr | +4996412358 |           |

#### Andere Adressaten / Postempfänger

| Andere Adressaten / | Postempfänger:              | 1                                               |
|---------------------|-----------------------------|-------------------------------------------------|
| Name                | Adresse                     | Adressatsart                                    |
| Kind, Sarah         | Pieperstr. 14, 44789 Bochum | Erziehungsberechtigter / gesetzlicher Vertreter |

#### Informationen zum Leistungsbezug

Durch Auswahl einer Leistung werden im jeweiligen Abschnitt die zum Aufenthalt bzw. zur Leistung erfassten Diagnosen angezeigt.

| Krankenhausbehandl                                                                                                    | ung:                                                                                                    | 4                                                                          | Diagnosen:                                                                                                |                                                        |                                           |
|----------------------------------------------------------------------------------------------------|----------------------------------------------------------------------------------------------------|----------------------------------------------------------------------------|----------------------------------------------------------------------------------------------------|--------------------------------------------------------|-------------------------------------------|
| Aufnahme         Entlassung           08.01.2023         18.05.2023           25.11.2022         26.02.2023           26.06.2023         20.07.2023                                                                                                    | IK         Name           190577198         Klinik Dr. Weide           940422282         Klinik Dr. Schipper           200534312         Klinik Dr. Freier           | <b>^</b>                                                                   | Diagnosetyp<br>Nebendiagnose<br>Nebendiagnose                                                             | ICD Loka<br>A80.4 B<br>F05 L                           | ICD-Vers<br>2023<br>2023                  |
| Leistungen zur mediz                                                                                                    | inischen Rehabilitation:                                                                                                    | 4                                                                          | Diagnosen:                                                                                                |                                                        |                                           |
| Beginn Ende<br>15.05.2023 11.06.2023<br>09.06.2023 10.06.2023<br><<br>Hilfsmittel/Pflegehilfsmittel/Pflegehilf | Leistung Ausfuehrung II-<br>Indikationsspezifisch (z. B. neuro ambulant 3:<br>Indikationsspezifisch (z. B. neuro mobil (im gewohnte 1:<br>nittel:<br>Art Hilfsmittel | K Name ^<br>41515890 Klinik [<br>51187007 Klinik [<br>><br>3<br>Genehmigun | Diagnosetyp<br>Aufnahmediagnose<br>Einweisungsdiagnose<br>Einweisungsdiagnose<br>Diagnosen:<br>Diagnosen: | ICD Loka<br>F10.9 L<br>Z87.3 R<br>G93.8- B<br>I21.0 B  | ICD-Vei ^<br>2023<br>2023<br>2023<br>2022 |
| 917876689<br>172197723<br><b>757525446</b>                                                                                                    | Badewannenlift<br>Rollator<br>Duschhocker                                                                                                    | 26.09.2022<br>23.09.2022<br><b>27.04.2023</b>                              | Einweisungsdiagnose<br>Nebendiagnose                                                                      | M89.48 B<br>M07.44 B                                   | 2023<br>2023                              |
| Heilmittel:                                                                                                    |                                                                                                    | 1                                                                          | Diagnosen:                                                                                                |                                                        |                                           |
| Heilmittelpos Bezeichnun<br>53236 Ergotherapi                                                                                                    | g Beginn Ende<br>e 01.04.2023 13.0                                                                                                    | e Menge<br>7.2023 1                                                        | Diagnosetyp<br>Hauptdiagnose<br>Einweisungsdiagnose<br>nicht näher spezifiziert                           | ICD Loka<br>K80.81 R<br>I51.5 L<br>M05.88 L            | ICD-Vers<br>2023<br>2023<br>2023          |
| Häusliche Krankenpfl                                                                                                    | ege:                                                                                                    | 3                                                                          | Diagnosen:                                                                                                |                                                        |                                           |
| Beginn         Ende           01.10.2022         31.12.2022           01.01.2023         09.03.2023           01.02.2023         30.04.2023                                                                                                    | Leistungen<br>Wundversorgung<br>Medikamentengabe<br>Wundversorgung                                                                                                   | Spez_KB<br>JA<br>NEIN<br>JA                                                | Diagnosetyp<br>Einweisungsdiagnose<br>Aufnahmediagnose<br>Nebendiagnose                                   | ICD Loka<br>U81.00 B<br>M66.53 R<br>P39.3 B<br>P39.6 P | ICD-Vei ^<br>2023<br>2023<br>2023<br>2023 |

#### **Ansprechpartner Pflegekasse**

Diese Angaben benötigt der SMD bei nötigen Rückfragen an die Pflegekasse. Für externe GutachterInnen/Pflegefachkräfte sind die Angaben nicht relevant.

| Ansprechpartner Fachzentrum Pflege |              |                      |  |  |  |
|------------------------------------|--------------|----------------------|--|--|--|
| Sachbearbeiter                     | Frau         | Test                 |  |  |  |
| Telefon                            | 023430453333 | Telefax 023430453333 |  |  |  |
| Email-Adresse                      |              |                      |  |  |  |

### Verzögerungsgründe

#### Erläuterungen zur Wichtigkeit dieser Angaben

### Liegen Verzögerungsgründe vor, sind diese unbedingt in CASSY zu erfassen.

Dabei stehen die folgenden Gründe zur Verfügung:

- Antragsstellende Person im Krankenhaus / Reha-Einrichtung
- Wichtiger Behandlungstermin der antragstellenden Person
- Termin wurde von antragstellender Person abgesagt (sonstige Gründe)
- Antragstellende Person ist umgezogen
- Antragsstellende Person wohnt im Ausland
- Antragstellende Person ist verstorben
- Antragstellende Person wurde beim angekündigten Hausbesuch nicht angetroffen
- Hausbesuch musste abgebrochen werden wegen Gewaltandrohung
- Hausbesuch musste abgebrochen werden wegen schwerwiegender Gründe
- Hausbesuch musste abgebrochen werden wegen Verständigungsschwierigkeiten
- Verzögerung durch den SMD

Erfasste Verzögerungsgründe werden auf dem Laufzettel aufgeführt und spätestens mit Fallabschluss an die Pflegekasse übermittelt.

Auch vor Abschluss können Verzögerungen der Pflegekasse gemeldet werden. Dies geschieht jedoch ausschließlich über das Pflegebüro, das dafür den Vorgang wieder im Zugriff haben muss.

#### Die unmittelbare Meldung von Verzögerungen hat sachverhaltsbezogen zu erfolgen. Sprechen Sie sich hierzu bitte unbedingt mit Ihrem zuständigen Pflegebüro ab und vereinbaren Sie gemeinsam, ab wann und welche Verzögerungen Sie dem Pflegebüro mitzuteilen haben.

So ist beispielsweise der Verzögerungsgrund "Wichtiger Behandlungstermin der antragstellenden Person" mit der Folge, dass der Hausbesuch um drei Tage verschoben wird, sich aber weiterhin innerhalb der regulären Bearbeitungszeit befindet vom Verzögerungsgrund "Antragstellende Person wurde beim angekündigten Hausbesuch nicht angetroffen" zu unterscheiden.

#### Verpassen Sie bitte im Hinblick auf den Grund und die Anzahl der eingetragenen Verzögerungen nicht den Zeitpunkt, den Auftrag unter Angabe des entsprechenden Rückgabegrundes unerledigt an den SMD zurückzugeben.

#### Verzögerungsgrund in CASSY erfassen

Anwendungsbeispiel: Sie erlangen im Rahmen der Terminierung Kenntnis über eine Verzögerung und möchten diese erfassen.

1. CASSY-Vorgang aufrufen und im Abschnitt "Verzögerungen im Verfahren" auf die Schaltfläche "Bearbeiten …" klicken.

| Antragsdatum                                | 13.07.2021 |        |     | Eing | ang des Auftra | gs beim SMD        | 13.08.2021 |
|---------------------------------------------|------------|--------|-----|------|----------------|--------------------|------------|
| Bisheriger Pflegegrad seit<br>befristet bis | 01.2020    | 🗌 kein | ☑ 1 | □ 2  | □ 3            | □ 4                | □ 5        |
| Verzögerungen im Verfahren                  |            |        |     |      |                | <u>B</u> earbeiten |            |
| Erläuterungen                               |            |        |     |      |                |                    |            |
| Begutachtung / Gutachter                    |            |        |     |      |                |                    |            |

2. Im neuen Fenster den bzw. die entsprechenden Verzögerungsgründe auswählen. Das Erfassungsdatum wird maschinell gesetzt und entspricht dem Tagesdatum.

| Verzögerungen im Verfahren                                                                   |          |            |                       |
|----------------------------------------------------------------------------------------------|----------|------------|-----------------------|
| Auswahl Verzögerungsgrund<br>Erläuterung                                                     |          | Erfasst am | an oscare<br>gemeldet |
| Antragstellende Person befindet sich im Krankenhaus oder in einer Rehabilitationseinrichtung | ~        | 13.08.2021 |                       |
|                                                                                              |          |            |                       |
|                                                                                              | ~        |            |                       |
|                                                                                              | _        |            |                       |
|                                                                                              |          |            |                       |
|                                                                                              | ~        |            |                       |
|                                                                                              |          |            |                       |
|                                                                                              |          |            | -                     |
|                                                                                              | <u> </u> |            |                       |
|                                                                                              |          |            |                       |
|                                                                                              | ~        |            |                       |
|                                                                                              |          |            |                       |
|                                                                                              |          |            | _                     |
|                                                                                              | ~        |            |                       |
| Löschen eines Datensatzes durch Löschen der Angabe zum Verzögerungsgrund                     |          |            | <u>S</u> chließen     |

3. Nach Erfassung der Verzögerungsgründe über die Schaltfläche "Schließen" die Ansicht verlassen.

Ist die eingetragene Verzögerung eine, die umgehend an den SMD gemeldet werden soll, ist der Auftrag unerledigt an das Pflegebüro zurückzusenden. Hierzu verweisen wir auf das Kapitel <u>Auftrag unerledigt</u>.

#### Zwischennachrichten der Pflegekasse an den SMD

Die Pflegekasse kann per Zwischennachricht Informationen / Ereignisse zu einem beauftragten Fall dem SMD mitteilen. Sollte dies vor der Auftragsweitergabe an Sie zur Begutachtung geschehen sein, können Sie diese Nachrichten ebenfalls einsehen.

| Grund der Zwischennachricht                                                                                               | Deutung der Datumsangabe                                                                                                    |
|----------------------------------------------------------------------------------------------------|----------------------------------------------------------------------------------------------------|
| Aufenthalt in Institution<br>(Krankenhaus, Rehabilitation)                                                                | Das mitgelieferte Datum soll das Ab-Datum des<br>Aufenthalts darstellen. Ein etwaig bekanntes,<br>voraussichtliches Entlassungsdatum soll über<br>das Hinweisfeld mitgegeben werden.                                              |
| Vorübergehende Pflege /<br>Betreuung im Haushalt einer<br>anderen Privatperson oder<br>Institution (z. B. Kurzzeitpflege) | Das mitgelieferte Datum soll das Ab-Datum des<br>Aufenthalts darstellen. Ein etwaig bekanntes<br>voraussichtliches Enddatum des Aufenthalts<br>außerhalb des häuslichen Umfelds sollte über<br>das Hinweisfeld mitgegeben werden. |
| Antragsstellende Person befindet<br>sich wieder in eigener häuslicher<br>Umgebung                                         | Das mitgelieferte Datum soll das Rückkehrdatum<br>in die häusliche Umgebung darstellen.                                                                                                    |
| Dauerhafter Aufenthalt in<br>stationärer Einrichtung                                                                      | Das mitgelieferte Datum soll das Ab-Datum des<br>Aufenthalts in der stationären Einrichtung<br>darstellen.                                                                                                    |
| Antragsstellende Person ist verstorben                                                                                    | Das mitgelieferte Datum soll das Sterbedatum sein.                                                                                                    |
| Sonstiges                                                                                                    | Je nach Sachverhalt betrachten. Hier kann es<br>sich auch um das Tagesdatum der verfassten<br>Zwischennachricht handeln.                                                                                                    |

Zu den oben genannten Gründen, kann seitens der Pflegekasse zusätzlich eine optionale Erläuterung übermittelt werden.

#### Aufruf Zwischennachricht aus dem Vorgang

Im Vorgang wird Ihnen angezeigt, ob Zwischennachrichten zum Fall vorliegen. Über die Schaltfläche "Zwischennachrichten …" kann eine Übersicht aufgerufen werden.

| Beratungsstelle          | Knappschaft Bahn See                                       | Bearbeiter             |                              | Auftragsdatum      | 14.09.2023 |
|--------------------------|------------------------------------------------------------|------------------------|------------------------------|--------------------|------------|
| Pflegekasse              | 1 Zwischennach                                             | nricht v               | Zwiso                        | hennachrichten     |            |
| Name                     | Knappschaft Fachzentrum Pflege, Knappschaftstraße 1        | ~                      | Geschäftsstelle              | bekannt            | ~          |
| Straße                   | Knappschaftstraße 1                                        |                        |                              |                    |            |
| PLZ) Ort                 | 44799 Bochum                                               |                        | IK 189905003                 |                    |            |
| Versicherte/Ve           | rsicherter                                                 |                        |                              |                    |            |
|                          |                                                            |                        |                              |                    |            |
| Pflegebe                 | gutachtung - Begutachtung intern /                         | Online                 | Zentraler Datenbest          | and                | Oni        |
| Beratungsstelle          | Knappschaft Bahn See                                       | Bearbeiter wsche       | ndz                          | Auftragsdatur      | n 19.09.20 |
| Pflogokasso              | 4 Zudeobonno                                               | obright vorbanden      | 7.                           | vicabonnaabriabtan |            |
| lame                     | Knonnesheft Foobzentrum Bflege, Knonnesheftetreße 1        |                        | <u>Zv</u><br>Gesebäftestelle | bekennt            |            |
| Straf                    | Knappschaft Fachzentrum Pilege, Knappschaftstraße 1        | × Resulting and a      | Geschartsstelle              | Dekannt            |            |
|                          | CASSE - Zwischeimachnehen                                  | zur beauftragung       |                              |                    |            |
| verg                     | Zwischennachri                                             | chten zum A            | uftrag                       |                    |            |
| (V-N Versiche            | erter X123456789 - Meier, Edwin                            |                        |                              | GebDatum           | 01.01.1964 |
| Ges                      |                                                            |                        |                              |                    |            |
| Vam Dokume               | ente zu Zwischennachrichten:                               | Dokumentart            |                              | Vorhanden 7        | 7///N      |
| Gebi                     | Datemane                                                   | Dokumentart            |                              | vonunden z         |            |
| Stral                    |                                                            |                        |                              |                    |            |
|                          |                                                            |                        |                              |                    |            |
| Zwische                  | ennachrichten:                                             |                        |                              |                    | 1          |
| Aufe Infodatu            | m Grund                                                    | Anmerkungen/Erläuter   | ungen                        | E                  | Erledigt   |
| Stral 26.09.20           | 23 Aufenthalt in Institution (Krankenhaus, Rehabilitation) | Aufenthalt in KH vom 2 | 5.09.23 bis voraussicht      | tlich 01.10.2023   | IEIN       |
| PLZ                      |                                                            |                        |                              |                    |            |
|                          |                                                            |                        |                              |                    |            |
| ele                      |                                                            |                        |                              |                    |            |
| ele <sup>r</sup><br>vohr |                                                            |                        |                              |                    |            |

Mit Doppelklick auf die Zwischennachricht, kann der vollständige Text unter "Anmerkungen/Erläuterungen" eingesehen werden.

Etwaig mit der Zwischennachricht übermittelte Dokumente werden im Bereich "Dokumente zu Zwischennachrichten" angezeigt.

#### Aufruf Zwischennachricht aus den Informationen zur Beauftragung

Zwischennachrichten werden ebenfalls in der Beauftragungsmaske im Abschnitt "Zwischennachrichten" dargestellt und können auch an dieser Stelle per Doppelklick aufgerufen werden.

| Pflege      | begutachtu                    | ing - Info       | rmationen zur             | Beauftr                       | agung       | 3                   |                  |            |
|-------------|-------------------------------|------------------|---------------------------|-------------------------------|-------------|---------------------|------------------|------------|
| Versicherte | X123456789 - N                | vleier, Edwin    |                           |                               |             |                     | GebDatum         | 01.01.1964 |
| Dokumente   | zum Vorgang:                  |                  |                           |                               |             |                     | h                | -          |
| Typ         | Dateiname<br>2021 06 09 DTA M | VD-KH eVV Anla   | age 1 Anhang barrierefrei | Dokumentart<br>Sonstige Dokur | mente       |                     | JA               | ZWN        |
|             |                               |                  |                           |                               |             |                     |                  |            |
| Zwischenn   | achrichten:                   |                  |                           |                               |             |                     |                  | 1          |
| Infodatum   | Grund                         |                  |                           | Anmerkungen/E                 | Erläuterung | en                  |                  | Erledigt   |
| 26.09.2023  | Aufenthalt in Institution     | on (Krankenhaus, | Rehabilitation)           | Aufenthalt in Kł              | H vom 25.0  | 9.23 bis voraussich | tlich 01.10.2023 | NEIN       |
| Weitere Inf | ormationen zur Be             | auftragung:      |                           |                               |             | Eingang Pflegek     | asse             | 03.08.2023 |
| Anlass Beg  | utachtungsfrist               | Aufenthalt in    | Hospiz (1 Woche)          |                               |             |                     |                  | ~          |
| Verzoegeru  | ngsgrund                      |                  |                           |                               |             |                     |                  |            |
| Anmerkung   |                               |                  |                           |                               |             |                     |                  |            |
| Mitwirkungs | pflicht                       | ja ×             | Telefonnummer vorliege    | end ja                        | ×           | Genauigkeit Geb     | ourtsdatum       | <b>M</b>   |
| Q.          |                               |                  |                           |                               |             |                     |                  |            |

Etwaig mit der Zwischennachricht übermittelte Dokumente werden im Bereich "Dokumente zum Vorgang" angezeigt.

### Pflegebegutachtung

Ausgangslage: Schaltfläche aus der Fallmaske (siehe Screenshot Fallmaske).

| <u>S</u> chließen |   | Info (Neu) | Terminierung | Beau <u>f</u> tragung | <u>P</u> flegebegutachtung | 6 |   | <u>W</u> eiter |
|-------------------|---|------------|--------------|-----------------------|----------------------------|---|---|----------------|
|                   | _ |            |              |                       |                            |   | _ |                |

Über die Schaltfläche "Pflegebegutachtung" wird die Maske geöffnet, in der die Eingaben zur Begutachtung getätigt werden.

Die Masken im Bereich "Pflegebegutachtung – Pflegegutachten" entsprechen den Vorgaben der jeweils gültigen Begutachtungsrichtlinien.

Die aktuell gültigen Begutachtungsrichtlinien finden Sie auf der Internetseite des MD Bund.

Über die jeweiligen Register springen Sie in die entsprechenden Bereiche ab.

| Pflegebeg                                                                                                    | gutachtui                                                                                     | ng - Pfleg                                                                                | egutachte                                                                     | n BR                                                                     | i 2021                                        |                    |            |            |          |           |
|----------------------------------------------------------------------------------------------------|-----------------------------------------------------------------------------------------------|-------------------------------------------------------------------------------------------|-------------------------------------------------------------------------------|--------------------------------------------------------------------------|-----------------------------------------------|--------------------|------------|------------|----------|-----------|
| Beratungsstelle<br>Versicherter                                                                                                    | Knappschaft E<br>R123456789 -                                                                 | Bahn See, Sozial<br>Muster Richard                                                        | medizinischer Die                                                             | enst, Bochum V.                                                          | 3<br>Ge                                       | bDatum             | 09.05.1    | Gutacht    | ten vom  |           |
| Empfehlung                                                                                                    | I En                                                                                          | npfehlung II                                                                              | Empfehlu                                                                      | una III                                                                  | Empfehlung IV                                 |                    | Weitere    | Empfehlung |          | Gutachter |
| Situation 1                                                                                                    | Situation 1.4                                                                                 | Befund M1                                                                                 | M2                                                                            | M3 M                                                                     | 4 M4B                                         | M5                 | M5B        | M6         | Ergebnis | Erhebung  |
| <ol> <li>Pflegereleva</li> <li>Nach Angaber</li> <li>Der Versicherte</li> <li>✓ Einverständr</li> <li>1.1 Pflegerele</li> <li>Orthopädis</li> </ol> | nte Vorgesch<br>n:<br>e macht einen vo<br>nis zur Befragur<br>vante Fremdbe<br>schen Befundbe | iichte und der<br>erwirrten Eindruc<br>Ig aller an der Pfl<br>ifunde<br>richt vom 13.9.20 | zeitige Versorg<br>k. Trotzdem habe<br>ege Beteiligten w<br>223 Klinikum Vesi | gungssituatio<br>e ich den Versich<br>urde (im Rahme<br>t Recklinghauser | n<br>Ierten begutachtet<br>n der Antragstellu | t.<br>ng) erteilt. |            |            | ^        | Check     |
| 1.2 Pflegerele<br>Auswirkur<br>Hier könnte                                                                                                    | vante Vorgesc<br>ngen auf die Se<br>e Ihr Text steher                                         | hichte (Anamne<br>Ilbständigkeit oo<br>1.                                                 | se), medizinisch<br>ler die Fähigkeit                                         | e und pflegeris<br>en                                                    | che Angaben un                                | ter Berüc          | ksichtigun | g der      |          | Ŷ         |
| <u>S</u> chließen                                                                                                    | Beauft                                                                                        | ragung                                                                                    |                                                                               | Pr                                                                       | üfung Gutachten                               |                    |            |            |          | Weiter    |

Nachfolgend werden grundsätzliche Informationen zur Handhabung, zur auszuwählenden Erledigungsart sowie zu Besonderheiten in einzelnen Registern erläutert.

#### Grundsätzliche Informationen zur Handhabung

Ein gezieltes "Zwischenspeichern" per Klick auf eine Schaltfläche o.ä. ist in CASSY nicht vorgesehen.

Die in den Registern erfassten Inhalte und Werte, z. B. aus Freitextfeldern und den Check-Boxen, werden umgehend gespeichert, wenn in ein anderes Register gewechselt oder die Maske der Pflegebegutachtung geschlossen wird.

Folgende Empfehlungen bitten wir zu beachten, um Datenverluste zu vermeiden bzw. die Gefahr dahingehend zu minimieren.

- Bei umfangreichen Dateneingaben und wenn beispielsweise die Arbeit in irgendeiner Form unterbrochen wird (z. B. Akku-Stand beim Laptop ist niedrig), können sicherheitshalber bereits niedergeschriebene Inhalte in ein leeres Word-Dokument kopiert werden.
- Über die Druckfunktion kann das Gutachten mit ggf. bis dahin umfangreich hinterlegten Texten (z. B. Punkt 2 des Gutachtens "Befund") jederzeit als PDF-Dokument aus CASSY aufgerufen und auf dem Rechner abgelegt werden. Die Inhalte können dann aus diesem PDF-Dokument später herauskopiert und in das entsprechende Feld im Gutachtenformular in CASSY wieder eingefügt werden.

Der Druck erfolgt aus der Fallmaske über die Schaltfläche "Pflegegutachten drucken".

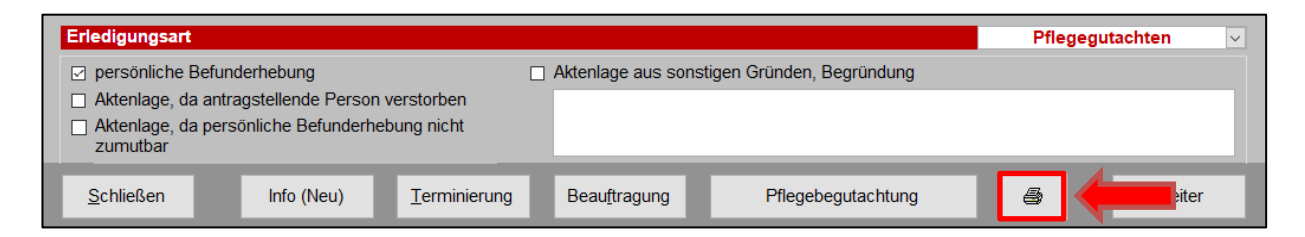

• Die Anwendung CASSY sollte nur einmal geöffnet sein.

#### Prüfung Gutachten

Über die Schaltfläche "Prüfung Gutachten" wird eine vollständige Plausibilitätsprüfung durchgeführt, woraufhin Ihnen noch fehlende Felder bzw. unplausible Angaben in den jeweiligen Feldern angezeigt werden.

| Fehlerprüfung        |                                                                              |   |
|----------------------|------------------------------------------------------------------------------|---|
|                      | Soll-/Pflichtfelder sind nicht ausgefüllt                                    |   |
| Art                  | Erlaeuterung                                                                 | ^ |
| Pflichtfeld Anwender | Erläuterungen erforderlich zu Punkt 1.1                                      |   |
| Pflichtfeld Anwender | Fehlende Angabe zu Punkt 1.4 Beschreibung der aktuellen Versorgungssituation |   |

Bei Auswahl des Punktes erhalten Sie eine kurze Beschreibung des Problems und einen Hinweis zur Behebung.

Die Liste können Sie über "Korrektur" schließen. Mit "Prüfliste drucken" können Sie ein PDF-Dokument erstellen.

| Fehlerprüfung                                                                                                    |                                                                                                    |                                                                                                    |                                                |
|----------------------------------------------------------------------------------------------------|----------------------------------------------------------------------------------------------------|----------------------------------------------------------------------------------------------------|------------------------------------------------|
|                                                                                                    | Soll-/Pflichtfelder sind nic                                                                                                    | ht ausgefüllt                                                                                                    |                                                |
| Art       Er         Pflichtfeld Anwender       Er         Pflichtfeld Anwender       Fe         Pflichtfeld Anwender       Fr         Pflichtfeld Anwender       Ar         Pflichtfeld Anwender       Ar         Pflichtfeld Anwender       W         Pflichtfeld Anwender       W         Pflichtfeld Anwender       W         Pflichtfeld Anwender       Fe         Pflichtfeld Anwender       Fe         Pflichtfeld Anwender       Fe         Pflichtfeld Anwender       Fe         Pflichtfeld Anwender       Fe         Pflichtfeld Anwender       Fe         Pflichtfeld Anwender       Fe | laeuterung<br>läuterungen erforderlich zu Punkt 1.1<br>shlende Angabe zu Punkt 1.4 Beschreibung der<br>läuterungen erforderlich zu Punkt 2 Gutachterlich<br>ngabe ICD-Schlüssel erforderlich<br>eitere Erläuterungen zu Arztbesuchen erforderl<br>eitere Erläuterungen zu Medikamenten erforder<br>entwortung der Frage zur Sicherstellung der Pre-<br>schlende Angabe zur Fortbewegung im außerhäu-<br>chlende Angabe zur Fortbewegung im außerhäu- | aktuellen Versorgungssituation<br>her Befund<br>ch<br>lich<br>ege erforderlich<br>slichen Bereich bei Verlassen de<br>slichen Bereich bei Fortbewegur | es Bereiches der Wohn<br>ng außerhalb der Wohn |
| Problem: Beschreibung zur<br>Behebung: Problembehebung<br>Eingaben auf Gut                                                                                                    | aktuellen Versorgungssituation unter Punkt 1.4<br>g durch Benutzer.<br>achtenformular unter Punkt 1.4 zu Beschreibun                                                                                                    | erforderlich!<br>) der aktuellen Versorgungssitua                                                                                                    | ation                                          |
|                                                                                                    | Prüfliste drucken                                                                                                    | Ignorieren                                                                                                    | Korrektur                                      |

Check-Funktion

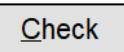

Mit Ausnahme des Registers "Weitere Empfehlung", ist die Schaltfläche in jedem Register vorhanden. Mit Klick auf die Schaltfläche können Sie eine Plausibilitätsprüfung durchführen, die sich auf das aktuelle Register bezieht.

#### <u>Hinweise</u>

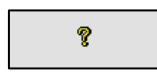

Die Schaltfläche blendet zum jeweiligen Feld Hinweise in einem separaten Fenster am rechten Rand ein.

#### <u>Auswahlmasken</u>

Q

Über diese Schaltfläche können Auswahlmasken aufgerufen werden, über die Sie Suchbegriffe eingeben können.

Anstelle des gesamten Begriffes können auch Schlagworte verwendet werden. Die Nutzung von Platzhaltern (\*) ist nicht erforderlich - siehe folgendes Beispiel in der ICD10-Suche:

| ICD10 - Suche                                                                                                    |                 |
|----------------------------------------------------------------------------------------------------|-----------------|
| Suchberriff demon                                                                                                 |                 |
| Suchosgini. demenz                                                                                                |                 |
| F00 Demenz bei Alzheimer-Krankheit - Demenz bei Alzheimer-Krankheit                                               | ^               |
| F00.0 Demenz bei Alzheimer-Krankheit - Demenz bei Alzheimer-Krankheit, mit frühem Beginn (Typ 2)                  |                 |
| F00.1 Demenz bei Alzheimer-Krankheit - Demenz bei Alzheimer-Krankheit, mit spätem Beginn (Typ 1)                  |                 |
| F00.2 Demenz bei Alzheimer-Krankheit - Demenz bei Alzheimer-Krankheit, atypische oder gemischte Form              |                 |
| F00.9 Demenz bei Alzheimer-Krankheit - Demenz bei Alzheimer-Krankheit, nicht näher bezeichnet                     |                 |
| F01 Vaskuläre Demenz - Vaskuläre Demenz                                                                           |                 |
| F01.0 Vaskuläre Demenz - Vaskuläre Demenz mit akutem Beginn                                                       |                 |
| F01.1 Vaskuläre Demenz - Multiinfarkt-Demenz                                                                      |                 |
| F01.2 Vaskuläre Demenz - Subkortikale vaskuläre Demenz                                                            |                 |
| F01.3 Vaskuläre Demenz - Gemischte kortikale und subkortikale vaskuläre Demenz                                    |                 |
| F01.8 Vaskuläre Demenz - Sonstige vaskuläre Demenz                                                                |                 |
| F01.9 Vaskuläre Demenz - Vaskuläre Demenz, nicht näher bezeichnet                                                 |                 |
| F02 Demenz bei anderenorts klassifizierten Krankheiten - Demenz bei anderenorts klassifizierten Krankheiten       |                 |
| F02.0 Demenz bei anderenorts klassifizierten Krankheiten - Demenz bei Pick-Krankheit                              |                 |
| F02.1 Demenz bei anderenorts klassifizierten Krankheiten - Demenz bei Creutzteldt-Jakob-Krankheit                 |                 |
| F02.2 Demenz bei anderenorts klassifizierten Krankheiten - Demenz bei Chorea Huntington                           |                 |
| F02.3 Demenz bei anderenorts klassifizierten Krankheiten - Demenz bei primärem Parkinson-Syndrom                  |                 |
| F02.4 Demenz bei anderenorts klassifizierten Krankheiten - Demenz bei HIV-Krankheit [Humane Immundefizienz-V      | /iruskrankheit] |
| F02.8 Demenz bei anderenorts klassifizierten Krankheiten - Demenz bei anderenorts klassifizierten Krankheitsbilde | ern             |
| FUS NICHT haner bezeichnete Demenz - Nicht haner bezeichnete Demenz                                               | ¥               |
|                                                                                                    |                 |
| Abbrechen                                                                                                    | Uebernehmen     |
|                                                                                                    |                 |

Die aus Auswahlmasken übernommenen Inhalte werden in Freitextfelder übertragen. Hier können Sie den Inhalt noch nachträglich bearbeiten und anpassen.

#### Check-Boxen

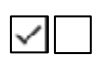

Check-Boxen stehen in der gesamten Anwendung zur Verfügung.

Nach Auswahl einiger Check-Boxen werden in einem nächsten Schritt gewisse Freitextfelder oder Auswahlmasken aktiv.

Stehen Check-Boxen nicht zur Verfügung, dann ist z. B. für den Abschnitt eine Check-Box mit dem Begriff "Keine" aktiv oder eine darüber liegende Check-Box ist zu aktivieren.

Inaktive-Checkboxen werden wie folgt dargestellt:

Die Schrift ist grau hinterlegt und Sie können die Checkbox nicht durch Anklicken aktivieren.

#### Erledigungsart

In Abhängigkeit zur übermittelten Erledigungsart sowie zur angegebenen Priorität (Spalte "P" in der Vorgangsübersicht), sind nur bestimmte Gutachtenformen (Langgutachten bzw. Kurzgutachten) für die Erledigung per Gutachten auswählbar.

Die entsprechenden Kombinationen können Sie folgender Übersicht entnehmen.

| Erledigungsart                  | Priorität                | Zur Verfügung stehende Gutachtenform |
|---------------------------------|--------------------------|--------------------------------------|
| persönliche Befunderhebung      | 1                        | Kurzgutachten und<br>Langgutachten   |
| persönliche Befunderhebung      | 2, 3 und keine Priorität | Langgutachten                        |
| Strukturiertes Telefoninterview | Alle Prioritäten         | Langgutachten                        |
| Aktenlage, da antragsstellende  | Alle Prioritäten         | Langgutachten und                    |
| Person verstorben               |                          | Kurzgutachten                        |
| Aktenlage, da persönliche       | Alle Prioritäten         | Langgutachten und                    |
| Befunderhebung nicht zumutbar   |                          | Kurzgutachten                        |
| Aktenlage, aus sonstigen        | Alle Prioritäten         | Langgutachten und                    |
| Gründen                         |                          | Kurzgutachten                        |

#### Persönliche Befunderhebung

In Gutachtenaufträgen wird bei der Erledigungsart "persönliche Befunderhebung" in das Langgutachten geroutet. Die Auswahl eines Kurzgutachtens ist nur bei Eilbegutachtungen mit einer verkürzten Begutachtungsfrist (Priorität = 1) möglich.

In allen anderen Fällen (ohne verkürzte Begutachtungsfrist) ist in CASSY kein Wechsel zwischen "Pflegegutachten" (=Langgutachten) und "verkürztem Gutachten" möglich.

| Erledigungsart                                                                                                    |                                             | Pflegegutachten 🗸 🗸 |
|----------------------------------------------------------------------------------------------------|---------------------------------------------|---------------------|
| <ul> <li>Persönliche Befunderhebung durch Hausbesuch</li> <li>Strukturiertes Telefoninterview</li> <li>Aktenlage, da antragstellende Person verstorben</li> <li>Aktenlage, da persönliche Befunderhebung nicht<br/>zumutbar</li> </ul> | Aktenlage aus sonstigen Gründen, Begründung |                     |

Bei Eilbegutachtungen mit einer verkürzten Begutachtungsfrist (Priorität = 1) ist weiterhin eine Auswahl zwischen "Pflegegutachten" und "verkürztem Gutachten" möglich.

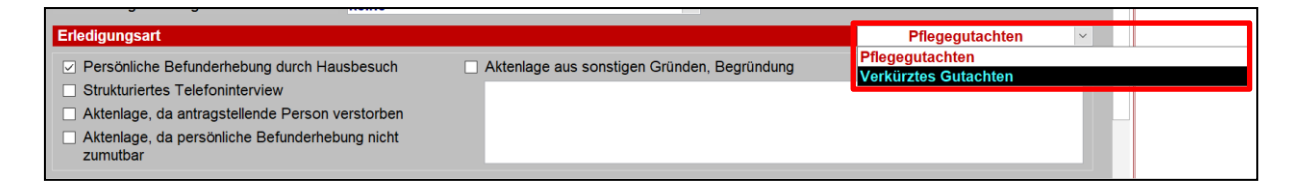

#### Strukturiertes Telefoninterview

In der Erledigungsart "Strukturiertes Telefoninterview" ist nur eine Bearbeitung im Langgutachten möglich. Die Auswahl "verkürztes Gutachten" steht <u>nicht</u> zur Verfügung.

Der Erledigungsort ist in der Erledigungsart "Strukturiertes Telefoninterview" mit "Sonstiges" und der Erläuterung "SMD" angegeben bzw. zu hinterlegen.

| Erledigungsart                                                                                 |                                             | Pflegegutachten 🗸 |
|------------------------------------------------------------------------------------------------|---------------------------------------------|-------------------|
| Persönliche Befunderhebung durch Hausbesuch                                                    | Aktenlage aus sonstigen Gründen, Begründung |                   |
|                                                                                                |                                             |                   |
| Aktenlage, da antragstellende Person verstorben                                                |                                             |                   |
| <ul> <li>Aktenlage, da persönliche Befunderhebung nicht<br/>zumutbar</li> </ul>                |                                             |                   |
|                                                                                                |                                             |                   |
| Eriedigungsort                                                                                 |                                             |                   |
| Häusliches Wohnumfeld der antragstellenden Person                                              | 🗌 Hospiz                                    |                   |
| Vollstationäre Pflegeeinrichtung                                                               | Rehabilitationseinrichtung                  |                   |
| Kurzzeitpflegeeinrichtung                                                                      | C Krankenhaus                               |                   |
| Teilstationäre Pflegeeinrichtung                                                               | ✓ Sonstiges                                 |                   |
| <ul> <li>Einrichtungen der Hilfe f ür Menschen mit<br/>Behinderungen (§43 a SGB XI)</li> </ul> | SMD                                         |                   |

Im Formulargutachten sind bei Auswahl der Erledigungsart "Strukturiertes Telefoninterview" folgende Punkte hinzugekommen:

 $\rightarrow$  Register – Situation 1:

Unter Punkt 1 "Nach Angaben" finden Sie zwei neue Check-Boxen, die nur in dieser Erledigungsart vorhanden sind.

Die Check-Box "Einverständnis zur Durchführung eines strukturierten Telefoninterviews liegt vor." ist standardmäßig aktiv und kann nicht abgewählt werden.

Die Check-Box "Unter Anwesenheit einer Unterstützungsperson" ist standardmäßig nicht aktiviert. Diese ist nur dann auszuwählen, wenn beim Telefoninterview eine Unterstützungsperson anwesend war.

| : | Situation 1                                                                                                  | Situation 1.4     | Befund       | M1      | M2 | M3 | M4 | M4B | M5 | M5B | M6 | Ergebni |
|---|----------------------------------------------------------------------------------------------------|-------------------|--------------|---------|----|----|----|-----|----|-----|----|---------|
| 1 | 1 Pflegerelevante Vorgeschichte und derzeitige Versorgungssituation                                          |                   |              |         |    |    |    |     |    |     |    |         |
|   | Nach Angaben:                                                                                                |                   |              |         |    |    |    |     |    |     |    |         |
|   |                                                                                                    |                   |              |         |    |    |    |     |    |     |    |         |
|   | ✓ Einverständnis zur Befragung aller an der Pflege Beteiligten wurde (im Rahmen der Antragstellung) erteilt. |                   |              |         |    |    |    |     |    |     |    |         |
|   | Einverständnis zur Durchführung eines strukturierten Telefoninterviews liegt vor.                            |                   |              |         |    |    |    |     |    |     |    |         |
|   | Unter Anw                                                                                                    | esenheit einer Ur | terstützungs | sperson |    |    |    |     |    |     |    |         |

 $\rightarrow$  Register – Befund:

In dem unter Punkt 2 "Gutachterlicher Befund" befindlichen Freitextfeld ist in dieser Erledigungsart folgender Satz standardmäßig eingefügt.

| Situation 1                                                                              | Situation 1.4 | Befund | M1 | M2 | M3 | M4 | M4B | M5 | M5B | M6 | Ergebni |
|------------------------------------------------------------------------------------------|---------------|--------|----|----|----|----|-----|----|-----|----|---------|
| 2 Gutachterl                                                                             | icher Befund  |        |    |    |    |    |     |    |     |    |         |
| Aufgrund der telefonischen Kontaktaufnahme ist keine persönliche Befunderhebung möglich. |               |        |    |    |    |    |     |    |     |    |         |

Sie können diesen Satz verändern bzw. löschen. Zusätzliche Eingaben können vor und/oder nach diesem Satz erfasst werden.

 $\rightarrow$  Register – Weitere Empfehlung:

Unter Punkt 8.10 "Sonstige Hinweise" wurde folgende Check-Box eingefügt.

| 8.1 | 0 Sonstige Hinweise                                               |  |
|-----|-------------------------------------------------------------------|--|
|     | Weitere Erläuterungen                                             |  |
|     |                                                                   |  |
|     |                                                                   |  |
|     |                                                                   |  |
|     |                                                                   |  |
|     | Aus Gutachtersicht wurden die Angaben wahrheitsgemäß übermittelt. |  |

Die Checkbox <u>kann</u> bei Abschluss des Gutachtens ausgewählt werden, wenn die Angaben Ihrer Einschätzung nach wahrheitsgemäß übermittelt wurden. Das Setzen eines Hakens ist an dieser Stelle aber kein Muss.

Das darüber liegende Freitextfeld ist ebenfalls ein optionales Feld und steht nicht in direkter Verbindung zur Check-Box. Hier <u>können</u> unabhängig davon, ob der Haken gesetzt ist oder nicht, weitere Erläuterungen erfasst werden.

Sofern Zweifel an den Aussagen bestehen bzw. während des strukturierten Telefoninterviews Zweifel an der wahrheitsgemäßen Übermittlung der Angaben aufkommen, ist die Begutachtung abzubrechen. Ein Abschluss des Gutachtens ist in diesem Fall nicht vorzunehmen!

In diesen Fällen ist der Verzögerungsgrund "Begutachtung musste abgebrochen werden wegen schwerwiegender Gründe" auszuwählen. In dem Freitextfeld des Verzögerungsgrundes ist zu erläutern, dass das strukturierte

Telefoninterview aufgrund Zweifel an den Aussagen abgebrochen werden musste.

Der Auftrag ist dann unerledigt an den SMD zurückzugeben (siehe hierzu <u>Auftrag</u> <u>unerledigt</u>).

#### Aktenlage, da antragsstellende Person verstorben

In dieser Erledigungsart ist weiterhin die Auswahl zwischen "Pflegegutachten" und "verkürztem Gutachten" möglich.

| Erledigungsart                                  |                                             | Pflegegutachten V    |
|-------------------------------------------------|---------------------------------------------|----------------------|
| Dereönlighe Defunderhehung durch Heuchequeh     | Aktoplago que constigon Cründon, Bogründung | Pflegegutachten      |
|                                                 | Akteniage aus sonstigen Grunden, Begrundung | Verkürztes Gutachten |
| Strukturiertes Telefoninterview                 |                                             |                      |
| Aktenlage, da antragstellende Person verstorben |                                             |                      |
| Aktenlage, da persönliche Befunderhebung nicht  |                                             |                      |
| zumutbar                                        |                                             |                      |

Aktenlage, da persönliche Befunderhebung nicht zumutbar

In dieser Erledigungsart ist weiterhin die Auswahl zwischen "Pflegegutachten" und "verkürztem Gutachten" möglich.

| Erledigungsart                                                                                                    |                                             | Pflegegutachten                         |
|----------------------------------------------------------------------------------------------------|---------------------------------------------|-----------------------------------------|
| <ul> <li>Persönliche Befunderhebung durch Hausbesuch</li> <li>Strukturiertes Telefoninterview</li> <li>Aktenlage, da antragstellende Person verstorben</li> <li>Aktenlage, da persönliche Befunderhebung nicht zumutbar</li> </ul> | Aktenlage aus sonstigen Gründen, Begründung | Pflegegutachten<br>Verkürztes Gutachten |

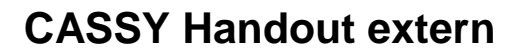

#### Aktenlage aus sonstigen Gründen

In dieser Erledigungsart ist weiterhin die Auswahl zwischen "Pflegegutachten" und "verkürztem Gutachten" möglich.

| Erledigungsart                                  |                                             | Pflegegutachten V    |
|-------------------------------------------------|---------------------------------------------|----------------------|
| Persönliche Befunderhebung durch Hausbesuch     | Aktenlage aus sonstigen Gründen, Begründung | Pflegegutachten      |
| Strukturiertes Telefoninterview                 |                                             | Verkulztes Gutachten |
| Aktenlage, da antragstellende Person verstorben |                                             |                      |
| Aktenlage, da persönliche Befunderhebung nicht  |                                             |                      |
| zumutbar                                        |                                             |                      |

Bitte beachten Sie, dass diese Erledigungsart laut den Begutachtungsrichtlinien nur ausnahmsweise zu verwenden ist.

Da eine Stellungnahme zu einigen Punkten (1.4, 5.2, 5.3, 5.4, 7.1 bis 7.3, 8.6 und 8.7) im Gutachten bei einer Aktenlage aus sonstigen Gründen nicht möglich sein soll, sind bestimmte Eingaben in CASSY in dieser Erledigungsart nicht durchführbar.

Sofern eine Eingabe nicht möglich ist, erscheint folgender Hinweis:

# "Bei der Erledigungsart Aktenlage aus sonstigen Gründen ist zu diesem Punkt keine Aussage möglich. Bitte überprüfen Sie ggf. die Erledigungsart."

Auf den Folgeseiten finden Sie gezielte Informationen zu bestimmten Registern, die bei der Aktenlage aus sonstigen Gründen zu beachten sind:

→ Register Situation 1.4 "Pflegerelevante Aspekte der Versorgungs- und Wohnsituation":

Bei der Aktenlage aus sonstigen Gründen erscheint im Langgutachten unter Punkt 1.4 "Pflegerelevante Aspekte der Versorgungs- und Wohnsituation" der o.g. Hinweis.

Eine Auswahl der beiden zur Verfügung stehenden Wohnsituationen ist nicht möglich, da bei dieser Erledigungsart ausschließlich der Wert "Nicht erfasst / Trifft nicht zu / Kann nicht eingeholt werden" im Datensatz Richtung Pflegekasse übermittelt werden soll.

Es ist lediglich eine Aussage zur Versorgungssituation möglich. Hier steht ihnen, wie gewohnt, das Freitextfeld zur Verfügung.

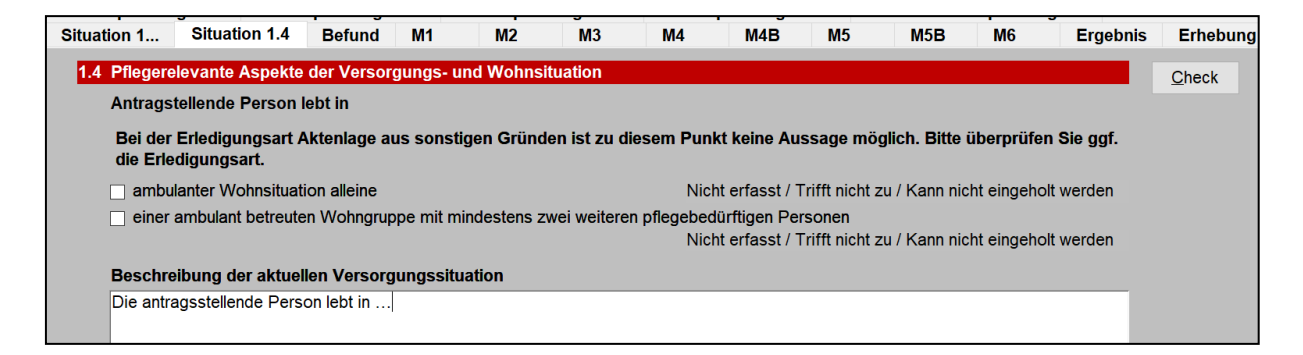

Im Pflegegutachten wird dies wie folgt angezeigt:

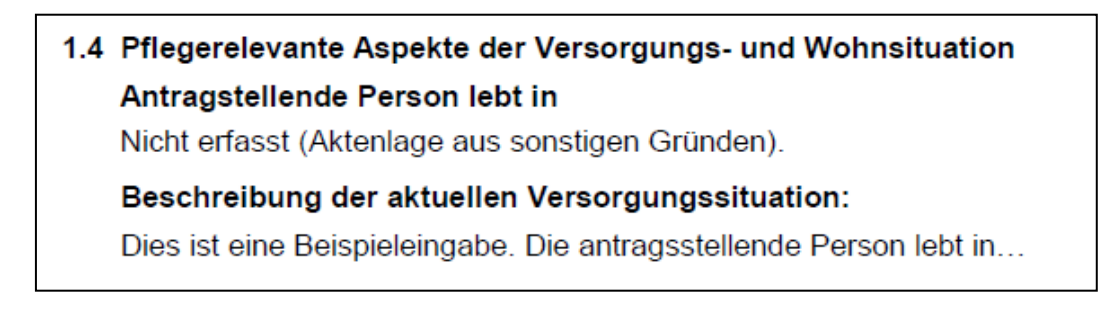

 $\rightarrow$  Register Ergebnis - Punkt 5.2 "Pflegeaufwand der Pflegepersonen":

Bei Aktenlagen aus sonstigen Gründen erfolgt im Datenaustausch eine Übermittlung des Wertes ""Nicht erfasst / Trifft nicht zu / Kann nicht eingeholt werden".

Aus diesem Grund ist im Langgutachten eine entsprechende Vorbelegung vorhanden. Sofern eine kurze Erläuterung aus Ihrer Sicht erforderlich ist, steht ein Freitextfeld zur Verfügung:

| 5.2 Pflegeaufwand der Pflegepersonen                          |                    |  |  |  |  |  |  |  |
|---------------------------------------------------------------|--------------------|--|--|--|--|--|--|--|
| Nicht erfasst / Trifft nicht zu / Kann nicht eingeholt werden | <u>B</u> earbeiten |  |  |  |  |  |  |  |
| Begründung:                                                   |                    |  |  |  |  |  |  |  |
|                                                               |                    |  |  |  |  |  |  |  |
|                                                               |                    |  |  |  |  |  |  |  |
|                                                               |                    |  |  |  |  |  |  |  |

→ Register Ergebnis - Punkt 5.3 "Ist die Pflege in geeigneter Weise sichergestellt?":

Die Frage der Sicherstellung wird bei Aktenlagen aus sonstigen Gründen immer mit dem Wert "Nicht erfasst / Trifft nicht zu / Kann nicht eingeholt werden" Richtung Pflegekasse übermittelt.

In CASSY ist dieser Punkt vorbelegt und ein entsprechender Hinweis hinterlegt. Für eventuelle Erläuterungen steht Ihnen ein Freitextfeld zur Verfügung.

| 5.3 Ist die Pflege in geeigneter Weise sichergestellt?                                                                                                    |      |      |                                                                 |  |  |  |  |  |  |
|----------------------------------------------------------------------------------------------------|------|------|-----------------------------------------------------------------|--|--|--|--|--|--|
| In dieser Erledigungsart sind die Antworten "Ja" oder "Nein" auf die Frage nach der Sicherstellung nicht vorgesehen.<br>Insbesondere, wenn Sie die Frage nach der Sicherstellung mit "Nein" beantworten, darf als Erledigunsart nicht "Aktenlage aus<br>sonstigen Gründen" ausgewählt sein. |      |      |                                                                 |  |  |  |  |  |  |
|                                                                                                    | Nein | 🗆 Ja | ☑ Nicht erfasst / Trifft nicht zu / Kann nicht eingeholt werden |  |  |  |  |  |  |
|                                                                                                    |      |      |                                                                 |  |  |  |  |  |  |

→ Register Ergebnis - Punkt 5.4 "Liegen Hinweise auf folgende Ursachen der Pflegebedürftigkeit vor?":

In CASSY ist dieser Punkt vorbelegt und ein entsprechender Hinweis hinterlegt. Für eventuelle Erläuterungen steht Ihnen ein Freitextfeld zur Verfügung.

| 5.4 Liegen Hinweise auf folgende Ursachen der Pflegebedürftigkeit vor?                                                                             |  |  |  |  |  |  |  |  |  |
|----------------------------------------------------------------------------------------------------|--|--|--|--|--|--|--|--|--|
| Bei der Erledigungsart Aktenlage aus sonstigen Gründen ist zu diesem Punkt keine Aussage möglich. Bitte überprüfen Sie ggf. die<br>Erledigungsart. |  |  |  |  |  |  |  |  |  |
| Unfall Berufserkrankung/Arbeitsunfall Versorgungsleiden                                                                                            |  |  |  |  |  |  |  |  |  |
|                                                                                                    |  |  |  |  |  |  |  |  |  |

#### Bei Aktenlagen in Form verkürzter Gutachten zu beachten

In Kurzgutachten ist keine Ermittlung des Pflegegrades anhand der Modulberechnungen möglich.

Sofern Ihrerseits ein Kurzgutachten erstellt wird, ist der Pflegegrad im Freitextfeld zu begründen.

Ein entsprechender Hinweis ist hier hinterlegt:

| 5. | Ergebnis der B                       | egutachtung                                      |                                              |                                                   |                                            |                |  |  |  |  |  |  |  |
|----|--------------------------------------|--------------------------------------------------|----------------------------------------------|---------------------------------------------------|--------------------------------------------|----------------|--|--|--|--|--|--|--|
|    | 5.1 Pflegegrad                       |                                                  |                                              |                                                   |                                            |                |  |  |  |  |  |  |  |
|    | Nein                                 | Pflegegrad 1                                     | Pflegegrad 4 Pflegegrad 5                    |                                                   |                                            |                |  |  |  |  |  |  |  |
|    |                                      |                                                  |                                              |                                                   |                                            |                |  |  |  |  |  |  |  |
|    | Soit worn?                           |                                                  |                                              |                                                   |                                            |                |  |  |  |  |  |  |  |
|    | Seit wann?                           |                                                  |                                              |                                                   |                                            |                |  |  |  |  |  |  |  |
|    | Wird eine Befristu                   | ng empfohlen?                                    |                                              |                                                   | ✓ Nein  Ja, bis                            |                |  |  |  |  |  |  |  |
|    | Bearünduna/Erläut                    | teruna:                                          |                                              |                                                   |                                            |                |  |  |  |  |  |  |  |
|    | Da das verkürzte<br>vorschreiben, er | e Gutachten keine Mo<br>läutern Sie bitte in die | dulberechnung enthä<br>sem Freitextfeld, wie | lt, gleichwohl die Begu<br>Sie den Pflegegrad ern | tachtungsrichtlinien ein<br>nittelt haben. | e Aussage dazu |  |  |  |  |  |  |  |
|    | Der ermittelte Pfle                  | egrad ergibt sich aus                            |                                              |                                                   |                                            |                |  |  |  |  |  |  |  |
|    |                                      |                                                  |                                              |                                                   |                                            |                |  |  |  |  |  |  |  |
|    |                                      |                                                  |                                              |                                                   |                                            |                |  |  |  |  |  |  |  |
|    |                                      |                                                  |                                              |                                                   |                                            |                |  |  |  |  |  |  |  |
|    |                                      |                                                  |                                              |                                                   |                                            |                |  |  |  |  |  |  |  |

#### Datenübernahme aus Vorgutachten

Sofern bestimmte Bedingungen erfüllt sind, werden einem neuen Auftrag Daten aus einem vorherigen Gutachten mitgegeben. Die Angaben sollen die Bearbeitung erleichtern, z.B. wenn sich die Wohnsituation im Vergleich zur letzten Begutachtung nicht verändert hat und insofern der Text aus dem Vorguatchten weiterhin Geltung hat.

Erfolgte eine Datenübernahme aus Vorgutachten (betrifft ausschließlich die Langgutachten), so wird dies in der Maske der Pflegebegutachtung in der rechten oberen Ecke angezeigt.

| Pflegebegutachtung - Pflegegutachten BRi 2021 |                                                                                                    |              |    |             |                  |           |          |                   |          |              |          |
|-----------------------------------------------|----------------------------------------------------------------------------------------------------|--------------|----|-------------|------------------|-----------|----------|-------------------|----------|--------------|----------|
| Beratungsstelle                               | Knappschaft Bahn See, Sozialmedizinischer Dienst, Digitale Services SMD Gutachten vom Gutachten vom |              |    |             |                  |           |          |                   |          |              |          |
| Versicherter                                  | F123456789 - Mei                                                                                    | er, Angelika |    |             | Geb.             | -Datum 01 | .06.1954 | Datenübern        | ahme aus | Vorgutachten |          |
| Erhebung                                      | Empfehlung I Empfehlung II Empfehlung III                                                           |              |    | fehlung III | Empfehlung IV We |           |          | eitere Empfehlung |          | Gutachter    |          |
| Situation 1                                   | Situation 1.4                                                                                       | Befund       | M1 | M2          | M3               | M4        | M4B      | M5                | M5B      | M6           | Ergebnis |

Eine Übernahme von Inhalten aus dem Vorgutachten erfolgt in folgenden Punkten:

- Punkt 1.3 Vorhandene Hilfsmittel / Pflegehilfsmittel / Nutzung
- Punkt 1.4 Pflegerelevante Aspekte der Versorgungs- und Wohnsituation (Hinweis: eine Übernahme bei "Beschreibung der aktuellen Versorgungssituation erfolgt nicht) und
- Punkt 5.4 Ursachen der Pflegebedürftigkeit

Die Punkte, für die eine Übernahme aus Vorgutachten erfolgen darf, wurden in der MD-Gemeinschaft gemeinsam für alle Medizinischen Dienste inkl. SMD festgelegt.

Die übernommenen Inhalte sind im neuen Gutachten bearbeitbar bzw. änderbar!

Der Informationsmaske können Sie entnehmen, aus welchem Vorgutachten die Datenübernahme erfolgte.

| Pflegebegutachtung - Information                                                                                                    |                                                              |                      |   |           |                 |                   |                |  |  |  |
|----------------------------------------------------------------------------------------------------|--------------------------------------------------------------|----------------------|---|-----------|-----------------|-------------------|----------------|--|--|--|
| Versicherter                                                                                                    | Versicherter F123456789 - Meier, Angelika GebDatum 01.06.195 |                      |   |           |                 |                   |                |  |  |  |
| Vorhandene                                                                                                    | Inform                                                       | ationen zum Vorgang: |   |           |                 |                   |                |  |  |  |
| Zeitpunkt                                                                                                    |                                                              | Herkunft             | , | Verfasser | Info            |                   |                |  |  |  |
| 27.11.2023 11                                                                                                    | :22:49                                                       | PB - Auftragsdaten   | 1 | wschendz  | Daten aus Vorgi | itachten vom 01.0 | 9.2022 übernom |  |  |  |
|                                                                                                    |                                                              |                      |   |           |                 |                   |                |  |  |  |
|                                                                                                    |                                                              |                      |   |           |                 |                   |                |  |  |  |
|                                                                                                    |                                                              |                      |   |           |                 |                   |                |  |  |  |
| Daten aus Vorgutachten vom 01.09.2022 übernommen (UAN = 488521): eKVNummer: F123456789,<br>Erstantrag (Erstgutachten), Meier, Angelika, weiblich, geb. 01.06.1954 |                                                              |                      |   |           |                 |                   |                |  |  |  |

Zur Informationsmaske verweisen wir auf das Kapitel Informationen zum Vorgang.

#### **Register Situation 1.4**

Je nach ausgewählter Versorgungs- und Wohnsituation sind in diesem Register entsprechende Pflegeinstitutionen bzw. Pflegepersonen auszuwählen.

Um eine Auswahl zu treffen, ist ggf. die Schaltfläche zur Auswahl zuerst über die Check-Box zu aktivieren. Aktive Felder erkennen Sie daran, dass diese nicht grau hinterlegt sind.

Mit Klick auf den Link können Sie direkt in das entsprechende Kapitel abspringen.

- Auswahl Pflegeheim
- <u>Auswahl Pflegedienst</u>
- <u>Auswahl Pflegeperson</u>

#### Auswahl Pflegeheim

Um ein Pflegeheim auswählen zu können, ist zunächst die Check-Box zu aktvieren, in der Sie bestätigen, dass die Person in einer vollstationären Pflegeeinrichtung lebt.

Danach ist die Schaltfläche "Auswahl Pflegeheim" aktiv.

| Empfehlun                                                                                                   | Empfehlung I Empfehlung II |     |        | Empfehlung III |    | Em | Empfehlung IV |     |    | Weitere Empfehlung |               | Gutachter |          |
|----------------------------------------------------------------------------------------------------|----------------------------|-----|--------|----------------|----|----|---------------|-----|----|--------------------|---------------|-----------|----------|
| Situation 1                                                                                                 | Situation                  | 1.4 | Befund | M1             | M2 | M3 | M4            | M4B | M5 | M5B                | M6            | Ergebnis  | Erhebung |
| 1.4 Pflegerelevante Aspekte der Versorgungs- und Wohnsituation                                              |                            |     |        |                |    |    |               |     |    |                    | <u>C</u> heck |           |          |
| Antragstellende Person lebt in         ✓ einer vollstationären Pflegeeinrichtung         Auswahl Pflegeheim |                            |     |        |                |    |    |               |     |    |                    |               |           |          |
| Leistu                                                                                                    | Ingserbringe               | r:  |        |                |    |    |               |     |    |                    |               |           |          |

Führen Sie einen Doppelklick auf das leere Feld bei Anzeige der entsprechenden Zeile aus, um ein Pflegeheim auszuwählen bzw. einzugeben.

| Angaben zu Pflegeinstitutionen |         |         |           |  |  |  |  |
|--------------------------------|---------|---------|-----------|--|--|--|--|
| Ausgewähltes Pflegeheim        |         |         |           |  |  |  |  |
| Anzeige                        | Adresse | Telefon | IK Nummer |  |  |  |  |
| 1                              | ,       |         |           |  |  |  |  |

In der nun erscheinenden Maske "Pflegeinstitution" kann das Pflegeheim manuell erfasst werden. Alternativ kann über das Auswahlfeld ein Pflegeheim ausgewählt oder über die Suchfunktion gesucht werden.

 $\rightarrow$  Pflegeheim manuell erfassen:

Bei der manuellen Erfassung eines Pflegeheimes sind mindestens die gelb markierten Pflichtfelder auszufüllen.

Der Name des Pflegeheimes darf hierbei keine Sonderzeichen wie z. B. ",", - oder ? enthalten, da dies bei der Erzeugung des Datensatzes zu einem Fehler führt.

Das Länderkennzeichen (LKZ) ist bei Pflegeheimen in Deutschland mit "D" anzugeben.

| Pflegeinstitution |                               |            |
|-------------------|-------------------------------|------------|
| Pflegeinstitution |                               | 1          |
| Suchen            |                               | ×          |
| IK Nummer         |                               | PH         |
| Name              |                               |            |
| Ergänzung         |                               |            |
| Straße            |                               |            |
| Zusatz zur Straße |                               |            |
| (PLZ) Ort         |                               |            |
| LKZ, Ortsteil     |                               |            |
| Telefon           |                               |            |
| Anmerkung         |                               |            |
| Abbruch           | Löschen der Pflegeinstitution | <u>0</u> K |

→ Pflegeheim über Suchfunktion auswählen:

Bei Nutzung der Suchfunktion wird die Maske der Pflegeheimsuche geöffnet.

| Pflegeinstituti   | on                            | 1          |
|-------------------|-------------------------------|------------|
| Suchen            |                               | ·          |
| IK Nummer         |                               | PH         |
| Name              |                               |            |
| Ergänzung         |                               |            |
| Straße            |                               |            |
| Zusatz zur Straße |                               |            |
| (PLZ) Ort         |                               |            |
| LKZ, Ortsteil     |                               |            |
| Telefon           |                               |            |
| Anmerkung         |                               |            |
| Abbruch           | Löschen der Pflegeinstitution | <u>o</u> ĸ |

In der Pflegeheimsuche können Sie das Heim nach Namen, Postleitzahl oder Ort ermitteln. Das gewünschte Pflegeheim ist zu markieren und mit "Uebernehmen" in die vorherige Maske zu übertragen.

| Pflegeheimsuche                                                                                                    |                                                                                                    |                                                                                                 |                                                                                                    |               |  |  |
|----------------------------------------------------------------------------------------------------|----------------------------------------------------------------------------------------------------|-------------------------------------------------------------------------------------------------|----------------------------------------------------------------------------------------------------|---------------|--|--|
| Name<br>PLZ / Ort                                                                                                    | Buxtehude                                                                                                    |                                                                                                 | <u>P</u> fle<br>Anzahl:                                                                                                    | geheim suchen |  |  |
| Altenpflege La<br>AMARITA Buy<br>Deutsches Ro<br>DOREAFAMIL<br>DOREAFAMIL<br>K&S Senioren<br>Seniorenheim<br>Seniorenreside<br>Seniorenreside<br>VITA Plus Gm | ndkreis Stade gGmbH Seniorenhei<br>ktehude GmbH<br>tes Kreuz Kreisverband Stade gGmb<br>tes Kreuz KV Stade e.V.<br>LIE Buxtehude GmbH & Co. KG<br>LIE Buxtehude GmbH & Co. KG DOREAFAN<br>residenz Buxtehude<br>Waldburg<br>enz Wohnstift Buxtehude GmbH<br>enz Wohnstift Buxtehude GmbH<br>bH Altenpension Heitmannshausen | 21614<br>21614<br>21614<br>21614<br>21614<br>21614<br>21614<br>21614<br>21614<br>21614<br>21614 | Buxtehude<br>Buxtehude<br>Buxtehude<br>Buxtehude<br>Buxtehude<br>Buxtehude<br>Buxtehude<br>Buxtehude<br>Buxtehude<br>Buxtehude |               |  |  |
| Abbrech                                                                                                    | en                                                                                                    |                                                                                                 | <u> </u>                                                                                                    | ebernehmen    |  |  |

Das zuvor übernommene Pflegeheim ist über "OK" zu bestätigen.

| Pflegeinstit      | ution            |                              |                  | 1          |    |
|-------------------|------------------|------------------------------|------------------|------------|----|
| Suchen            | 21614 Buxtehude, | K&S Seniorenresidenz Bu      | xtehude (0416160 | 0810), Sta |    |
| IK Nummer         | 510336993        |                              |                  |            | РН |
| Name              | K&S Seniorenres  | idenz Buxtehude              |                  |            |    |
| Ergänzung         |                  |                              |                  |            |    |
| Straße            | Stader Str. 2    |                              |                  |            | -  |
| Zusatz zur Straße |                  |                              |                  |            |    |
| (PLZ) Ort         | 21614            | Buxtehude                    |                  |            |    |
| LKZ, Ortsteil     |                  |                              |                  |            |    |
| Telefon           | 04161600810      | _                            |                  |            |    |
| Anmerkung         |                  |                              |                  |            |    |
|                   |                  |                              |                  |            |    |
| _                 |                  |                              | _                |            |    |
| Abbruch           |                  | Löschen der Pflegeinstitutio | on               | <u>о</u> к |    |

Die Maske kann, sofern Sie die Bearbeitung abgeschlossen haben, anschließend geschlossen werden.

|                        | Ang                       | jaben zu Pflegeinstitution          | en          |           |
|------------------------|---------------------------|-------------------------------------|-------------|-----------|
| Ausgewähltes Pflegel   | heim                      |                                     |             |           |
| Anzeige                |                           | Adresse                             | Telefon     | IK Nummer |
| 1 K&S Seniorenresidenz | Buxtehude                 | 21614 Buxtehude, Stader Str. 2      | 04161600810 | 510336993 |
|                        |                           |                                     |             |           |
|                        |                           |                                     |             |           |
|                        |                           |                                     |             |           |
|                        |                           |                                     |             |           |
|                        |                           |                                     |             |           |
|                        |                           |                                     |             |           |
|                        |                           |                                     |             |           |
|                        |                           |                                     |             |           |
|                        |                           |                                     |             |           |
|                        | -                         |                                     |             |           |
| Löschen eines Datensat | zes durch Löschen auf Det | ail-Formular der Pflegeinstitution! |             | Schließen |

Das ermittelte Pflegeheim wird final wie folgt im Register 1.4 angezeigt.

| Empfehlun    | gl En                                    | npfehlung II           |          | Empfehlu     | ıng III    | Em          | pfehlung IV |           | Weitere E | mpfehlung   | G        | Butachter     |
|--------------|------------------------------------------|------------------------|----------|--------------|------------|-------------|-------------|-----------|-----------|-------------|----------|---------------|
| Situation 1  | Situation 1.4                            | Befund                 | M1       | M2           | M3         | M4          | M4B         | M5        | M5B       | M6          | Ergebnis | Erhebung      |
| 1.4 Pflegere | levante Aspekte                          | der Versor             | gungs-   | und Wohnsitu | ation      |             |             |           |           |             |          | <u>C</u> heck |
| Antragst     | tellende Person I<br>vollstationären Pfl | ebt in<br>egeeinrichtu | ng       |              |            |             |             |           | Au        | swahl Pfleg | eheim    |               |
| Leistu       | ingserbringer:                           | 21614 Buxt             | ehude, l | K&S Senioren | residenz I | Buxtehude ( | 0416160081  | 0), Stade | er Str. 2 |             |          |               |

#### Auswahl Pflegedienst

Um einen Pflegedienst auswählen zu können, ist zunächst die Check-Box "Keine" auf der rechten Seite zu deaktivieren. Anschließend können Sie auf "Auswahl Pflegedienst" klicken.

| Pflege durch Pflegeeinrichtung(en) nach SGB XI |                |                      | Keine |
|------------------------------------------------|----------------|----------------------|-------|
| ambulant Tagespflege und Nachtpflege           | Kurzzeitpflege | Auswahl Pflegedienst |       |
| Leistungserbringer:                            |                |                      |       |

Führen Sie einen Doppelklick auf das leere Feld bei Anzeige der entsprechenden Zeile aus, um einen Pflegedienst auswählen bzw. eingeben zu können.

Es können mehrere Pflegedienste erfasst werden. Die Zeilen sind entsprechend nummeriert.

| Angaben zu Pflegeinstitutionen |         |         |           |  |  |
|--------------------------------|---------|---------|-----------|--|--|
| Ausgewählte Pflegedienste      |         |         |           |  |  |
| Anzeige                        | Adresse | Telefon | IK Nummer |  |  |
| 1                              | ,       |         |           |  |  |
| 2                              | ,       |         |           |  |  |

In der neu aufgerufenen Maske kann der Pflegedienst manuell erfasst werden.

Anhand der Nummer in der rechten oberen Ecke ist erkennbar, welche Zeile zuvor ausgewählt wurde.

Alternativ kann über das Auswahlfeld ein Pflegedienst ausgewählt oder auch hier die Suchfunktion genutzt werden.

 $\rightarrow$  Pflegedient manuell erfassen:

Bei der manuellen Erfassung eines Pflegedienstes sind mindestens die gelb markierten Pflichtfelder auszufüllen.

Der Name des Pflegedienstes darf hierbei keine Sonderzeichen wie z. B. ",", - oder ? enthalten, da dies bei der Erzeugung des Datensatzes zu einem Fehler führt.

Das Länderkennzeichen (LKZ) ist bei Pflegeheimen in Deutschland mit "D" anzugeben.

| Pflegeinstitution |                               |            |
|-------------------|-------------------------------|------------|
| Pflegeinstitution |                               | 1          |
| Suchen            |                               | ×          |
| IK Nummer         |                               | PD         |
| Name              |                               |            |
| Ergänzung         |                               |            |
| Straße            |                               |            |
| Zusatz zur Straße |                               |            |
| (PLZ) Ort         |                               |            |
| LKZ, Ortsteil     |                               |            |
| Telefon           |                               |            |
| Anmerkung         |                               |            |
| Abbruch           | Löschen der Pflegeinstitution | <u>O</u> K |

→ Pflegedienst über Suchfunktion auswählen:

Bei Nutzung der Suchfunktion wird die Maske der Pflegedienstsuche geöffnet.

| Pflegeinstitut    | ion                           | 1          |
|-------------------|-------------------------------|------------|
| Suchen            |                               | ×          |
| IK Nummer         |                               | PD         |
| Name              |                               |            |
| Ergänzung         |                               |            |
| Straße            |                               |            |
| Zusatz zur Straße |                               |            |
| (PLZ) Ort         |                               |            |
| LKZ, Ortsteil     |                               |            |
| Telefon           |                               |            |
| Anmerkung         |                               |            |
| Abbruch           | Löschen der Pflegeinstitution | <u>O</u> K |

In der Pflegedienstsuche können Sie den Dienst nach Namen, Postleitzahl oder Ort ermitteln. Der gewünschte Pflegedienst ist zu markieren und mit "Uebernehmen" in die vorherige Maske zu übertragen.

|                                                                                                    | Pflegedienstsuche                                                                                                    |                                                                                                    |                                                                                                 |                                                                                                    |                   |       |
|----------------------------------------------------------------------------------------------------|----------------------------------------------------------------------------------------------------|----------------------------------------------------------------------------------------------------|-------------------------------------------------------------------------------------------------|----------------------------------------------------------------------------------------------------|-------------------|-------|
| Name<br>PLZ / Ort                                                                                                    |                                                                                                    | Buxtehude                                                                                                    |                                                                                                 |                                                                                                    | Pflegedienst si   | uchen |
| Ambulanter Pf<br>DAFÜR UG D<br>Dat EstePfleg<br>DOREA Betei<br>Este-Wohnpar<br>Pflege ist bunt<br>Pflege Team B<br>Pflege Trude (<br>Pflege Trude (<br>Pflegedienst E<br>SAM Pflegedi<br>Sozialstation B | legedienst Le<br>ipl. Ök. Wach<br>eHus GbR S<br>ligungs- gese<br>k Ambulante<br>GmbH Khoa<br>Bonert e.K.<br>GmbH<br>GmbH<br>BERMI Inh. N<br>enst GmbH &<br>Buxtehude | ebensbaum Inh. Torst<br>ntang und Dr. Michael D<br>venja Boelte & Schiede<br>Ilschaft mbH DOREAFAM<br>Dienste GmbH & Co. KG<br>ige Abdulrahim Sediqi<br>adine Bergmann<br>& Co. KG | 21614<br>21614<br>21614<br>21614<br>21614<br>21614<br>21614<br>21614<br>21614<br>21614<br>21614 | Buxtehude<br>Buxtehude<br>Buxtehude<br>Buxtehude<br>Buxtehude<br>Buxtehude<br>Buxtehude<br>Buxtehude<br>Buxtehude<br>Buxtehude<br>Buxtehude |                   |       |
| Abbrech                                                                                                    | en                                                                                                    |                                                                                                    |                                                                                                 |                                                                                                    | <u>U</u> ebernehm | en    |

Der zuvor übernommene Pflegedienst ist über "OK" zu bestätigen.

| Pflegeinstitu     | ition                                                                |    |
|-------------------|----------------------------------------------------------------------|----|
| Suchen            | 21614 Buxtehude, Pflege Trude GmbH (041617529068), Bertha-von-Sutt ~ |    |
| IK Nummer         | 460305656                                                            | PD |
| Name              | Pflege Trude GmbH                                                    |    |
| Ergänzung         | Ambulanter Pflegedienst                                              |    |
| Straße            | Bertha-von-Suttner-Allee 4                                           |    |
| Zusatz zur Straße |                                                                      |    |
| (PLZ) Ort         | 21614 Buxtehude                                                      |    |
| LKZ, Ortsteil     |                                                                      |    |
| Telefon           | 041617529068                                                         |    |
| Anmerkung         |                                                                      |    |
| Abbruch           | Löschen der Pflegeinstitution                                        | к  |

In der Übersicht ist der Pflegedienst nun hinterlegt. Sofern erforderlich, kann ein weiterer Pflegedienst auf die gleiche Weise hinterlegt werden. Andernfalls kann die Maske über "Schließen" geschlossen werden.

Der erfasste Pflegedienst wird final wie folgt im Register 1.4 angezeigt. In diesem Beispiel wurden zwei Pflegedienste erfasst. Die Trennung erfolgt durch ein Semikolon.

| Pflege durch Pflegeeinrichtung(en) nach SGB XI |                                                                                                    |                          | Keine |
|------------------------------------------------|----------------------------------------------------------------------------------------------------|--------------------------|-------|
| 🖂 ambulant 🛛 🖂 Tage                            | spflege und Nachtpflege 🛛 Kurzzeitpflege                                                                                                    | Auswahl Pflegedienst     |       |
| Leistungserbringer:                            | 21614 Buxtehude, Pflege Trude GmbH Ambulanter Pflegedienst (041617529068),<br>4: 21614 Buxtehude, Socialetation Buxtehude, (0416174230), Bebeletr, 38 | Bertha-von-Suttner-Allee |       |
|                                                | 4, 2 10 14 DUXIENUUE, SOZIAISIAIION DUXIENUUE (04 16 174230), BEDEISIT. 30                                                                            |                          |       |

#### Auswahl Pflegeperson

Pflegepersonen werden im Register 1.4 nach der Beschreibung der aktuellen Versorgungssituation erfasst.

Sofern Pflegepersonen bereits mit dem Gutachtenauftrag übermittelt wurden, sind diese in CASSY hinterlegt und die Anzahl wird Ihnen in der Anmerkung in Klammern angezeigt.

Um eine Pflegeperson zu bearbeiten bzw. zu erfassen, klicken Sie auf die Schaltfläche "Bearbeiten…"

| Beschreibung der aktuellen Versorgungssituation                                                                                      |            |
|----------------------------------------------------------------------------------------------------|------------|
|                                                                                                    |            |
|                                                                                                    |            |
|                                                                                                    |            |
|                                                                                                    |            |
|                                                                                                    |            |
|                                                                                                    |            |
| Angaben zum Priegeautwand durch antragsteuende Person oder Pflegepersonen<br>bei ambulanter Versorgungsituation (1 Angabe vorhanden) | Bearbeiten |

Um eine bereits erfasste Pflegeperson zu bearbeiten, führen Sie einen Doppelklick auf den entsprechenden Namen aus.

| Angaben zum Pflegeaufwand                                                     |                                                                          |                                                                                                    |  |
|-------------------------------------------------------------------------------|--------------------------------------------------------------------------|----------------------------------------------------------------------------------------------------|--|
| Pflege durch                                                                  | angegebene angegebene<br>Pflegetage pro Pflegestunden<br>Woche pro Woche | Mindeststundenzahl von<br>10 Stunden wö-<br>chentlich, verteilt auf<br>regelmäßig mindestens 2<br>Tage in der Woche wird<br>nicht erreicht:<br>angegebene Anzahl<br>weiterer durch die<br>Pflegeperson gepflegter<br>Pflegebedürftige |  |
| 1 Name, Vorname Muster, Egon                                                  |                                                                          |                                                                                                    |  |
| Geburtsdatum                                                                  |                                                                          |                                                                                                    |  |
| Geschlecht                                                                    | _                                                                        |                                                                                                    |  |
| Telefon                                                                       | -                                                                        |                                                                                                    |  |
| 2 Name, Vorname                                                               |                                                                          |                                                                                                    |  |
| Geburtsdatum                                                                  |                                                                          |                                                                                                    |  |
| Geschlecht                                                                    |                                                                          |                                                                                                    |  |
| Adresse                                                                       |                                                                          |                                                                                                    |  |
| Telefon                                                                       |                                                                          |                                                                                                    |  |
| 3 Name, Vorname                                                               |                                                                          |                                                                                                    |  |
| Löschen eines Datensatzes durch Löschen auf Detail-Formular der Pflegeperson! |                                                                          |                                                                                                    |  |

Um eine neue Pflegeperson zu erfassen, führen Sie einen Doppelklick auf den Namen in einer leeren Zeile aus.

| Pflegeperson           |                                  |                                             |
|------------------------|----------------------------------|---------------------------------------------|
| Pflegeperson           |                                  | 1                                           |
| Titel                  |                                  | ~                                           |
| Name                   |                                  |                                             |
| Namenszusatz, -vorsatz |                                  |                                             |
| Vorname                |                                  |                                             |
|                        | Adressübernahme vom Versicherten | Adressübernahme von vorheriger Pflegeperson |
| Straße                 |                                  |                                             |
| Zusatz zur Straße      |                                  |                                             |
| (PLZ) Ort              |                                  |                                             |
| LKZ, Ortsteil          |                                  |                                             |
| Anmerkungen            |                                  |                                             |
| Abbruch                | Löschen der Pflegeper            | rson <u>O</u> K                             |

Folgende Pflichtangaben sind zu tätigen:

Die Daten der Pflegeperson dürfen hierbei keine Sonderzeichen wie z.B. Komma, Bindestrich oder Fragezeichen enthalten, da dies bei der Erzeugung des Datensatzes zu einem Fehler führt.

Abgesehen davon führen solche Sonderzeichen in den Gutachten, die die Versicherten später erhalten, nachvollziehbar zu Verwirrung.

Sofern Adressdaten nicht bekannt sind, tragen Sie daher bitte nicht bekannt ein. Die PLZ ist in diesen Fällen leer zu lassen.

Nach Erfassung bzw. Bearbeitung sind die Eingaben mit "OK" zu bestätigen.

| Pflegeperson           |                                                                              |
|------------------------|------------------------------------------------------------------------------|
| Titel                  | ×                                                                            |
| Name                   | Muster                                                                       |
| Namenszusatz, -vorsatz |                                                                              |
| Vorname                | Egon                                                                         |
|                        | Adressübernahme vom Versicherten Adressübernahme von vorheriger Pflegeperson |
| Straße                 | Pieperstr. 14                                                                |
| Zusatz zur Straße      |                                                                              |
| (PLZ) Ort              | 44799 Bochum                                                                 |
| LKZ, Ortsteil          | D                                                                            |
| Anmerkungen            |                                                                              |
|                        |                                                                              |
|                        |                                                                              |
| Abbruch                | Löschen der Pflegeperson <u>O</u> K                                          |

Ist mindestens eine Pflegeperson erfasst, sind Angaben zu Pflegetagen und Pflegestunden zu tätigen. Fehlen diese Angaben, erscheint eine Meldung.

| Bei jeder Pflegeperson müssen Angaben zu Pflegetagen und<br>Pflegestunden erfolgen! |    |
|-------------------------------------------------------------------------------------|----|
|                                                                                     | ОК |

Wurden die notwendigen Angaben bei den Pflegepersonen getätigt, kann die Übersicht der Pflegepersonen über "Schließen" geschlossen werden.

#### Pflegeperson löschen

Um eine Pflegeperson zu löschen, ist diese zunächst in Bearbeitung zu nehmen. Danach klicken Sie auf die Schaltfläche "Löschen der Pflegeperson".

Die darauffolgende Meldung ist mit "<u>O</u>K" zu bestätigen.

| Pflegeperson                                              | 2                                 |        |
|-----------------------------------------------------------|-----------------------------------|--------|
| Titel<br>Name<br>Namenszusatz, -vorsatz<br>Vorname        | Muster<br>Eva                     | ~      |
| Straße<br>Zusatz zur Straße<br>(PLZ) Ort<br>LKZ, Ortsteil | Adressüb<br>Händels<br>44359<br>D | person |
| Anmerkungen<br>Abbruch                                    | Löschen der Pflegeperson QK       |        |

Die Maske ist nun leer. Klicken Sie danach auf "Abbruch", um die Maske zu schließen.

| Pflegeperson           |                                  | 1            |
|------------------------|----------------------------------|--------------|
| Titel                  |                                  | ~            |
| Name                   |                                  |              |
| Namenszusatz, -vorsatz |                                  |              |
| Vorname                |                                  |              |
|                        | Adressübernahme vom Versicherten |              |
| Straße                 |                                  |              |
| Zusatz zur Straße      |                                  |              |
| (PLZ) Ort              |                                  |              |
| LKZ, Ortsteil          |                                  |              |
| Anmerkungen            |                                  |              |
|                        |                                  |              |
|                        |                                  |              |
| Abbruch                | Löschen der Pflegeperso          | n <u>O</u> K |

Wenn Sie stattdessen auf "OK" geklickt haben, erhalten Sie folgende Meldung.

| Pflegepersor | n                                                                                                    |            |
|--------------|----------------------------------------------------------------------------------------------------|------------|
| <b>Pfl</b>   | linweis                                                                                                |            |
|              | Fehlende Pflichtfelder                                                                                 |            |
| Titel        |                                                                                                    | ~          |
| Name<br>Name | Die markierten Pflichtfelder müssen ausgefüllt werden, bevor der Vorgang weiterbearbeitet werden kann! |            |
| Vorna        |                                                                                                    |            |
|              |                                                                                                    | erson      |
| Straß        |                                                                                                    |            |
| Zusat        |                                                                                                    |            |
| (PLZ)        |                                                                                                    |            |
| LKZ, (       |                                                                                                    |            |
| Anme         |                                                                                                    |            |
|              | QK                                                                                                    |            |
| Abb          | bruch Löschen der Pflegeperson                                                                         | <u>O</u> K |

Bestätigen Sie diese mit "<u>O</u>K", ignorieren Sie die gelb markierten Felder und klicken Sie anschließend auf "Abbruch".
#### **Register Modulberechnungen**

Die Bewertung der Module 1 bis 6 erfolgt in den Registern M1 bis M6.

Bei Aufruf der Register erscheint auf der rechten Seite eine Anzeige, welche die gewichteten Punkte je Modul, die Gesamtsumme sowie den daraus resultierenden Pflegegrad anzeigen.

Die Berechnung erfolgt automatisch durch Auswahl der entsprechenden Check-Box.

| eratung                                                                       | sstelle Knappschaft Bahn See, Sozialmedizinischer [                                                                                                    | Dienst, Digitale Services                                                                                                    | SMD                                                                                                    |                                                                                                    | Gutachten vom                                                                                      | 30.08.2023 | Mo                                                                                                    | odulwertu         | ngen                               |
|-------------------------------------------------------------------------------|----------------------------------------------------------------------------------------------------|----------------------------------------------------------------------------------------------------|----------------------------------------------------------------------------------------------------|----------------------------------------------------------------------------------------------------|----------------------------------------------------------------------------------------------------|------------|----------------------------------------------------------------------------------------------------|-------------------|------------------------------------|
| ersicher                                                                      | rter X130963554 - Widerspruch, Medea                                                                                                    |                                                                                                    | GebDatu                                                                                                    | um 08.12.1964                                                                                                    |                                                                                                    |            |                                                                                                    | Gewichtete        | Punkte                             |
| Empfe                                                                         | ehlung I Empfehlung II Empfel                                                                                                    | hlung III Emp                                                                                                    | ofehlung IV                                                                                                    | Weitere Emp                                                                                                    | ofehlung                                                                                           | Gutachter  | Modul 1                                                                                                    | Somerica          | 0.00                               |
| tuation                                                                       | 1 Situation 1.4 Befund M1 M2                                                                                                    | M3 M4                                                                                                    | M4B M5                                                                                                    | M5B                                                                                                    | M6 Ergebni                                                                                         | s Erhebung | Modul 2                                                                                                    | 0,00              |                                    |
| Modul                                                                         | le des Begutachtungsinstruments                                                                                                    |                                                                                                    |                                                                                                    |                                                                                                    |                                                                                                    | Check      | Modul 3                                                                                                    | 0,00              | 0,00                               |
| 4.1 Mor                                                                       | dul 1: Mobilität                                                                                                    |                                                                                                    |                                                                                                    |                                                                                                    |                                                                                                    |            | Modul 4                                                                                                    |                   | 0,00                               |
|                                                                               |                                                                                                    |                                                                                                    |                                                                                                    |                                                                                                    |                                                                                                    |            | and a second second sec |                   |                                    |
| Die Eins                                                                      | schätzung richtet sich ausschließlich danach, ob die Pe                                                                                                    | rson in der Lage ist, ohn                                                                                                    | e personelle Unter                                                                                                    | stützung eine Körp                                                                                                    | erhaltung                                                                                          |            | Modul 5                                                                                                    |                   | 0,00                               |
| Die Eins<br>einzunel                                                          | schätzung richtet sich ausschließlich danach, ob die Pe<br>hmen, zu wechseln und sich fortzubewegen. Zu beurteil                                                                                                    | rson in der Lage ist, ohn<br>len sind hier ausschließlic                                                                              | e personelle Unter<br>ch motorische Asp                                                                               | stützung eine Körp<br>ekte wie Körperkra                                                                                               | erhaltung<br>ift, Balance,                                                                         |            | Modul 5<br>Modul 6                                                                                                    |                   | 0,00<br>0,00                       |
| Die Eins<br>einzunel<br>Bewegu<br>Planung                                     | schätzung richtet sich ausschließlich danach, ob die Pe<br>hmen, zu wechseln und sich fortzubewegen. Zu beurteil<br>ungskoordination et cetera und nicht die zielgerichtete F<br>. Steuerung und Durchführung motorischer Handlungen                                                                                                    | rson in der Lage ist, ohn<br>len sind hier ausschließlid<br>ortbewegung. Hier werd<br>abaebildet.                                     | e personelle Unter<br>ch motorische Asp<br>en nicht die Folger                                                        | stützung eine Körp<br>ekte wie Körperkra<br>n kognitiver Beeintr                                                                       | erhaltung<br>ift, Balance,<br>ächtigungen auf                                                      |            | Modul 5<br>Modul 6<br>Summe                                                                                                    |                   | 0,00<br>0,00<br>0,00               |
| Die Eins<br>einzunel<br>Bewegu<br>Planung                                     | schätzung richtet sich ausschließlich danach, ob die Pe<br>hmen, zu wechseln und sich fortzubewegen. Zu beurteil<br>ungskoordination et cetera und nicht die zielgerichtete F<br>j, Steuerung und Durchführung motorischer Handlungen                                                                                                    | rson in der Lage ist, ohn<br>en sind hier ausschließlid<br>fortbewegung. Hier werd<br>abgebildet.<br>selbständig                      | e personelle Unter<br>ch motorische Asp<br>en nicht die Folger<br>überwiegend<br>selbständig                          | stützung eine Körp<br>ekte wie Körperkra<br>a kognitiver Beeintr<br>überwiegend<br>unselbständig                                       | erhaltung<br>ift, Balance,<br>ächtigungen auf<br>unselbständig                                     |            | Modul 5<br>Modul 6<br>Summe<br>4.1.B                                                                                                    | 🗆 ja              | 0,00<br>0,00<br>0,00<br>☑ nei      |
| Die Eins<br>einzunel<br>Bewegu<br>Planung<br>4.1.1                            | schätzung richtet sich ausschließlich danach, ob die Pe<br>hmen, zu wechseln und sich fortzubewegen. Zu beurteil<br>ngskoordination et cetera und nicht die zielgerichtete F<br>J, Steuerung und Durchführung motorischer Handlungen<br>Positionswechsel im Bett                                                                                            | rson in der Lage ist, ohn<br>en sind hier ausschließli<br>ortbewegung. Hier werd<br>abgebildet.                                       | e personelle Unter<br>ch motorische Asp<br>en nicht die Folger<br>überwiegend<br>selbständig                          | stützung eine Körp<br>ekte wie Körperkra<br>kognitiver Beeintr<br>überwiegend<br>unselbständig                                         | erhaltung<br>ift, Balance,<br>ächtigungen auf<br>unselbständig<br>3                                |            | Modul 5<br>Modul 6<br>Summe<br>4.1.B                                                                                                    | ☐ ja<br>Pflegegra | 0,00<br>0,00<br>0,00<br>☑ nei<br>d |
| Die Eins<br>einzunel<br>Bewegu<br>Planung<br>4.1.1<br>4.1.2                   | schätzung richtet sich ausschließlich danach, ob die Pe<br>hmen, zu wechseln und sich fortzubewegen. Zu beurteil<br>ungskoordination et cetera und nicht die zielgerichtete F<br>J, Steuerung und Durchführung motorischer Handlungen<br>Positionswechsel im Bett<br>Halten einer stabilen Sitzposition                                                     | rson in der Lage ist, ohn<br>en sind hier ausschließlic<br>ortbewegung. Hier werde<br>abgebildet.<br>selbständig<br>0<br>0            | e personelle Unter<br>ch motorische Asp<br>en nicht die Folger<br>überwiegend<br>selbständig<br>1<br>1                | stützung eine Körperkra<br>ekte wie Körperkra<br>kognitiver Beeintr<br>überwiegend<br>unselbständig<br>2<br>2                          | erhaltung<br>ft, Balance,<br>ächtigungen auf<br>unselbständig<br>3<br>3                            |            | Modul 5<br>Modul 6<br>Summe<br>4.1.B                                                                                                    | ☐ ja<br>Pflegegra | 0,00<br>0,00<br>0,00<br>☑ nei      |
| Die Eins<br>einzune<br>Bewegu<br>Planung<br>4.1.1<br>4.1.2<br>4.1.3           | schätzung richtet sich ausschließlich danach, ob die Pe<br>hmen, zu wechseln und sich fortzubewegen. Zu beurteil<br>ngskoordination et cetre zu und nicht die zielgerichtete F<br>3. Steuerung und Durchführung motorischer Handlungen<br>Positionswechsel im Bett<br>Halten einer stabilen Sitzposition<br>Umsetzen                                        | rson in der Lage ist, ohn<br>en sind hier ausschließlic<br>ortbewegung. Hier werde<br>abgebildet.<br>selbständig<br>© 0<br>© 0<br>© 0 | e personelle Unter<br>ch motorische Asp<br>en nicht die Folger<br>überwiegend<br>selbständig<br>1<br>1<br>1<br>1      | stützung eine Körperkra<br>ekte wie Körperkra<br>kognitiver Beeintr<br>überwiegend<br>unselbständig<br>2<br>2<br>2<br>2<br>2           | erhaltung<br>Ift, Balance,<br>ächtligungen auf<br>unselbständig<br>3<br>3<br>3<br>3                |            | Modul 5<br>Modul 6<br>Summe<br>4.1.B                                                                                                    | □ ja<br>Pflegegra | 0,00<br>0,00<br>0,00<br>☑ nei<br>d |
| Die Eins<br>einzunel<br>Bewegu<br>Planung<br>4.1.1<br>4.1.2<br>4.1.3<br>4.1.4 | schätzung richtet sich ausschließlich danach, ob die Pe<br>hmen, zu wechseln und sich fortzubewegen. Zu beurteil<br>ngskoordination et cetra und nicht die zielgerichtete F<br>a, Steuerung und Durchführung motorischer Handlungen<br>Positionswechsel im Bett<br>Halten einer stabilen Sitzposition<br>Umsetzen<br>Fortbewegen innerhalb des Wohnbereichs | rson in der Lage ist, ohn<br>en sind hier ausschließlic<br>ortbewegung. Hier werde<br>abgebildet.                                     | e personelle Unter<br>ch motorische Asp<br>en nicht die Folger<br>überwiegend<br>selbständig<br>1<br>1<br>1<br>1<br>1 | stützung eine Körperkra<br>ekte wie Körperkra<br>kognitiver Beeintr<br>überwiegend<br>unselbständig<br>2<br>2<br>2<br>2<br>2<br>2<br>2 | erhaltung<br>Ift, Balance,<br>ächtligungen auf<br>unselbständig<br>3<br>3<br>3<br>3<br>3<br>3<br>3 |            | Modul 5<br>Modul 6<br>Summe<br>4.1.B                                                                                                    | ☐ ja<br>Pflegegra | 0,00<br>0,00<br>0,00<br>✓ nei<br>d |

Achten Sie bitte darauf, dass sich in Abhängigkeit zu Ihren Eingaben die "Gewichteten Punkte" auf der rechten Seite entsprechend addieren.

Die Hinweistexte zu den einzelnen Modulpunkten können durch Klick auf die Modulbezeichnung aufgerufen werden.

| 🔳 Info G | utachten                                                                                                    | $\times$ |               |                                        |
|----------|----------------------------------------------------------------------------------------------------|----------|---------------|----------------------------------------|
|          | Information                                                                                                    |          | 4.1.1         | Positionswechsel im Bett               |
|          |                                                                                                    |          | 4.1.2         | Halten einer stabilen Sitzposition     |
| 411      | Längsachse, Aufrichten aus dem Liegen.                                                                                                    |          | 4.1.3         | Umsetzen                               |
|          |                                                                                                    |          | 4.1.4         | Fortbewegen innerhalb des Wohnbereichs |
|          | Lifes hain Aufstahan adar 70 attrakan aind unter KE 4.0.0. Dukan und                                                                                                    |          | 4.1.5         | Treppensteigen                         |
|          | Schlafen" zu berücksichtigen.<br>Selbständig:                                                                                                    |          | Erläute       | rung:                                  |
|          | Das Kind ist auch selbständig, wenn es seine Position unter Nutzung<br>von Hilfsmitteln, zum Beispiel Aufrichter, Bettseitenteil, Strickleiter,<br>elektrisch verstellbares Bett, ohne personelle Hilfe verändern kann.<br>Überwiegend selbständig:                                                              |          |               |                                        |
|          | Das Kind kann beispielsweise nach Anreichen eines Hilfsmittels oder<br>Reichen der Hand seine Lage im Bett verändern.<br>Überwiegend unselbständig:                                                                                                    |          | <u>S</u> chli | eßen Beauftragung                      |
|          | Das Kind kann beim Positionswechsel nur wenig mithelfen, zum Beispiel<br>auf den Rücken rollen, am Bettgestell festhalten, oder zum Lagern die<br>Arme vor der Brust verschränken, Kopf auf die Brust legen.<br>Unselbständig:<br>Das Kind kann sich beim Positionswechsel nicht oder nur minimal<br>beteiligen. | L        |               |                                        |

#### **Register Erhebung**

Durch Eingaben in den Modulberechnungen erfolgt eine automatisierte Vorschlagsbelegung bestimmter Punkte im Register Erhebung.

Die automatisierte Belegung soll als Hilfestellung dienen und Vorschläge zur Auswahl der Belegung in den Punkten 6.1.1 bis 6.2.7 abbilden.

Sofern eine automatisierte Belegung erfolgt, erhalten Sie bei Aufruf des Registers eine entsprechende Meldung.

Hier können Sie entscheiden, ob die automatisiert erhobenen Vorschläge eingefügt werden sollen (Klick auf "Ja") oder nicht (Klick auf "Nein").

|           |                               |                                    |                |              | CAS                                             | SY - Pflegebegu                | tachtung     |                         |                                               |             |         |           |
|-----------|-------------------------------|------------------------------------|----------------|--------------|-------------------------------------------------|--------------------------------|--------------|-------------------------|-----------------------------------------------|-------------|---------|-----------|
| Pfleg     | ebegut                        | tachtung                           | - Pflege       | eguta        | ichten                                          | BRi 20                         | 21           |                         |                                               |             |         |           |
| Beratungs | sstelle Kn                    | appschaft Bahn                     | i See, Sozialn | nedizinis    | cher Dienst, [                                  | Digitale Servi                 | ces SMD      | Datum                   | 01.06.1054                                    | Gutacht     | ten vom |           |
| Situation | n 1 Si                        | tuation 1.4                        | Befund         | M1           | M2                                              | M3                             | M4           | M4B                     | M5                                            | M5B         | M6      | Ergebnis  |
| Erhebu    | ing I                         | Empfehlung I                       | Empfe          | ehlung II    | Empf                                            | fehlung III                    | Empt         | fehlung                 | IV Weit                                       | ere Empfehl | ung     | Gutachter |
| 6. Erhebu | ung weiter                    | er versorgun                       | gsrelevante    | er Inform    | nationen                                        |                                |              |                         |                                               |             |         | Check     |
| Selbstär  | erten ist, ob<br>ndigkeit ode | die Person die<br>r der Fähigkeite | in aufgrund vo | vitat prakt  | tisch durchfur<br>digungen som<br>MDN-Verfahren | hren kann. Es<br>atischer oder | mentaler f   | Eblich, ob<br>Funktione | die Beeintrach<br>en bestehen.<br>selbständig | nicht selbs | ständig |           |
| 6.1.1     | Verlasse                      | n des Bereich                      | es der Wohn    | '<br>nung oc | Daten zur Erheh                                 | una automaticie                | rt annassen? |                         |                                               |             |         |           |
| 6.1.2     | Fortbewe                      | gen außerhall                      | b der Wohnu    | ung ode      | Daten zur eineb                                 | ang automatisie                | it anpassen. |                         |                                               |             |         |           |
| 6.1.3     | Nutzung                       | öffentlicher Ve                    | erkehrsmitte   | el im Na     |                                                 | Ja                             | Nein         |                         |                                               |             |         |           |
| 6.1.4     | Mitfahren                     | n in einem Kra                     | ftfahrzeug     |              |                                                 |                                |              |                         |                                               |             |         |           |
| Teilnał   | hme an Akt                    | ivitäten (Beur                     | teilung ohne   | e Berück     | sichtigung v                                    | on Wegstre                     | cken)        |                         |                                               |             |         |           |
| 6.1.5     | Teilnahm                      | e an kulturelle                    | en, religiöser | n oder s     | portlichen V                                    | eranstaltung                   | jen          |                         |                                               |             |         |           |
|           |                               |                                    |                |              |                                                 |                                |              |                         |                                               |             |         |           |

Erfolgte eine automatisierte Belegung der Punkte, können Sie diese jederzeit abändern.

Hinweis: Bei Änderungen in den Modulberechnungen, kommt es evtl. zur einer Neuberechnung der Vorschlagsbelegung im Register Erhebung.

In diesen Fällen erhalten Sie bei Aufruf des Registers Erhebung erneut die oben gezeigte Meldung.

#### **Register Empfehlung**

In den Registern Empfehlung I bis IV können Sie Empfehlungen angeben.

Diese beinhalten die Punkte 7.1 bis 7.3 der Begutachtungsrichtlinien.

- Empfehlung I: Punkt 7.1.1
- Empfehlung II: Punkt 7.1.2
- Empfehlung III: Punkt 7.1.3
- Empfehlung IV: Punkt 7.2 oder 7.3 (in Abhängigkeit zur angewählten Check-Box)

In dem Register "Weitere Empfehlung" werden die Punkte 8.1 bis 8.5 dargestellt. Direkte Eingaben oder Änderungen sind nicht möglich.

Hier werden die Empfehlungen, welche in den Registern Empfehlung I bis IV hinterlegt wurden, übertragen.

Sofern die Empfehlungen geändert oder gelöscht werden sollen, ist dies im ursprünglichen Register durchzuführen.

Hinweis: Wird unter Empfehlung IV die Durchführung einer Maßnahme empfohlen, wird der Vorgang bei Abschluss in den Status "Reha-Empfehlung" gesetzt. In diesem Status erfolgt die Prüfung der Empfehlung im 4-Augen-Prinzip durch eine/einen interne(n) GutachterIn des SMD.

Dies erkennen Sie daran, dass bei der Freigabe des Vorgangs folgende Anzeige erscheint:

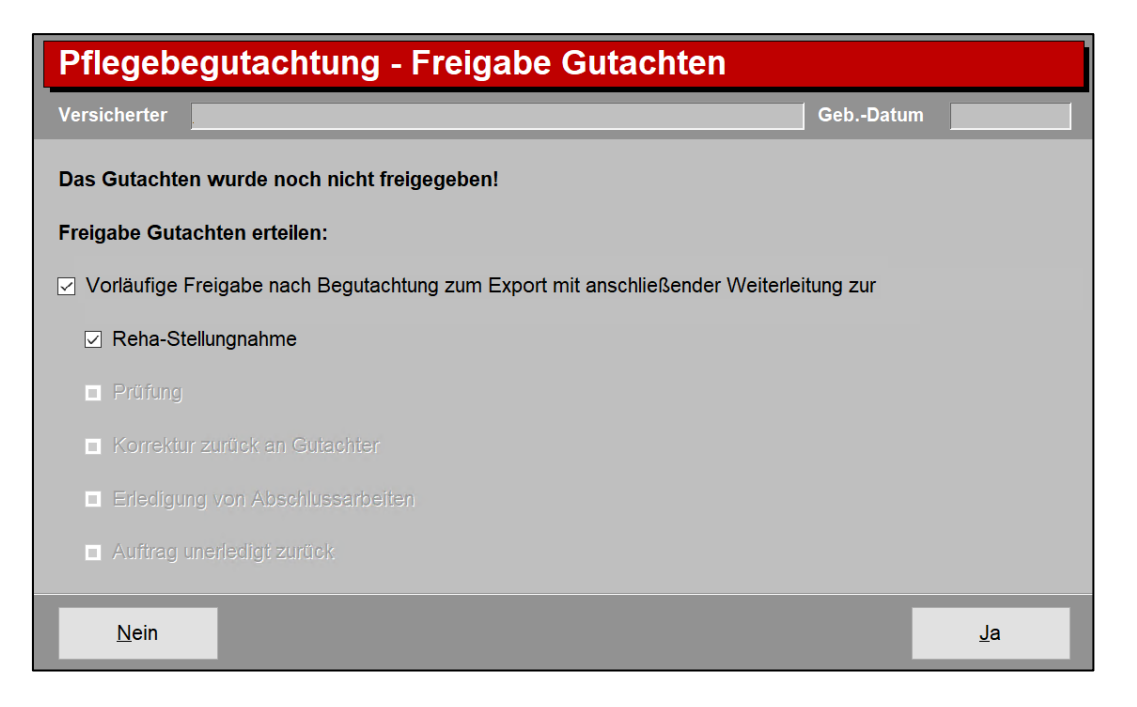

#### Erfassung Heilmittel

In den Registern "Empfehlung I" bis "Empfehlung III" ist eine Erfassung von Hilfsmitteln möglich.

Um ein Heilmittel auszuwählen, ist zunächst das Ankreuzfeld auf der rechten Seite abzuwählen.

| Pflegebeg                     | gutachtur                       | ng - Pfle                     | geguta                    | chter                |                        | 3Ri 2023           |               |        |             |            |         |               |
|-------------------------------|---------------------------------|-------------------------------|---------------------------|----------------------|------------------------|--------------------|---------------|--------|-------------|------------|---------|---------------|
| Beratungsstelle               | Knappschaft B                   | ahn See, Soz                  | ialmedizinis              | cher Dien            | st, Digitale           | Services           | SMD           |        |             | Gutach     | ten vom | 12.07.2024    |
| Versicherter                  |                                 |                               |                           |                      |                        |                    | GebDatu       | im 📃   |             |            |         |               |
| Situation 1                   | Situation 1.4                   | Befund                        | M1 I                      | M2                   | М3                     | M4                 | M4B           | M5     | M5B         | M6         | Ergebni | is Erhebung   |
| Empfehlung                    | l En                            | npfehlung II                  | E                         | mpfehlun             | g III                  | Emp                | fehlung IV    |        | Weitere     | Empfehlung |         | Gutachter     |
| 7 Empfehlunge<br>Prävention u | n zur Förderu<br>nd Rehabilitat | ıng oder zuı<br>tion (über di | m Erhalt d<br>ie bisherig | er Selbs<br>je Verso | tändigkei<br>rgung hir | it oder d<br>naus) | er Fähigke    | eiten, |             |            |         | <u>C</u> heck |
| 7.1 Möglichke                 | iten zur Förder                 | ung oder zum                  | Erhalt der                | festgeste            | ellten Selbs           | ständigke          | it oder der l | ähigke | iten in den | Bereichen  |         |               |
| 7.1.1 Mol                     | oilität, Selbstve               | rsorgung und                  | Haushalts                 | führung o            | durch                  |                    |               |        |             |            |         |               |
| Einleitu                      | ng oder Optimi                  | erung therap                  | eutischer N               | aßnahme              | en:                    |                    |               |        |             |            |         | ✓ Keine       |
| Physiot                       | herapie                         |                               |                           |                      |                        |                    |               |        |             |            |         |               |
| Stütz                         | z- und Bewegung                 | gsapparat                     |                           |                      |                        |                    |               |        |             |            |         |               |
| Z!                            |                                 |                               |                           |                      |                        |                    |               |        |             |            |         |               |
| G                             |                                 |                               |                           |                      |                        |                    |               |        |             |            |         |               |
| Z                             |                                 |                               |                           |                      |                        |                    |               |        |             |            |         |               |

Danach ist die Auswahl eines Heilmittels möglich.

Wählen Sie zuerst den entsprechenden Oberpunkt und danach den jeweiligen Unterpunkt aus.

In diesem Beispiel ist zunächst "Einleitung oder Optimierung therapeutischer Maßnahmen" und danach die jeweiligen Unterpunkte zur Physiotherapie und Nervensystem auszuwählen.

| Pflegebegutachtung - Pflegegutach                                                                       | nten                         | BRi 2023               |               |            |               |              |          |               |
|----------------------------------------------------------------------------------------------------|------------------------------|------------------------|---------------|------------|---------------|--------------|----------|---------------|
| Beratungsstelle Knappschaft Bahn See, Sozialmedizinische                                                | r Dienst, Digita             | le Services            | SMD           | _          |               | Gutacht      | ten vom  | 12.07.2024    |
| Versicherter                                                                                            |                              |                        | GebDatu       | im         |               |              |          |               |
| Situation 1 Situation 1.4 Befund M1 M2                                                                  | M3                           | M4                     | M4B           | M5         | M5B           | M6           | Ergebnis | Erhebung      |
| Empfehlung I Empfehlung II Emp                                                                          | ehlung III                   | Emp                    | fehlung IV    |            | Weitere I     | Empfehlung   |          | Gutachter     |
| 7 Empfehlungen zur Förderung oder zum Erhalt der<br>Prävention und Rehabilitation (über die bisherige V | Selbständigk<br>/ersorgung l | keit oder o<br>hinaus) | er Fähigke    | eiten,     |               |              |          | <u>C</u> heck |
| 7.1 Möglichkeiten zur Förderung oder zum Erhalt der fes                                                 | tgestellten Se               | lbständigke            | it oder der f | -ähigkeit  | ten in den E  | Bereichen    |          |               |
| 7.1.1 Mobilität, Selbstversorgung und Haushaltsfüh                                                      | rung durch                   |                        |               |            |               |              |          |               |
| Einleitung oder Optimierung therapeutischer Maß                                                         | iahmen:                      |                        |               |            |               |              |          | 🗌 Keine       |
| Physiotherapie                                                                                          |                              |                        |               |            |               |              |          |               |
| Stütz- und Bewegungsapparat                                                                             |                              |                        |               |            |               |              |          |               |
| zur Wiederherstellung/Verbesserung/Erhalt der                                                           | Gelenkbewegli                | ichkeit, Vern          | eidung von    | Kontraktu  | Iren          |              |          |               |
| ☑ zum Training von Kraft, Ausdauer und Koordin.<br>Gangbildes und zur Sturzprophylaxe                   | tion zum Beis                | piel zur Wie           | derherstellun | g der Ge   | hfähigkeit, \ | Verbesserung | des      |               |
| zur Schmerzreduktion durch Verringerung oder                                                            | Beseitigung vo               | on Gelenkfu            | ktionsstörun  | gen, Kon   | trakturlösun  | ng           |          |               |
| Nervensystem                                                                                            |                              |                        |               |            |               |              |          |               |
| 🖂 zur Regulierung des Muskeltonus, Kontrakturlös                                                        | ung und Verme                | eidung (insb           | esondere be   | i vorliege | ender Spast   | tik)         |          |               |

Werden in den Registern "Empfehlung I" bis "Empfehlung III" Heilmittel empfohlen, ist die Weiterleitung der Empfehlung an die behandelnde Ärztin bzw. den behandelnden Arzt bei der antragsstellenden Person zu erfragen.

Das jeweilige Ergebnis ist im Register "Empfehlung III" ganz unten zu erfassen:

| Pflegebe                        | gutachtur                                                                                      | ng - Pfle              | gegut       | achtei          | n <u>/</u>   | BRi 2023     |                   |            |                  |                 |          |                       |
|---------------------------------|------------------------------------------------------------------------------------------------|------------------------|-------------|-----------------|--------------|--------------|-------------------|------------|------------------|-----------------|----------|-----------------------|
| Beratungsstelle<br>Versicherter | Knappschaft Bahn See, Sozialmedizinischer Dienst, Digitale Services SMD Gutachten vom GebDatum |                        |             |                 |              |              |                   |            |                  |                 | ten vom  | 12.07.2024            |
| Situation 1<br>Empfehlung       | Situation 1.4                                                                                  | Befund<br>npfehlung II | M1          | M2<br>Empfehlur | M3<br>ng III | M4<br>Emp    | M4B<br>fehlung IV | M5         | M5B<br>Weitere E | M6<br>mpfehlung | Ergebnis | Erhebung<br>Gutachter |
| 7.1.3 Bev<br>dure               | vältigung von u<br>ch                                                                          | nd Umgang n            | nit krankh  | eits- oder      | therapiebe   | dingten A    | nforderunge       | en und Be  | elastungen       |                 |          | Check                 |
|                                 |                                                                                                |                        |             |                 |              |              |                   |            |                  |                 |          |                       |
| Einwilligu<br>Arzt liegt        | ng zur Weiterlei<br>vor:                                                                       | itung der Mitte        | eilung des  | empfohle        | nen Heilmi   | ittels an di | e behandelı       | nde Ärztin | ı bzw. den       | behandeln       | den      |                       |
| ⊠ ja                            | 🗌 nein                                                                                         | kann nicht             | eingeholt v | verden          |              |              |                   |            |                  |                 |          |                       |
|                                 |                                                                                                |                        |             |                 |              |              |                   |            |                  |                 |          |                       |

Die hier erfassten Heilmittel werden in das Register "Weitere Empfehlung" unter Punkt 8.2 gespiegelt und angezeigt.

| Pflegebe                                            | gutachtu                                                                                                 | ng - Pfl                                 | egegi                        | utachte                     | n                       | BRi 202                   | }                              |                      |                          |            |            |          |
|-----------------------------------------------------|----------------------------------------------------------------------------------------------------|------------------------------------------|------------------------------|-----------------------------|-------------------------|---------------------------|--------------------------------|----------------------|--------------------------|------------|------------|----------|
| Beratungsstelle<br>Versicherter                     | elle Knappschaft Bahn See, Sozialmedizinischer Dienst, Digitale Services SMD Gutachten vom Gutachten vom |                                          |                              |                             |                         |                           |                                |                      |                          | ten vom    | 12.07.2024 |          |
| Situation 1                                         | Situation 1.4                                                                                            | Befund                                   | M1                           | M2                          | M3                      | M4                        | M4B                            | M5                   | M5B                      | M6         | Ergebnis   | Erhebung |
| 8. Weitere Emp<br>8.2 Heilmittel<br>Physiothe       | ofehlungen ur<br>und andere the<br>erapie:                                                               | i <b>d Hinweis</b><br>erapeutische       | <b>se für die</b><br>Maßnahn | e Pflegekas<br>nen          | se                      |                           |                                |                      |                          |            |            | Keine    |
| Physiother<br>- zum Trai<br>Gangbilde<br>- zur Regu | rapie:<br>ining von Kraft, <i>I</i><br>is und zur Sturzp<br>ilierung des Mus                             | Ausdauer un<br>rophylaxe<br>keltonus, Ko | d Koordin<br>ontrakturlö:    | ation zum Be<br>sung und Ve | eispiel zur<br>rmeidung | Wiederhers<br>(insbesonde | tellung der G<br>re bei vorlie | Sehfähig<br>gender S | keit, Verbes<br>Spastik) | serung des |            |          |
| Ergothera                                           | apie:                                                                                                    |                                          |                              |                             |                         |                           |                                |                      |                          |            | _          |          |

Hinweis:

Eine Bearbeitung ist unter Punkt 8.2 nicht möglich. Die Bearbeitung muss in den Registern "Empfehlung I" bis "Empfehlung III" erfolgen.

#### Erfassung Hilfsmittel

In den Registern "Empfehlung I" und "Empfehlung II" ist eine Erfassung von Hilfsmitteln möglich.

Hier stehen folgende Eingabemöglichkeiten zur Verfügung:

- Schaltfläche "Bearbeiten" (siehe Schaltfläche Bearbeiten) und
- Freitextfeld bzw. Suchfunktion (siehe Freitextfeld bzw. Suchfunktion)

| Hilfsmittel- und Pflegehilfsmitteleinsatz beziehungsweise dessen Optimierung: | Bearbeiten |   |
|-------------------------------------------------------------------------------|------------|---|
| Sonstige Hilfsmittelempfehlung                                                |            |   |
|                                                                               |            |   |
|                                                                               |            |   |
|                                                                               |            | Q |
|                                                                               |            |   |

Die hier erfassten Hilfsmittel werden in das Register "Weitere Empfehlung" unter Punkt 8.1 gespiegelt und angezeigt.

| Erhebung                                                      | Empfehlung I                                                                      | Empfehlung      | j II E    | Empfehlung III | Empfehlung I          | Weitere Empfehl | ung | Gutachter |
|---------------------------------------------------------------|-----------------------------------------------------------------------------------|-----------------|-----------|----------------|-----------------------|-----------------|-----|-----------|
| 8. Weitere Empfe                                              | hlungen und Hinw                                                                  | eise für die P  | legekasse | e              |                       |                 |     |           |
| 8.1 Hilfsmittel                                               | und Pflegehilfsmitte                                                              |                 |           |                |                       |                 |     | 🗆 Keine   |
| Produktart                                                    |                                                                                   | F               | roduktnum | mer            | Zustimmung            | Erläuterung     |     |           |
| Hausnotrufs                                                   | ystem, angeschlosse                                                               | n an Zentr 🗸 🗌  | 52.40.01. | 1              | 🗆 nein                | Wichtig!        |     |           |
|                                                               |                                                                                   |                 |           | 🗌 kann n       | icht eingeholt werden |                 |     |           |
| Vierrädrige (                                                 | Gehhilfe (Rollator)                                                               | ~               | 10.50.04. | 1              | 🗆 nein                | Sehr wichtig!   |     |           |
|                                                               |                                                                                   |                 |           | 🗌 kann n       | icht eingeholt werden |                 | -   |           |
| Weitere Em                                                    | pfehlungen:                                                                       |                 |           |                |                       |                 |     |           |
| Rollator Vita<br>Anatomisch<br>Hilfsmittel N<br>Hilfsmittel N | mobil Libero 7200,<br>er Gehstock, ArtNr. 6<br>ummer 2,<br>ummer 3. Hilfsmittel N | 94,<br>Jummer 4 |           |                |                       |                 |     |           |

Hinweis:

Eine Bearbeitung ist unter Punkt 8.1 nicht möglich. Die Bearbeitung muss in den Registern "Empfehlung I" bzw. "Empfehlung II" erfolgen.

→ Schaltfläche "Bearbeiten":

Über die Schaltfläche "Bearbeiten" wird eine Übersicht aufgerufen.

| ☑ Hilfsmittel- und Pflegehilfsmitteleinsatz beziehungsweise dessen Optimierung: | <u>B</u> earbeiten |   |
|---------------------------------------------------------------------------------|--------------------|---|
| Sonstige Hilfsmittelempfehlung                                                  |                    |   |
|                                                                                 |                    |   |
|                                                                                 |                    |   |
|                                                                                 |                    | Q |
|                                                                                 |                    |   |

Hier ist über die Schaltfläche "Auswahl Hilfsmittel" der Hilfsmittelkatalog zu öffnen und ein Hilfsmittel auszuwählen.

|                     | Angaber           | n zu Hilfsmitteln                            |                   |
|---------------------|-------------------|----------------------------------------------|-------------------|
| Produktart          | Produktnummer     | Zustimmung                                   | Erläuterung       |
|                     |                   | ja nein<br>kann nicht eingeholt werden       |                   |
|                     |                   | ia inein<br>kann nicht eingeholt werden      |                   |
|                     |                   | I ja nein<br>kann nicht eingeholt werden     |                   |
|                     |                   | ja ■ inein<br>kann nicht eingeholt werden    |                   |
|                     |                   | ja nein<br>kann nicht eingeholt werden       |                   |
|                     |                   | ja nein kann nicht eingeholt werden          |                   |
|                     |                   | ja nein kann nicht eingeholt werden          |                   |
|                     |                   | ja nein kann nicht eingeholt werden          |                   |
|                     |                   | I ja I nein<br>I kann nicht eingeholt werden |                   |
|                     |                   | ☐ ja nein<br>kann nicht eingeholt werden     |                   |
| Auswahl Hilfsmittel | ensatzes durch Lö | ischen der Produktart des Hilfsm             | nittels Schließen |

Die regelmäßig verordneten Hilfsmittel werden Ihnen in einer Übersicht angezeigt.

| Hilfsmittel - TOP 20                                               |                     |
|--------------------------------------------------------------------|---------------------|
| ч.<br>                                                             |                     |
| Bezeichnung                                                        | Nummer              |
| Badewannenbrett                                                    | 04.40.02.0          |
| Badewannenlifter, mobil                                            | 04.40.01.0          |
| Bettpfanne (Steckbecken)                                           | 51.40.01.0          |
| Drehscheibe                                                        | 22.29.01.0          |
| Duschhocker                                                        | 04.40.03.1          |
| Duschsitz, an der Wand montiert                                    | 04.40.03.0          |
| Duschstuhl                                                         | 04.40.03.2          |
| Gehstock                                                           | 10.50.01.1          |
| Hausnotrufsystem, angeschlossen an Zentrale                        | 52.40.01.1          |
| Pflegebett, motorisch verstellbar                                  | 50.45.01.1          |
| Pflegebettisch                                                     | 50.45.04.0          |
| Pflegerollstuhl                                                    | 50.45.08.0          |
| Rückenstütze, motorisch verstellbar                                | 50.45.03.2          |
| Rutschbrett                                                        | 22.29.01.3          |
| Saugende Bettschutzeinlagen, wiederverwendbar, verschiedene Größen | 51.40.01.4          |
| Saugende Inkontinenzhosen (nicht wiederverwendbar)                 | 15.25.31            |
| Saugende Inkontinenzvorlagen                                       | 15.25.30            |
| Standardgreifreifenrollstuhl                                       | 18.50.02.0          |
| Toilettenrollstuhl                                                 | 18.46.02.0          |
| Toilettensitzerhöhung                                              | 33.40.01.0          |
| Urinflasche                                                        | 51.40.01.1          |
| Vierrädrige Gehhilfe (Rollator)                                    | 10.50.04.1          |
|                                                                    |                     |
|                                                                    |                     |
| Abbrechen Gruppierte Hilfsmittelliste anzeigen                     | <u>U</u> ebernehmen |

Um ein Hilfsmittel auszuwählen, klicken Sie dieses an und bestätigen die Auswahl mit "Uebernehmen".

| Toilettensitzerhöhung<br>Urinflasche |                                      | 33.40.01.0<br>51.40.01.1 |
|--------------------------------------|--------------------------------------|--------------------------|
| Vierrädrige Gehhilfe (Rollator)      |                                      | 10.50.04.1               |
| Abbrechen                            | Gruppierte Hilfsmittelliste anzeigen | Uebernehmen              |

Zudem ist eine weitere Auswahl über "Gruppierte Hilfsmittelliste anzeigen" möglich.

| Toilettensitzerhöhung<br>Urinflasche<br>Vierrädrige Gehhilfe (Rollator) |                                      | 33.40.01.0<br>51.40.01.1<br>10.50.04.1 |
|-------------------------------------------------------------------------|--------------------------------------|----------------------------------------|
| Abbrechen                                                               | Gruppierte Hilfsmittelliste anzeigen | <u>U</u> ebernehmen                    |

| Hilfsmittel - gruppierte Auswahl |  |   |  |
|----------------------------------|--|---|--|
| Gruppo                           |  |   |  |
| Untergruppe                      |  | ~ |  |
|                                  |  |   |  |

In der gruppierten Hilfsmittelliste ist zunächst eine Gruppe auszuwählen.

| Hilfsmittel - gruppierte Au                                                                                                    | uswahl                                                                                                    |
|----------------------------------------------------------------------------------------------------|----------------------------------------------------------------------------------------------------|
| Gruppe Gehhilfen                                                                                                    |                                                                                                    |
| Untergruppe                                                                                                    | ~                                                                                                    |
| Bezeichnung<br>Gehgestell<br>Reziprokes Gehgestell<br>Gehwagen<br>Gehwagen mit Armauflagen<br>Gehwagen mit Armauflagen<br>Gehwagen für Kinder<br>Handstock<br>Gehstock<br>Gehstock mit anatomischem Handgriff<br>Mehrfußgehhilfe<br>Mehrfußgehhilfe mit anatomischem Handgriff<br>Unterarmgehstützen<br>Unterarmgehstützen mit anatomischem Handgriff<br>Arthritisstützen<br>Cheselstützen<br>Dreiradrige Gehhilfe (Deltarrad)<br>Vierrädrige Gehhilfe (Deltarrad) | Nummer         ^           10.46 01.0         10.46 01.1           10.46 01.1         10.46 01.2           10.46 02.0         10.46 02.1           10.46 02.3         10.50 01.0           10.50 01.2         10.50 01.2           10.50 01.3         10.50 01.4           10.50 01.2         10.50 02.1           10.50 02.1         10.50 02.1           10.50 04.0         10.50 04.0 |
| ¢                                                                                                    | <b>```</b>                                                                                                    |
| Abbrechen                                                                                                    | <u>U</u> ebernehmen                                                                                                    |

Die Auswahl kann durch Auswahl einer Untergruppe nochmals eingeschränkt werden.

|                                                              |                                            | Hilfsmittel - gruppierte Auswahl |                                                  |
|--------------------------------------------------------------|--------------------------------------------|----------------------------------|--------------------------------------------------|
| Gruppe                                                       | Gehhilfen                                  |                                  | ×.                                               |
| Untergruppe                                                  | Fahrbare Gehhilfen                         |                                  | ~                                                |
| Bezeichnung<br>Dreirädrige G<br>Vierrädrige G<br>Stockhalter | iehhilfe (Deltarrad)<br>ehhilfe (Rollator) |                                  | Nummer<br>10.50.04.0<br>10.50.04.1<br>10.99.01.2 |
| Abbrech                                                      | nen                                        |                                  | <u>U</u> ebernehmen                              |

Das Hilfsmittel ist auszuwählen und mit "Uebernehmen" zu bestätigen. Die ausgewählten Hilfsmittel werden in der Übersicht angezeigt.

Zu den ausgewählten empfohlenen Hilfsmitteln ist die Zustimmung zu erfragen. Des Weiteren ist eine entsprechende Erläuterung zu jedem Hilfsmittel zu hinterlegen.

| Angaben zu Hilfsmitteln                     |                    |                                              |                          |
|---------------------------------------------|--------------------|----------------------------------------------|--------------------------|
| Produktart                                  | Produktnummer      | Zustimmung                                   | Erläuterung              |
| Hausnotrufsystem, angeschlossen an Zentrale | 52.40.01.1         | ☐ ja ☐ nein<br>☐ kann nicht eingeholt werden |                          |
| Vierrädrige Gehhilfe (Rollator)             | 10.50.04.1         | ☐ ja ☐ nein<br>☐ kann nicht eingeholt werden |                          |
|                                             |                    | la nein<br>kann nicht eingeholt werden       |                          |
|                                             |                    | ja nein kann nicht eingeholt werden          |                          |
|                                             |                    | ja nein kann nicht eingeholt werden          |                          |
|                                             |                    | ja nein kann nicht eingeholt werden          |                          |
|                                             |                    | ja nein kann nicht eingeholt werden          |                          |
|                                             |                    | ja nein<br>kann nicht eingeholt werden       |                          |
|                                             |                    | ja nein kann nicht eingeholt werden          |                          |
|                                             |                    | ja nein kann nicht eingeholt werden          |                          |
| Auswahl Hilfsmittel                         | tensatzes durch Lö | schen der Produktart des Hilfsm              | ittels <u>S</u> chließen |

Um ein Hilfsmittel zu löschen ist dieses in der Spalte "Produktart" zu markieren und der Text zu löschen.

| Angaben zu Hilfsmitteln                        |               |                                              |               |
|------------------------------------------------|---------------|----------------------------------------------|---------------|
| Produktart                                     | Produktnummer | Zustimmung                                   | Erläuterung   |
| Hausnotrufsystem, angeschlossen an<br>Zentrale | 52.40.01.1    | ✓ ja nein kann nicht eingeholt werden        | Wichtig!      |
| Vierrädrige Gehhilfe (Rollator)                | 10.50.04.1    | ☑ ja                                         | Sehr wichtig! |
| Urinflasche                                    | 51.40.01.1    | ☐ ja ☐ nein<br>☐ kann nicht eingeholt werden |               |

Wird dann ein neues Hilfsmittel ausgewählt oder die Maske geschlossen, erscheint folgende Hinweismeldung. Diese ist mit "OK" zu bestätigen.

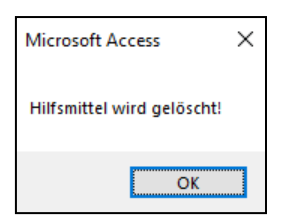

Die ausgewählten Hilfsmittel werden in dem entsprechenden Register wie folgt angezeigt:

| Hilfsmittel- und Pflegehilfsmitteleinsatz beziehungsweise dessen Optimier | ng (2 Hilfsmittel) | Bearbeiten |
|---------------------------------------------------------------------------|--------------------|------------|
|---------------------------------------------------------------------------|--------------------|------------|

→ Freitextfeld bzw. Suchfunktion:

Die weitere Möglichkeit ein Hilfsmittel im Register Empfehlung I bzw. Empfehlung II zu erfassen, ist die direkte Eingabe im Freitextfeld oder die Auswahl eines Hilfsmittels über die Suchfunktion.

| Hilfsmittel- und Pflegehilfsmitteleinsatz beziehungsweise dessen Optimierung: | Bearbeiten |   |
|-------------------------------------------------------------------------------|------------|---|
| Sonstige Hilfsmittelempfehlung                                                |            |   |
|                                                                               |            |   |
|                                                                               |            |   |
|                                                                               |            | Q |
|                                                                               |            |   |

Über wird der große Hilfsmittelkatalog aufgerufen.

|              | Großer Hilfsmittelkatalog |  |
|--------------|---------------------------|--|
| Suchbegriff: |                           |  |
|              |                           |  |

Hier steht Ihnen eine Schlagwortsuche zur Verfügung.

| Großer Hilfsmittelkatalog                                                                                                    |              |
|----------------------------------------------------------------------------------------------------|--------------|
| Suchbegriff: Rolla                                                                                                    |              |
| Hilfsmittel<br>Standard-Rollator, Modelle 30 61 98 2, 30 61 99 2<br>Rollator Solo, ArtNr.7000                                                            | ·            |
| Rollator B<br>Rollator mit Unterarmauflagen Rollmobil 306179-2<br>Rollator Vitamobil Libero 7200<br>Rollator Tango Tyo 27 A Art -Nr. 15050105-41         |              |
| Rollator Modelle 30 62 25 2, 30 62 26 2, 30 62 27 2<br>Vierrad-Rollator 6102<br>Vierrad-Rollator 6101                                                    |              |
| Rollator S<br>Rollator P452 E<br>Rollator Topro Nestor, ArtNr. 814700                                                                                    |              |
| Rollator Modell BW-302, ArtNr. G-302000<br>Rollator Thoro 200, ArtNr. 2201, Thoro 200 niedrig, ArtNr. 2202<br>Rollator OPAL 2000/520, ArtNr. 12052-13-63 |              |
| Rollator OPAL 2000/450, ArtNr. 12054-13-63<br>Rollator P452<br>Rollator Casa Go Go Plus                                                                  |              |
| Rollator Topro Gaia, ArtNr. G 2003<br>Rollator POLO Jumbo, ArtNr. 188.00<br>Rollator P454                                                                | ~            |
| Abbrechen                                                                                                    | Llebernehmen |

Das entsprechende Hilfsmittel ist auszuwählen und mit "Uebernehmen" zu bestätigen.

Hierrüber ausgewählte Hilfsmittel werden in das Freitextfeld übertragen.

| Hilfsmittel- und Pflegehilfsmitteleinsatz beziehungsweise dessen Optimierung: (2 Hilfsmittel) | Bearbeiten |   |
|-----------------------------------------------------------------------------------------------|------------|---|
| Sonstige Hilfsmittelempfehlung                                                                |            |   |
| Rollator Vitamobil Libero 7200,                                                               |            |   |
|                                                                                               |            |   |
|                                                                                               |            | ρ |
| Präventive Maßnahmen:                                                                         |            |   |

Eine Ergänzung über die Suchfunktion oder durch individuelle Eingabe im Freitextfeld ist möglich.

Bei Ergänzung über die Suchfunktion wird das weitere Hilfsmittel in einer neuen Zeile eingefügt. Die Trennung erfolgt über ein Komma.

Erfassen Sie Hilfsmittel direkt im Freitextfeld, bitten wir ebenfalls um Trennung der Hilfsmittel mit einem Komma, da es sonst bei der Erzeugung des Datensatzes zu einem Fehler kommt.

Ein Absatz zwischen den Hilfsmitteln ist nicht zwingend erforderlich.

| ☑ Hilfsmittel- und Pflegehilfsmitteleinsatz beziehungsweise dessen Optimierung: (2 Hilfsmittel) | Bearbeiten |   |
|-------------------------------------------------------------------------------------------------|------------|---|
| Sonstige Hilfsmittelempfehlung                                                                  |            |   |
| Rollator Vitamobil Libero 7200,                                                                 |            |   |
| Hausnotrufgerät CareCall Home mit Funksender,                                                   |            |   |
| Hilfsmittel Nummer 2,                                                                           |            |   |
| Hilfsmittel Nummer 3, Hilfsmittel Nummer 4                                                      |            | 0 |
|                                                                                                 |            |   |

#### **Register Ergebnis**

Unter Punkt 5.1 wurden im Feld "Seit wann?" zwei Plausibilitätsprüfungen hinterlegt.

| 5.1 Pflegegrad             |                                   |                                   |                                   |                                 |                                                                                  |
|----------------------------|-----------------------------------|-----------------------------------|-----------------------------------|---------------------------------|----------------------------------------------------------------------------------|
| unter 12,5<br>Gesamtpunkte | 12,5 bis unter 27<br>Gesamtpunkte | 27 bis unter 47,5<br>Gesamtpunkte | 47,5 bis unter 70<br>Gesamtpunkte | 70 bis unter 90<br>Gesamtpunkte | 90 bis 100 Gesamtpunkte oder<br>Vorliegen der besonderen<br>Bedarfskonstellation |
| Nein                       | Pflegegrad 1                      | Pflegegrad 2                      | Pflegegrad 3                      | Pflegegrad 4                    | Pflegegrad 5                                                                     |
|                            |                                   |                                   |                                   |                                 |                                                                                  |
| Seit wann?                 |                                   |                                   |                                   |                                 |                                                                                  |

#### Pflegebeginn liegt nach dem Begutachtungsdatum

Liegt der Beginn der Pflege nach dem Begutachtungsdatum, erhalten Sie bei Prüfung des Gutachtens eine entsprechende <u>Fehlermeldung</u>.

| 5.1 Pflegegrad             |                                   |                                   |                                   |                                 |                                                                                  |
|----------------------------|-----------------------------------|-----------------------------------|-----------------------------------|---------------------------------|----------------------------------------------------------------------------------|
| unter 12,5<br>Gesamtpunkte | 12,5 bis unter 27<br>Gesamtpunkte | 27 bis unter 47,5<br>Gesamtpunkte | 47,5 bis unter 70<br>Gesamtpunkte | 70 bis unter 90<br>Gesamtpunkte | 90 bis 100 Gesamtpunkte oder<br>Vorliegen der besonderen<br>Bedarfskonstellation |
| Nein                       | Pflegegrad 1                      | Pflegegrad 2                      | Pflegegrad 3                      | Pflegegrad 4                    | Pflegegrad 5                                                                     |
|                            |                                   |                                   |                                   |                                 |                                                                                  |
| Seit wann?                 |                                   |                                   |                                   |                                 | 01.01.2025                                                                       |

| Fehlerprüfung      |               |                                                            |
|--------------------|---------------|------------------------------------------------------------|
|                    |               | Pflichtfelder sind nicht ausgefüllt                        |
| Art<br>Pflichtfeld | Anwender      | Erlaeuterung<br>Pflegebeginn nach Begutachtungsdatum       |
|                    |               |                                                            |
|                    |               |                                                            |
|                    |               |                                                            |
|                    |               |                                                            |
| Broblom:           | Dor Poginn da | r Pflage darf night nach dem Datum der Begutachtung liegen |
| Froblem.           | Der Beginn de | r Filege dan nicht hach dem Datum der begutachtung liegen! |

In diesen Fällen ist der Beginn der Pflege unter Punkt 5.1 oder das Begutachtungsdatum zu überprüfen und entsprechend zu korrigieren.

#### Pflegebeginn liegt mehr als 10 Monate in der Vergangenheit

Bei der Vorgabe eines Pflegebeginns, der – ausgehend vom Tagesdatum – mehr als 10 Monate zurückliegt, erscheint ein <u>Hinweis</u>, der auf einen lange in der Vergangenheit liegenden Pflegebeginn hinweist.

| 5.1 Pflegegrad             |                                   |                                   |                                   |                                 |                                                                                  |
|----------------------------|-----------------------------------|-----------------------------------|-----------------------------------|---------------------------------|----------------------------------------------------------------------------------|
| unter 12,5<br>Gesamtpunkte | 12,5 bis unter 27<br>Gesamtpunkte | 27 bis unter 47,5<br>Gesamtpunkte | 47,5 bis unter 70<br>Gesamtpunkte | 70 bis unter 90<br>Gesamtpunkte | 90 bis 100 Gesamtpunkte oder<br>Vorliegen der besonderen<br>Bedarfskonstellation |
| □ Nein                     | Pflegegrad 1                      | Pflegegrad 2                      | Pflegegrad 3                      | Pflegegrad 4                    | Pflegegrad 5                                                                     |
| Seit wann?                 |                                   |                                   |                                   |                                 | 01.01.2023                                                                       |

| Fehlerprüfung       |                                   |                                                                  |           |                    |                   |  |
|---------------------|-----------------------------------|------------------------------------------------------------------|-----------|--------------------|-------------------|--|
|                     | Sollfelder sind nicht ausgefüllt  |                                                                  |           |                    |                   |  |
| Art<br>Sollfeld Anw | ender F                           | Erlaeuterung<br>Pflegebeginn weit in der Vergangenheit           |           |                    |                   |  |
|                     |                                   |                                                                  |           |                    |                   |  |
|                     |                                   |                                                                  |           |                    |                   |  |
|                     |                                   |                                                                  |           |                    |                   |  |
|                     |                                   |                                                                  |           |                    |                   |  |
| Problem:            | Der Leistungsbe                   | eginn liegt mehr als 10 Monate in der Verga                      | ngenheit! |                    |                   |  |
|                     |                                   |                                                                  |           |                    |                   |  |
| Behebung:           | Problembehebur<br>Fingaben auf Gu | ng durch Benutzer.<br>itachtenformular unter Punkt 5.1 (Seit wan | n?)       |                    |                   |  |
|                     | Enigaber dar de                   |                                                                  | ,         |                    |                   |  |
|                     |                                   |                                                                  |           |                    |                   |  |
|                     |                                   | Prüfliste drucken                                                |           | <u>Ig</u> norieren | <u>K</u> orrektur |  |

Der Pflegebeginn kann daraufhin korrigiert oder der Hinweis ignoriert werden, wenn der Pflegebeginn korrekt ist.

### Fertigstellen der Pflegebegutachtung

Die Pflegebegutachtung kann mit einem Gutachten erledigt oder unerledigt an den SMD zurückgegeben werden.

#### Freigabe des Vorgangs

Nach Fertigstellung des Gutachtens ist der Vorgang in der Fallmaske "Pflegebegutachtung" über "Weiter" freizugeben.

| Pflegebegutachtung - Be                                                                      | egutachtung extern               | Lokaler Datenbestan              | d             | Extern     |
|----------------------------------------------------------------------------------------------|----------------------------------|----------------------------------|---------------|------------|
| Beratungsstelle Knappschaft Bahn See                                                         |                                  | Bearbeiter swdw793               | Auftragsdatum | 26.09.2023 |
| Durch Gutachterin / Gutachter                                                                | Extern, PFK, Pflegefachkraft     |                                  |               | ~          |
| SMD Beratungsstelle                                                                          | Sozialmedizinischer Dienst, D    | ligitale Services SMD            |               | ~          |
| Weitere Begulachlung im SMD                                                                  | Interne Qualitatssicherung       |                                  |               |            |
| Eriedigungsart                                                                               |                                  |                                  | Pflegegutaci  | hten 🗸     |
| persönliche Befunderhebung                                                                   | Aktenlage au                     | is sonstigen Gründen, Begründung |               |            |
| Aktenlage, da antragstellende Person v                                                       | verstorben                       |                                  |               |            |
| <ul> <li>Aktenlage, da persönliche Befunderhei<br/>zumutbar</li> </ul>                       | oung nicht                       |                                  |               |            |
| Erledigungsort                                                                               |                                  |                                  |               |            |
| Häusliches Wohnumfeld der antragste                                                          | llenden Person 🔲 Hospiz          |                                  |               |            |
| Vollstationäre Pflegeeinrichtung                                                             | Rehabilitation                   | nseinrichtung                    |               |            |
| Kurzzeitpflegeeinrichtung                                                                    | Krankenhaus                      | 5                                |               |            |
| Teilstationäre Pflegeeinrichtung                                                             | Sonstiges                        |                                  |               |            |
| <ul> <li>Einrichtungen der Hilfe f ür Menschen n<br/>Behinderungen (§43 a SGB XI)</li> </ul> | nit                              |                                  |               |            |
| Gutachten                                                                                    |                                  |                                  |               |            |
| Datum Gutachten                                                                              | 06.10.2023 Untersuchung vo       | n 12:00 bis                      |               |            |
|                                                                                              |                                  |                                  |               |            |
| Schließen Info (Neu)                                                                         | Terminierung Beau <u>f</u> tragu | ng Pflegebegutachtung            | <b>a</b>      | Weiter     |

Sollten Pflichtfelder fehlen oder unplausible Angaben im Gutachten vorhanden sein, erhalten Sie eine entsprechende Meldung (siehe Kapitel <u>Grundsätzliche Informationen</u> <u>zur Handhabung</u>).

In der Freigabemaske bestätigen Sie bitte den Punkt "Vorläufige Freigabe nach Begutachtung zum Export mit anschließender Weiterleitung zur Prüfung" mit "Ja".

Erst dadurch wird der Vorgang auch tatsächlich freigegeben.

| Pflegebegutachtung - Freigabe Gutachten                                                 |           |
|-----------------------------------------------------------------------------------------|-----------|
| Versicherter 1987654321 - Mayer, Heiko GebDatum 03                                      | 3.12.1969 |
| Das Gutachten wurde noch nicht freigegeben!                                             |           |
| Freigabe Gutachten erteilen:                                                            |           |
| ☑ Vorläufige Freigabe nach Begutachtung zum Export mit anschließender Weiterleitung zur |           |
| Reha-Stellungnahme                                                                      |           |
| ✓ Prüfung                                                                               |           |
| <ul> <li>Korrektur zurück an Gutachter</li> </ul>                                       |           |
| Erledigung von Abschlussarbeiten                                                        |           |
| Auftrag unerledigt zurück                                                               |           |
| <u>N</u> ein                                                                            | Ja        |

Nach erfolgter Freigabe kann der der Vorgang exportiert werden (vgl. Kapitel <u>Export</u> eines Vorgangs in Richtung Pflegebüro).

#### Auftrag unerledigt

Sofern ein Auftrag ohne Gutachten zurückgegeben werden soll, ist dieser als unerledigter Auftrag abzuschließen.

Hierzu sind, obwohl keine Begutachtung stattgefunden hat, gleichwohl die Felder Begutachtungsdatum und das Datum des Gutachtens in der Maske "Pflegebegutachtung – Begutachtung extern" zu füllen. Bei unerledigten Aufträgen empfehlen wir, das ursprünglich geplante Begutachtungsdatum oder das Tagesdatum vorzugeben.

Danach ist die Schaltfläche "Weiter" zu betätigen.

Klicken Sie dann auf die Schaltfläche "Auftrag unerledigt".

| aeuterung<br>gabe zur Wohnsituation erforderlich<br>hlende Angabe zu Punkt 1.4 Beschreibung o<br>hlende Angabe zu Punkt 1.4 Beschreibung<br>äuterungen erforderlich zu Punkt 2 Gutachte<br>gabe Diagnose erforderlich<br>gabe ICD-Schlüssel erforderlich<br>eitere Erläuterungen zu Arztbesuchen erford<br>eitere Erläuterungen zu Medikamenten erfor<br>antwortung der Frage zur Sicherstellung der | der aktuellen Versorgungssituation<br>der Wohnsituation (nur ambulant)<br>rrlicher Befund<br>lerlich<br>derlich | 1                                                                   |
|----------------------------------------------------------------------------------------------------|----------------------------------------------------------------------------------------------------|---------------------------------------------------------------------|
| gabe zur Wohnsituation erforderlich<br>hlende Angabe zu Punkt 1.4 Beschreibung of<br>hlende Angabe zu Punkt 1.4 Beschreibung of<br>äuterungen erforderlich zu Punkt 2 Gutachte<br>gabe Dagnose erforderlich<br>gabe ICD-Schlüssel erforderlich<br>eitere Erläuterungen zu Arztbesuchen erford<br>eitere Erläuterungen zu Medikamenten erford<br>antwortung der Frage zur Sicherstellung der          | der aktuellen Versorgungssituation<br>der Wohnsituation (nur ambulant)<br>rrlicher Befund<br>lerlich<br>derlich | 1                                                                   |
| hiende Angabe zu Punkt 1.4 Beschreibung o<br>hlende Angabe zu Punkt 1.4 Beschreibung o<br>duterungen erforderlich zu Punkt 2 Gutachte<br>gabe Diagnose erforderlich<br>gabe ICD-Schlüssel erforderlich<br>eitere Erläuterungen zu Arztbesuchen erford<br>eitere Erläuterungen zu Medikamenten erfor<br>nitvortung der Frage zur Sicherstellung der                                                   | der aktuellen Versorgungssituation<br>der Wohnsituation (nur ambulant)<br>erlicher Befund<br>lerlich<br>derlich | 1                                                                   |
| hlende Angabe zu Punkt 1.4 Beschreibung d<br>äuterungen erforderlich zu Punkt 2 Gutachte<br>gabe Diagnose erforderlich<br>gabe ICD-Schlüssel erforderlich<br>eitere Erläuterungen zu Arztbesuchen erford<br>eitere Erläuterungen zu Medikamenten erfor<br>antwortung der Frage zur Sicherstellung der                                                                                                | der Wohnsituation (nur ambulant)<br>erlicher Befund<br>lerlich<br>derlich                                       |                                                                     |
| äuterungen erforderlich zu Punkt 2 Gutachte<br>gabe Diagnose erforderlich<br>gabe ICD-Schlüssel erforderlich<br>eitere Erläuterungen zu Arztbesuchen erford<br>eitere Erläuterungen zu Medikamenten erfor<br>antwortung der Frage zur Sicherstellung der                                                                                                    | erlicher Befund<br>Ierlich<br>derlich                                                                           |                                                                     |
| gabe Diagnose erforderlich<br>gabe ICD-Schlüssel erforderlich<br>eitere Erläuterungen zu Arztbesuchen erford<br>eitere Erläuterungen zu Medikamenten erfor<br>antwortung der Frage zur Sicherstellung der                                                                                                    | lerlich<br>derlich                                                                                              |                                                                     |
| gabe ICD-Schlüssel erforderlich<br>eitere Erläuterungen zu Arztbesuchen erford<br>eitere Erläuterungen zu Medikamenten erfor<br>antwortung der Frage zur Sicherstellung der                                                                                                    | lerlich<br>derlich                                                                                              |                                                                     |
| eitere Erläuterungen zu Arztbesuchen erford<br>eitere Erläuterungen zu Medikamenten erfor<br>antwortung der Frage zur Sicherstellung der                                                                                                    | lerlich<br>derlich                                                                                              |                                                                     |
| eitere Erläuterungen zu Medikamenten erfor<br>antwortung der Frage zur Sicherstellung der                                                                                                    | derlich                                                                                                    |                                                                     |
| antwortung der Frage zur Sicherstellung der                                                                                                    |                                                                                                    |                                                                     |
|                                                                                                    | Pflege erforderlich                                                                                             |                                                                     |
| hlende Angabe zur Fortbewegung im außerl                                                                                                    | häuslichen Bereich bei Verlassen                                                                                | des Bereiches der Wohn                                              |
| blanda Angaha Tur Earthawagung im außad                                                                                                    | häuslishen Dereich hei Eerthewee                                                                                | una ou?orholh dor Mohn                                              |
|                                                                                                    |                                                                                                    |                                                                     |
|                                                                                                    | klanda Anaska tur Cathannan in arifad                                                                           | klanda Anacha uu Eadhausauna in aufadhAudiakan Daraisk hal Eadhauna |

Sofern Sie sich sicher sind, bestätigen Sie bitte den Punkt "Freigabe nach Begutachtung zum Export" und "Auftrag unerledigt zurück" mit "Ja".

| Pflegebegutachtung - Freigabe Gutachten       |               |
|-----------------------------------------------|---------------|
| Versicherter X123456789 - Meier, Edwin GebDat | um 01.01.1964 |
| Das Gutachten wurde noch nicht freigegeben!   |               |
| Freigabe Gutachten erteilen:                  |               |
| ☑ Freigabe nach Begutachtung zum Export       |               |
|                                               |               |
|                                               |               |
|                                               |               |
|                                               |               |
| ☑ Auftrag unerledigt zurück                   |               |
| Nein                                          | Ja            |

### Sonstige Begutachtungsanlässe

In CASSY erhalten Sie Aufträge zu verschiedenen Geschäftsvorfällen.

Neben der Pflegebegutachtung gibt es noch folgende sonstige Begutachtungsanlässe:

- WUM: Wohnumfeldverbessernde Maßnahmen
- RVP: Rentenversicherungspflicht der Pflegeperson
- NTN: Tag-Nacht-Pflege
- SON: Sonstiges

Diese werden in CASSY in der Vorgangsübersicht in der Spalte GV dargestellt (vgl. <u>Filtern nach Geschäftsvorfall</u>).

Im aufgerufenen Vorgang wird der Anlass angezeigt und die Schaltfläche der Begutachtung beinhaltet das Kürzel des Geschäftsvorfalls.

| Anlass des Antrags / Auftrags                        |                                                |                         |  |  |
|------------------------------------------------------|------------------------------------------------|-------------------------|--|--|
| Notwendigkeit der Tages- und Nachtpflege neben den L | eistungen nach § 38 a (38a Abs. 1 S. 2 SGB XI) |                         |  |  |
|                                                      |                                                |                         |  |  |
|                                                      |                                                |                         |  |  |
| Art des Antrags / Gutachtenart                       |                                                |                         |  |  |
| □ Erstantrag                                         | ☐ Höherstufungsantrag                          |                         |  |  |
| Erstantrag nach Eilbegutachtung                      | ✓ Wiederholungsbegutachtung                    |                         |  |  |
| Rückstufungsantrag                                   | Widerspruch                                    |                         |  |  |
|                                                      |                                                |                         |  |  |
| Schließen Info (Neu) Terminierung                    | Beau <u>f</u> tragung Begutachtung NTN         | <i>⊜</i> <u>W</u> eiter |  |  |

Bei den sonstigen Begutachtungsanlässen wird kein Gutachten erstellt. Daher stehen hier auch keine Register zur Verfügung.

In diesen Geschäftsvorfällen wird z. B. eine Stellungnahme erstellt. Diese ist nach Export des Vorgangs dem SMD über den KBS-Webmailer zusätzlich bzw. separat zu übermitteln.

### FAQ

### Darstellung des Fristendes in CASSY – Allgemein

Das voraussichtliche Fristende wird nicht durch die Pflegekasse übermittelt, sondern anhand der im Datenaustausch enthaltenen Informationen in CASSY einmalig als Orientierungsgröße berechnet.

Da es sich im Bereich der Pflegebegutachtung um eine Frist handelt, die nicht starr ist, sondern die sich z. B. aufgrund von Krankenhausaufenthalten nach hinten verschieben kann, bildet die Angabe stets nur den Stand zum Zeitpunkt des Auftragseingangs im SMD ab.

Das in CASSY ermittelte Fristende soll Ihnen in erster Linie als Orientierungshilfe hinsichtlich der Priorisierung zur fristgerechten Abarbeitung von Fällen dienen.

#### Darstellung des Fristendes in CASSY – hier: Fristende 05.02.2100

Sofern bei Auftragseingang im SMD ein offener Krankenhausaufenthalt in den entsprechenden Datensatzfeldern zu den Krankenhausaufenthalten vorliegt, fehlt die notwendige Information zum Fristbeginn.

Infolgedessen kann auch kein Fristende berechnet werden.

Aus rechnerischer Sicht ergibt sich in diesen Fällen der 05.02.2100 (CASSY übersetzt die Datumsangabe 00.00.0000 mit dem Datum 31.12.2099; zzgl. 25 Arbeitstagen ergibt sich der 05.02.2100).

Letztlich können Sie den 05.02.2100 für sich mit der Angabe "Das voraussichtliche Fristende kann für diesen Auftrag nicht maschinell ermittelt werden" übersetzen.

Entlassungsmitteilungen von Krankenhäusern werden ebenfalls (wie auch das Begutachtungsverfahren zwischen Pflegekasse und SMD) in Form von Datenaustauschverfahren an die Krankenkasse übermittelt. Dies erfolgt oftmals allerdings erst einige Tage oder sogar Wochen nach der tatsächlichen Entlassung des/der Versicherten aus dem Krankenhaus.

Sofern bei Gutachtenauftragserstellung an den SMD noch kein Entlassungsdatum in oscare gespeichert ist, kann der Gutachtenauftrag nicht maschinell (im Dunkelverarbeitungsprozess) an den SMD gegeben werden. Die entstehende Aufgabe in oscare kann aber von der PV-Sachbearbeitung erledigt werden, wenn eine Information zur Entlassung des/der Versicherten gleichwohl der Kasse bekannt ist, sodass ein manuell erstellter Gutachtenauftrag auch ohne das im System hinterlegte Krankenhausentlassungsdatum an den SMD gegeben werden kann.

#### Laufzettel ist nicht vorhanden

Der Laufzettel wird nur erstellt, wenn mindestens eine Terminierung oder eine Verzögerung erfasst wurde. Fehlen diese, wird auch kein Laufzettel erzeugt.

#### Korrektur eines bereits exportierten Gutachtens

Ist ein bereits an den SMD übermittelter Fall zu korrigieren, dann können Sie diesen über die Funktion "Sicherung wiederherstellen" zurücksetzen. Hierzu verweisen wir auf die Ausführungen im Kapitel <u>Sicherung wiederherstellen</u>.

#### Lizenzdatei fehlt

Sofern die für den jeweiligen Standort gültige Lizenzdatei nicht im Standortverzeichnis abgelegt wurde, erhalten Sie bei Aufruf von CASSY folgende Meldung:

| Microsoft Access                                                                                           | $\times$ |
|----------------------------------------------------------------------------------------------------|----------|
| Die Datenbank KBSCASSY2017_LIC.ACCDE wurde nicht im<br>Anwendungspfad gefunden. Die Anwendung wird beendet |          |
| ОК                                                                                                    |          |

Die Lizenzdatei ist in dem Standortordner abzulegen. Hierzu verweisen wir auf das unter <u>www.kbs.de/smd-egpv</u> im Menü "Anleitungen" veröffentlichte Dokument "CASSY-Lizenzdatei einbinden".